February 2018

# Rotor-Gene AssayManager v1.0 UDT Basic Plug-in User Manual

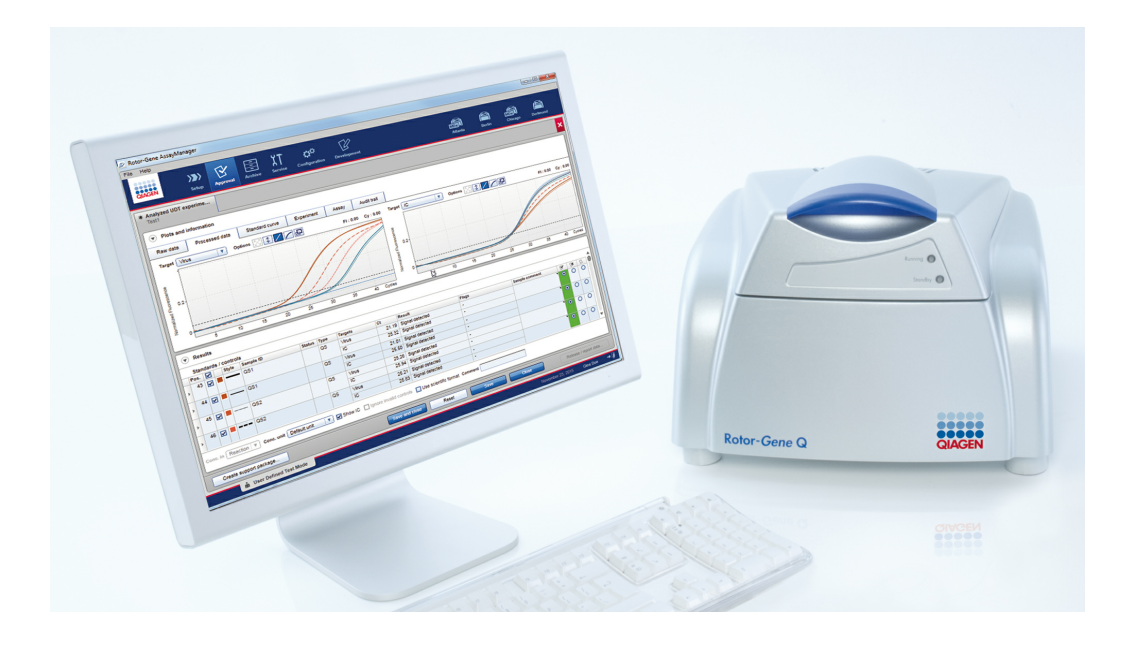

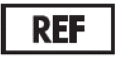

R3

**^** 

QIAGEN GmbH, QIAGEN Strasse 1, 40724 Hilden, Germany

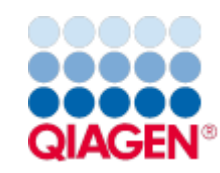

Sample to Insight

# Contents

| 1 UDT Basic Plug-in User Manual                                                                                                    |
|----------------------------------------------------------------------------------------------------|
| 1.1 Safety Information1-2                                                                                                    |
| 1.2 Introduction1-2                                                                                                    |
| 1.2.1 Provided User Manuals1-2                                                                                                    |
| 1.2.2 About this User Manual1-3                                                                                                    |
| 1.2.3 General Information1-3                                                                                                    |
| 1.2.4 Getting Help1-3                                                                                                    |
| 1.3 UDT Basic Plug-in Specific Tasks and Procedures1-6                                                                                                    |
| 1.3.1 Approving Samples1-6                                                                                                    |
| Reviewing Assay Data1-6                                                                                                    |
| Calculating Sample Concentration1-8                                                                                                    |
| General Information about Approving Samples1-11                                                                                                    |
| Concept of Approval Buttons in UDT Plug-in1-15                                                                                                    |
|                                                                                                    |
| Target Results1-23                                                                                                    |
| Target Results                                                                                                    |
| Target Results    1-23      Sample Flags    1-24      1.3.2 Development Environment    1-28                                                                                                    |
| Target Results    1-23      Sample Flags    1-24      1.3.2 Development Environment    1-28      General Work Flow Assay Profile Development    1-28                                                                                                    |
| Target Results       1-23         Sample Flags       1-24         1.3.2 Development Environment       1-28         General Work Flow Assay Profile Development       1-28         General GUI Description       1-30                                                                                                    |
| Target Results1-23Sample Flags1-241.3.2 Development Environment1-28General Work Flow Assay Profile Development1-28General GUI Description1-30Using the Development Environment1-34                                                                                                    |
| Target Results1-23Sample Flags1-241.3.2 Development Environment1-28General Work Flow Assay Profile Development1-28General GUI Description1-30Using the Development Environment1-34Report Profiles for UDT Assays1-92                                                                                                    |
| Target Results1-23Sample Flags1-241.3.2 Development Environment1-28General Work Flow Assay Profile Development1-28General GUI Description1-30Using the Development Environment1-34Report Profiles for UDT Assays1-921.4 Hint for Online Documentation1-95                                                                                                    |
| Target Results1-23Sample Flags1-241.3.2 Development Environment1-28General Work Flow Assay Profile Development1-28General GUI Description1-30Using the Development Environment1-34Report Profiles for UDT Assays1-921.4 Hint for Online Documentation1-951.4.1 Help for Plots and Information Table1-95                                                       |
| Target Results1-23Sample Flags1-241.3.2 Development Environment1-28General Work Flow Assay Profile Development1-28General GUI Description1-30Using the Development Environment1-34Report Profiles for UDT Assays1-921.4 Hint for Online Documentation1-951.4.1 Help for Plots and Information Table1-96                                                       |
| Target Results1-23Sample Flags1-241.3.2 Development Environment1-28General Work Flow Assay Profile Development1-28General GUI Description1-30Using the Development Environment1-34Report Profiles for UDT Assays1-921.4 Hint for Online Documentation1-951.4.1 Help for Plots and Information Table1-951.4.2 Help for Result Table1-961.4.3 Core Analysis1-96 |
| Target Results1-23Sample Flags1-241.3.2 Development Environment1-28General Work Flow Assay Profile Development1-28General GUI Description1-30Using the Development Environment1-34Report Profiles for UDT Assays1-921.4 Hint for Online Documentation1-951.4.1 Help for Plots and Information Table1-961.4.2 Help for Result Table1-961.4.3 Core Analysis1-97 |

Rotor-Gene AssayManager v1.0 UDT Basic Plug-in User Manual

# 1 UDT Basic Plug-in User Manual

Welcome to the Rotor-Gene AssayManager v1.0 UDT Basic Plug-in User Manual.

# 1.1 Safety Information

User-friendly Rotor-Gene AssayManager<sup>™</sup> v1.0 has been specifically developed for use with up to four different Rotor-Gene<sup>®</sup> Q instruments. Before using Rotor-Gene AssayManager v1.0, it is essential that you read this user manual carefully and pay particular attention to the safety information. The instructions and safety information in the user manual must be followed to ensure safe operation of the cycler and to maintain the instrument in a safe condition.

The Rotor-Gene AssayManager v1.0 user manual does not provide detailed information about the Rotor-Gene Q instrument and hardware maintenance. The Rotor-Gene AssayManager v1.0 user manual only describes the functionality of the Rotor-Gene AssayManager v1.0 software in combination with Rotor-Gene instruments.

**Note**: The terms "Rotor-Gene Q" and "Rotor-Gene Q instrument", used in this manual, apply to all Rotor-Gene Q and Rotor-Gene Q MDx instruments (not available in all countries) unless otherwise specified.

# 1.2 Introduction

Thank you for choosing Rotor-Gene AssayManager v1.0. We are confident it will become an integral part of your laboratory.

Rotor-Gene AssayManager v1.0 is a software for routine testing in combination with Rotor-Gene Q instruments. Rotor-Gene AssayManager v1.0 is able to read in sample information, set up experiments, control up to four different Rotor-Gene Q cyclers, acquire data from these instruments, automatically analyze results, and create reports.

Rotor-Gene AssayManager v1.0 consists of different components working together. The core application is complemented by different plug-ins that contain assay type specific analysis and visualization of the results. The core application is mandatory for working with Rotor-Gene AssayManager v1.0. Optionally additional plug-ins can be installed. At least one plug-in must be installed. Not all plug-ins may be available in all countries. Refer to www.qiagen.com/Products/Rotor-GeneAssayManager.aspx to discover our continuously expanding range of plug-ins.

#### 1.2.1 Provided User Manuals

The core application and every available plug-in have their own user manuals with specific information about the functionality of the different Rotor-Gene AssayManager v1.0 components. The user manuals provide a context-sensitive help that can be started by simply pressing the "F1" key.

When installing additional plug-ins, the corresponding user manuals are automatically added to the existing help system. Alternatively the different user manuals can be accessed, read, and printed as \*.pdf files.

| Rotor-Gene AssayManager v1.0 |
|------------------------------|
| Core Application user manual |

- Provides a description of the software.
- Describes functions that are the same for the core application and all different plug-ins.
- Provides information about troubleshooting.

Rotor-Gene AssayManager v1.0 plug-in user manuals

- Provide details on
- how to use the assay type specific plug-ins
- their functionalities.

#### 1.2.2 About this User Manual

This user manual provides information about Rotor-Gene AssayManager v1.0 UDT Basic Plug-in, version 1.0.x (where  $x \ge 6$ ) in the following sections:

- 1. Introduction
- 2. UDT specific tasks and procedures

#### 1.2.3 General Information

#### **Policy Statement**

It is the policy of QIAGEN to improve products as new techniques and components become available. QIAGEN reserves the right to change specifications at any time. In an effort to produce useful and appropriate documentation, we appreciate your comments on this user manual. Please contact QIAGEN Technical Services.

#### **Version Management**

This document is the Rotor-Gene AssayManager v 1.0 UDT Basic Plug-in User Manual, which provides information about the UDT Basic Plug-in, version 1.0.x (where  $x \ge 6$ ).

#### 1.2.4 Getting Help

Rotor-Gene AssayManager v1.0 comes with a detailed help system. The help is provided as \*.pdf file and as \*.chm file (compiled help file). The following image shows the help page corresponding to the login screen as an example:

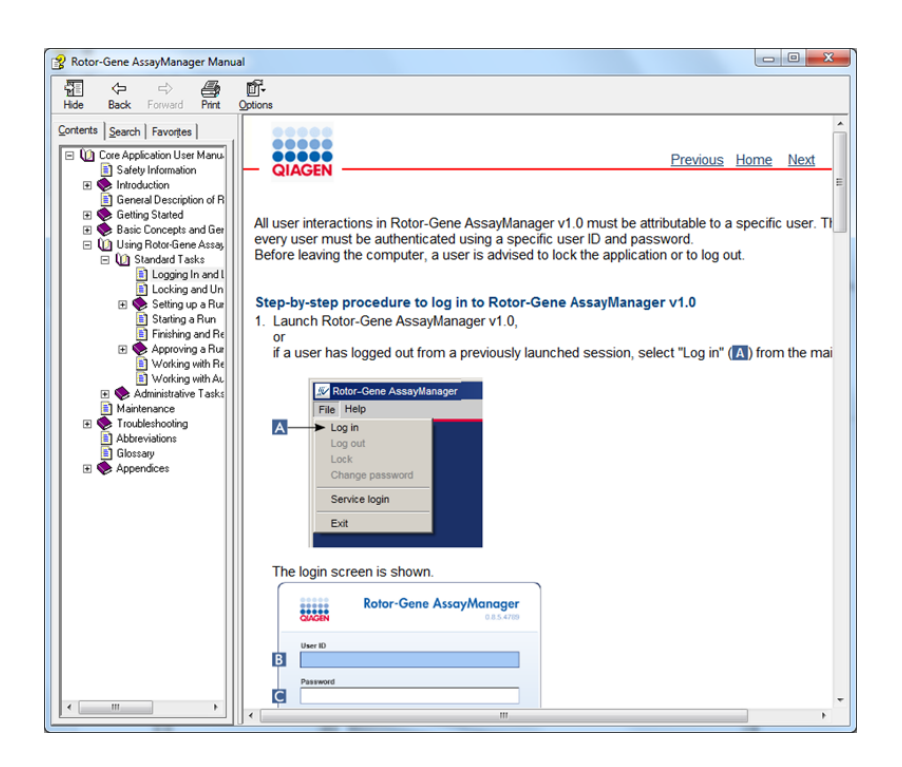

Rotor-Gene AssayManager v1.0 has a context-sensitive help system. After pressing the "F1" key in dialog boxes, a context-sensitive help page is shown. Using Rotor-Gene AssayManager v1.0 Help

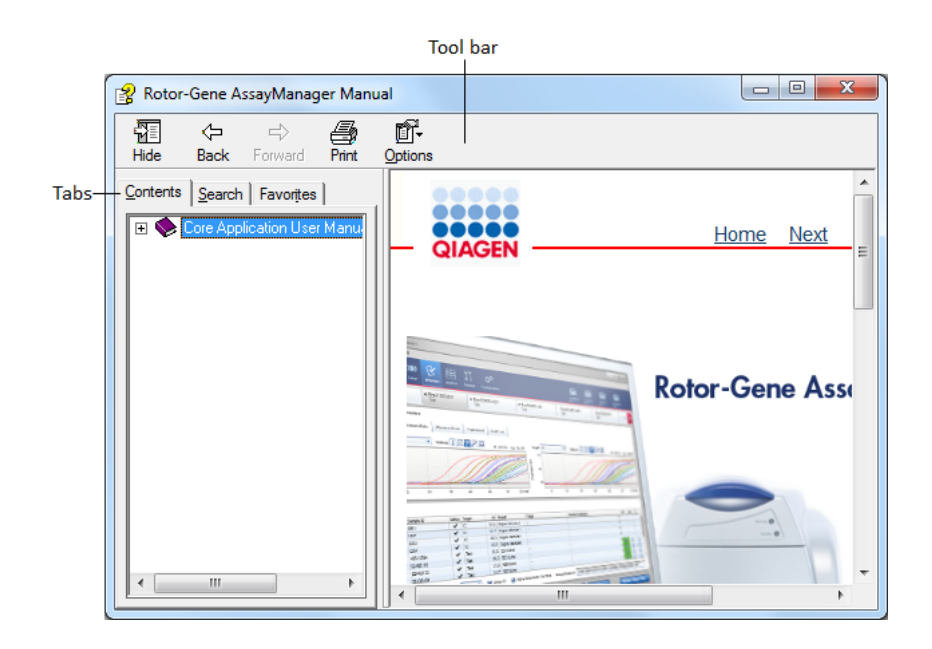

The help file contains two functional areas:

- Tool bar
- Tabs

The tool bar contains the following buttons:

| Name                | lcon                | Description                                                                                                    |                                                                              |
|---------------------|---------------------|----------------------------------------------------------------------------------------------------|------------------------------------------------------------------------------|
| "Hide" or<br>"Show" | 원들<br>Hide          | Hides the left-hand sid<br>the navigation tab aga<br>appears instead of "H                                                  | de navigation tab. To display<br>ain, click "Show". This button<br>ide".     |
| "Back"              | ↓<br>Back           | Returns to the previou                                                                                                    | us screen.                                                                   |
| "Forward"           | <b>⇒</b><br>Forward | Returns to the screer<br>"Back" button.                                                                                     | a displayed before using the                                                 |
| "Print"             | Print               | The user has the cho<br>1) Print the selected t<br>2) Print the selected t<br>Select one option and<br>"Cancel" to go back. | ice:<br>opic.<br>neading and all subtopics.<br>l confirm with "OK" or select |
| "Options"           | Options             | Opens the options me                                                                                                    | enu with the following entries:                                              |
|                     |                     | Hide Tabs<br>Back<br>Forward<br>Home<br>Stop<br>Refresh<br>Internet Options<br>Print<br>Search Highlight Off                |                                                                              |

The navigation tab contains the following tabs:

| Name        | Description                                                      |
|-------------|------------------------------------------------------------------|
| "Contents"  | In the "Contents" tab the help content can be browsed by topics. |
| "Search"    | Specific help topics can be found by entering search terms.      |
| "Favorites" | Shortcuts to individual help topics can be added and managed.    |

# 1.3 UDT Basic Plug-in Specific Tasks and Procedures

Tasks and procedures specific for the UDT Basic Plug-in are described in this chapter. For a general description refer to the Rotor-Gene AssayManager v1.0 Core Application User Manual.

#### 1.3.1 Approving Samples

The general functionality of the "Approval" environment is described in the core application user manual. Here only the functionality dedicated to the UDT Basic Plug-in is described.

# 1.3.1.1 Reviewing Assay Data

Step-by-step procedure to review data of a specific assay After starting the approval process, a screen is opened, split in two main areas: "Plots and information" and "Results". If multiple assays were selected, all the selected assays will be listed in the tab list.

Depending on the assay type, experiment information can be reviewed in six different sub tabs:

- "Raw data"
- "Processed data"
- "Standard curve"
- "Experiment"
- "Assay"
- "Audit trail"

By default the "Experiment" sub tab is opened upon starting the approval process.

# Step-by-step procedure to review the amplification plots using the "Raw data" and the "Processed data" sub tab

- 1. To display only the amplification curves of specific samples:
  - a) By default all samples of an assay are selected. Click the "Column select" icon in the header of the results table to deselect all samples.

|             | ( | 💎 Re | esult | ts  |       |           |        |      |         |       |                 |
|-------------|---|------|-------|-----|-------|-----------|--------|------|---------|-------|-----------------|
|             |   | Pos. | ~     |     | Style | Sample ID | Status | Туре | Targets | Ct    | Result          |
| Column      |   | 7    | ~     |     | —     | Sample 1  |        | Test | Target1 | 26,67 | Signal detected |
| select icon | Þ | 2    | ✓     |     | —     | Sample 2  |        | Test | Target1 | 26,64 | Signal detected |
|             | Þ |      | ~     |     | —     | Sample 3  |        | Test | Target1 | 26,68 | Signal detected |
|             | Þ | 4    | ✓     |     | —     | Sample 4  |        | Test | Target1 | 26,77 | Signal detected |
|             | Þ | 5    | ~     |     | —     | Sample 5  |        | Test | Target1 | 27,50 | Signal detected |
|             | Þ | 6    |       |     |       | Sample 6  |        | Test | Target1 | 26,77 | Signal detected |
|             |   | Sam  | ple   | sel | ector |           |        |      |         |       | -<br>-          |

- b) Click the "Sample selector" check box of the samples whose amplification curve should be displayed.
- 2. Select the target from the "Target" drop-down menu.

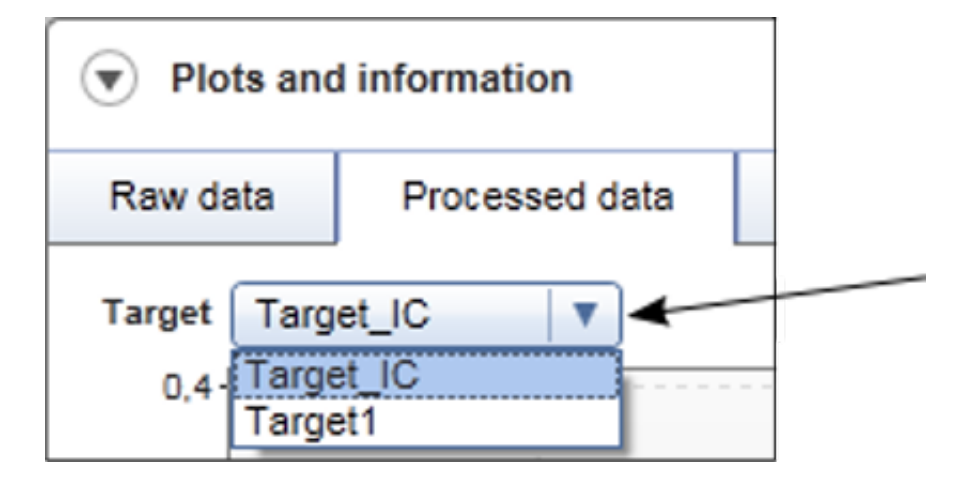

3. Review the individual amplification curves.

Scientific Format View

Options to display results in scientific format (A) and to choose the concentration unit in the report overview table (B) are available. If the check box is activated (A), all concentrations in the report are displayed in scientific format.

| Con<br>man                                             | firm that all curves have been checked<br>mully for anomalies |
|--------------------------------------------------------|---------------------------------------------------------------|
| Crea                                                   | ate report                                                    |
| 🖌 Use                                                  | scientific format                                             |
| Report p                                               | profile                                                       |
| Comp                                                   | blete Report Content                                          |
| Defaul<br>Defaul<br>IU/µl<br>copies<br>copies<br>mg/ml | eported with unit<br>It unit ▼<br>t unit<br>/reaction<br>/µI  |
| ⚠                                                      | checked for anomalies. (570190)                               |
| (i)                                                    | After release, the approval state of data                     |

# 1.3.1.2 Calculating Sample Concentration

#### Preconditions

For quantitative assays, Rotor-Gene AssayManager v1.0 displays the concentration in the eluate and in the original sample, based on information given in the assay profile. If the following apply, it is possible to define sample input volume and elution volume in the "Approval" environment:

- The assay is quantitative
- In the assay profile, an Assay Parameter Set is defined, but the sample transfer and initial elution volume are not defined > Creating an Assay Profile
- The work list for the run was generated by importing a QIAsymphony AS result file from an independant QIAsymphony AS run.

Only if these preconditions apply is it possible to provide the information about sample input and initial elution volume in the "Approval" environment. Using this information, Rotor-Gene Assay manager can convert the concentration from the eluate to the concentration in the sample.

Step-by-step procedure to define the sample input and initial elution volume

1. If available for the experiment, a field "Conc. factor" (A) and a button "Define.." (B) are shown below the results table.

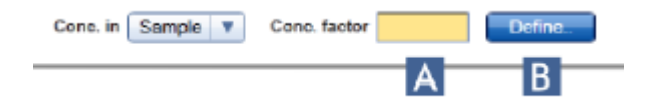

Note

No concentration at the sample level is displayed until the concentration factor is defined.

Note

The release button is disabled until the concentration factor is defined.

2. Click "Define..". A dialog box opens that enables the concentration factor to be defined.

| Define concentration factor                                                               |                                                        |
|-------------------------------------------------------------------------------------------|--------------------------------------------------------|
|                                                                                           | Messages                                               |
| A Define sample transfer and initial elution volume                                       | Enter a value for the sample transfer volume. (570277) |
| Sample transfer volume Initial elution volume $B \qquad \mu l \qquad C \rightarrow \mu l$ | Enter a value for the initial elution volume. (570275) |
| Calculated concentration factor                                                           |                                                        |
|                                                                                           |                                                        |
|                                                                                           | E OK Cancel                                            |

To define a concentration factor

- a) Activate the check box "Define sample transfer and initial elution volume" (A).
- b) Enter the sample transfer volume (B).
- c) Enter the initial elution volume (C).
- d) The calculated concentration factor will be displayed (D).
- e) Click "OK" (E).

If no concentration factors are to be defined

- a) Deactivate the check box "Define sample transfer and initial elution volume" (A).
- b) Click "OK" (E). No concentration at the sample level will be displayed.
- 3. After the concentration factor has been defined, the following will happen.

|   |   | San   | nple         | 8    |          |                  |        |      |          |             |                                |                        |                    |          |          |          | A     |
|---|---|-------|--------------|------|----------|------------------|--------|------|----------|-------------|--------------------------------|------------------------|--------------------|----------|----------|----------|-------|
|   |   | Pos.  | $\checkmark$ |      | Style    | Sample ID        | Status | Туре | Targets  | Ct          | Result                         | Flags                  | Sample comment     | B        | DX .     |          | 0.00  |
| 1 |   | 1     | .⊡           |      | —        | D1               |        | Test | Test     | 13.36       | 6,544,914.22 IU/µI             | -                      |                    | 0        | 0        | $\odot$  |       |
|   | 1 |       |              |      |          |                  |        |      | IC       | 31.42       | Signal detected                | -                      |                    |          |          |          | ЧI.   |
| 1 |   | 2     | .⊡           |      | —        | D1               |        | Test | Test     | 13.40       | 6,379,977.20 IU/µI             |                        |                    | 0        | 0        | 0        |       |
| 1 | 1 |       |              |      |          |                  |        |      | IC       | 34.21       | Signal detected                |                        |                    |          |          |          |       |
|   |   | 3     | ⊡`           |      |          | D1               |        | Test | Test     | 13.60       | 5,499,024.44 IU/µI             | -                      |                    | 0        | 0        | $\odot$  |       |
|   | ľ |       |              |      |          |                  |        |      | IC       | 34.33       | Signal detected                | •                      |                    |          |          |          | γШ    |
|   | - |       | - •          | -    |          |                  |        |      |          |             |                                |                        |                    | ~        | ~        | ~        | -111  |
|   |   | Conc. | in 🛛         | Sam  | nple 🔻   | Conc. unit IU/µI |        | V    | Show IC  | 🗌 Ignore ir | valid controls 🛛 🔲 Use scienti | ific format Assay comm | ent                |          |          |          |       |
|   | L | _ 6   | 3            |      |          |                  |        |      |          |             |                                |                        |                    |          |          |          |       |
| Į |   | Cr    | eate         | supp | port pac | kage             |        |      | Save and | i close     | Reset                          | ve Close               | D Releas           | se / rej | port dal | <b>ð</b> |       |
| L |   |       |              | ŵ    | User D   | efined Test Mode |        |      |          |             |                                |                        | September 28, 2017 | Gina     | a Doe    | ⊣        | - III |

- If "Conc. in sample" (B), is chosen, a quantitative result is displayed (A).
- The concentration factor is displayed (C).
- The button "Release/ report data..." (D) is enabled.
- The defined concentration factor will be noted in the report

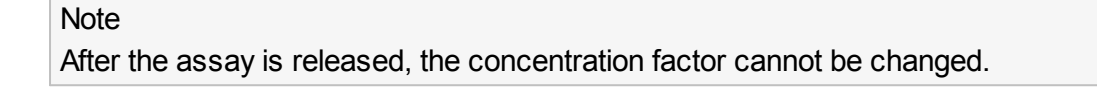

#### 1.3.1.3 General Information about Approving Samples

The results of all samples determined by Rotor-Gene AssayManager v1.0 must be approved (accepted or rejected) in the "Results" area of the "Approval" screen.

|          | CAACEN Setup Approval                        | XT<br>Service Con        | <b>Ç<sup>C</sup> B</b><br>Iguration Develop | ><br>ment     |                          |                                                | Atlanta        | Berlin Chicago    | Dortmund      |      |
|----------|----------------------------------------------|--------------------------|---------------------------------------------|---------------|--------------------------|------------------------------------------------|----------------|-------------------|---------------|------|
|          | Analyzed UDT experime<br>APT_1P_ValidCheck   |                          |                                             |               |                          |                                                |                |                   |               | ×    |
|          | Plots and information                        |                          |                                             |               |                          |                                                |                |                   |               | ٦    |
|          | Raw data Processed data Standard cur         | ve Experiment            | Assay A                                     | udit Trail    |                          |                                                |                |                   |               |      |
|          | Run comment                                  | Run operator             |                                             | External ord  | der ID                   | Messages                                       |                |                   |               |      |
|          |                                              | fdoe<br>Run released by  |                                             | Work list so  | urce Work list read-only |                                                |                |                   |               |      |
|          |                                              |                          |                                             |               | No                       |                                                |                |                   |               |      |
|          | Experiment name<br>Analyzed UDT experiment 1 | Reaction volume<br>50 ul | Rotor type<br>72-Well Rotor                 | Created from  | m worklist               |                                                |                |                   |               |      |
|          | Run start End of run                         | Run on SW version        | Cycler Serial No.                           | Work list las | st changed by            | Work list created on Work list last changed or |                |                   |               |      |
|          | 18/12/2011 19:00:00 19/12/2011 05:00:12      |                          | 0409102                                     |               |                          | 30/12/2011 06:00:00 30/12/2011 06:00:00        | ]              |                   |               |      |
|          | 💌 Results                                    |                          |                                             |               |                          |                                                |                |                   |               | ٦    |
|          | Standards / controls                         |                          |                                             |               |                          |                                                |                |                   |               |      |
|          | Pos. 🗹 Style Sample ID                       | Status Type              | Targets                                     | Ct Ret        | sult F                   | lags                                           | Sample comment | 1                 | 8 DK D        | 9    |
| Recults  | , 41 🗹 🖬 QS1                                 | QS                       | Test                                        | 20.16 Sk      | gnal detected -          |                                                |                |                   | 0 0 0         |      |
| Nesures_ |                                              |                          | Tot                                         | 24.76 56      | gnal detected .          |                                                |                |                   |               |      |
| area     | , 42 🗹 🖬 — US1                               | us                       | IC                                          | 24.66 Sk      | onal detected -          |                                                |                |                   |               |      |
|          | 43 🔽 🖬 — 052                                 | QS                       | Test                                        | 23.17 Sk      | anal detected            |                                                |                |                   | 0 0 0         |      |
|          | ,                                            |                          | IC                                          | 25.16 Sk      | gnal detected -          |                                                |                |                   |               | ų,   |
|          | Conc. in Sample V Conc. unit Default unit    | T Show I                 | C Ignore invali                             | id controls   | Use scientific format A  | ssay comment                                   |                |                   |               |      |
| L        | Create support package                       |                          |                                             |               |                          | Save and close Reset Save                      | Close          | Release           | / report data |      |
|          | i User Defined Test Mode                     |                          |                                             | _             |                          |                                                |                | Sentember 5, 2017 | Gina Doe      | → 13 |

The "Results" table consists of two tables:

- "Standards / controls"
- "Samples"

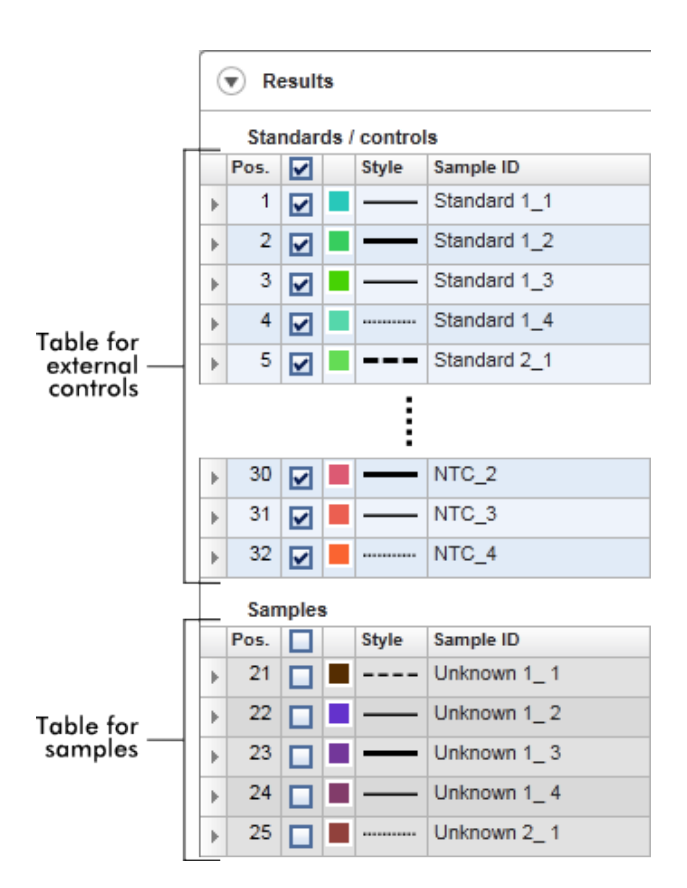

#### Behavior of the "Results" table

Initially, the approval buttons in the "Samples" table are disabled — only the approval buttons in the "Standards / controls" table are enabled. The external controls must be approved first. After all external controls have been approved, the approval buttons in the "Samples" table are enabled.

The results area contains the "Results" table with the following detailed information about the individual samples.

- "Position"
- "Color"
- "Style"
- "Sample ID"
- "Status"
- "Type"
- "Target"
- "C<sub>T</sub>"
- "Result"
- "Flags"
- "Sample comment"

Sample results to be approved have three additional approval buttons at the dedicated row end. These buttons are used to interactively accept or reject the sample results. As a visual aid, the background color of the approval bar changes according to the approval state. Initially, all test samples of a finished experiment have the status "Undefined" and are displayed with a yellow background. An "Accepted" sample will change its background color to green. A "Rejected" sample changes its background color to red.

| Background color | Status of test sample |
|------------------|-----------------------|
| • • •            | Undefined             |
| • 0 0            | Accepted              |
| 0 0 0            | Rejected              |

Step-by-step procedure to approve samples

1. In the "Results" table, scroll to the sample to be approved. Every sample result to be approved has three radio buttons at the dedicated row end.

|   | St   | andar | ds | control | Is           |        |      |         |       |                 |    |    |    |    |                              |
|---|------|-------|----|---------|--------------|--------|------|---------|-------|-----------------|----|----|----|----|------------------------------|
|   | Pos. |       |    | Style   | Sample ID    | Status | Type | Targets | Ct    | Result          | P  | Ex | D  |    |                              |
| • | 1    |       |    | —       | Standard 1_1 |        | QS   | GPER    | 26,67 | Signal detected | 0  | 0  | 0  | ۶  |                              |
| • | 2    |       |    | —       | Standard 1_2 |        | QS   | GPER    | 26,64 | Signal detected | 0  | 0  | •  | Ш  |                              |
|   | 3    |       |    | —       | Standard 1_3 |        | QS   | GPER    | 26,68 | Signal detected | 0  | 0  | ۲  | IJ | Here approval<br>buttons for |
|   | 4    |       |    |         | Standard 1_4 |        | QS   | GPER    | 26,77 | Signal detected | 0  | 0  | •  | Ш  | external contro              |
|   | 5    |       |    |         | Standard 2_1 |        | QS   | GPER    | 27,50 | Signal detected | 0  | 0  | ۲  |    |                              |
| 1 | e    |       |    |         | Standard 2-2 |        | 05   | ODER    | 27.65 | Signal detected | 10 | 0  | 0- | •  |                              |

2. Either accept or reject the result of a sample.

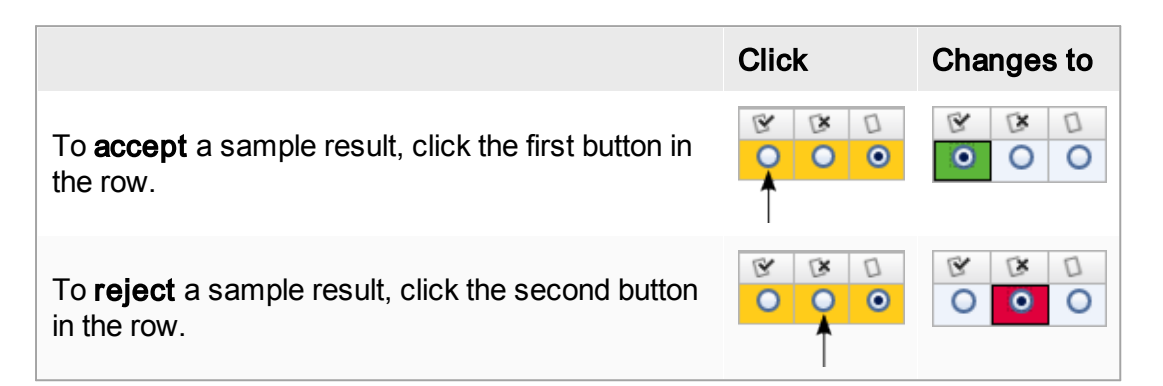

**Optional**: Enter a comment in the "Sample comment" column.

3. Repeat steps 1 and 2 for every sample until all sample results have either been accepted or rejected. To approve several sample results at once highlight the

dedicated rows using the row selector . To highlight adjacent rows, click the first element's row selector, hold down the left mouse button, and move the cursor to last element to be highlighted using the mouse wheel. All rows in between are highlighted. Use the "Control" key to make multiple selections of non-adjacent rows. A right-click in the highlighted rows opens the context menu, which can be used to approve or reject all highlighted sample results at once.

#### Note

It is also possible to approve sample results only partly and approve the other sample results of an assay later. The button bar provides the following buttons to manage the approval process:

| Save and close Reset Save                                                                                                    | Close          |
|----------------------------------------------------------------------------------------------------|----------------|
| То                                                                                                    | Click          |
| <ul><li>Save all changes</li><li>Change to "Assay selection" screen</li></ul>                                                                                    | Save and close |
| <ul> <li>Cancel all changes</li> <li>Revert to the previous saved approval status;<br/>amplification plots and result table options are<br/>not reset</li> </ul> | Reset          |
| <ul> <li>Save all changes and remain in this screen</li> </ul>                                                                                                   | Save           |
| <ul> <li>Discard all changes to its previous status</li> <li>Close this screen and change to "Assay selection" screen</li> </ul>                                 | Close          |

# 1.3.1.4 Concept of Approval Buttons in UDT Plug-in

#### Approval of external controls

After clicking "Start Approval" in the assay selection screen the "Approval" screen will be displayed. In the UDT Basic Plug-in, only the rules and parameters defined in "Core Analysis" and "Assay & Sample Analysis" of the "Development" environment can be applied to the raw data. The automatic data scan (AUDAS) method cannot be applied for assay analysis. This means that the amplification curves of external controls, such as quantitation standards, no template controls, positive controls, etc., as well as the amplification curves of the test samples cannot automatically be checked for anomalies by Rotor-Gene AssayManager v1.0.

In the UDT Basic Plug-in, the results of all external controls have to be approved before the results of the test samples. Thus, only the approval buttons for external controls are activated at the beginning of the approval process. The approval buttons for the test samples will be activated as soon as all external controls are approved.

#### Note

During the approval process in UDT Mode, manually check the shape of the amplification curves for anomalies and reject the result for external controls with abnormal amplification curves.

The following list provides an overview about common anomalies the amplification curves should be checked for:

- Does the amplification curve contain spikes?
- Does the baseline fluorescence contain a strong dip?
- Is the baseline fluorescence abnormally steeply rising, indicating too strong a linear growth?
- Is the baseline fluorescence too wavy?
- Is the amplification curve saturated?
- Does the amplification curve contain any other anomalies?

If one or more of these conditions are fulfilled, the corresponding external control result should be rejected. Thereby, these external controls are excluded from the analysis of the test samples. Options to ignore invalid controls have been added as check boxes  $(\mathbf{A})$ 

| U K                                                                          | esuits                                                                                                   |       |                   |        |      |         |       |                    |       |                    |     |       |   |
|------------------------------------------------------------------------------|----------------------------------------------------------------------------------------------------|-------|-------------------|--------|------|---------|-------|--------------------|-------|--------------------|-----|-------|---|
| Sar                                                                          | nples                                                                                                    |       |                   |        |      |         |       |                    |       |                    |     |       | 4 |
| Pos.                                                                         | ✓                                                                                                    | Style | Sample ID         | Status | Туре | Targets | Ct    | Result             | Flags | Sample comment     | B   | DX.   | D |
| 1                                                                            | ⊡`□                                                                                                    | —     | D1                |        | Test | Test    | 13.36 | 6,544,914.22 IU/µI | -     |                    | 0   | 0     | 0 |
| *                                                                            |                                                                                                    |       |                   |        |      | IC      | 31.42 | Signal detected    | -     |                    |     |       |   |
| 2                                                                            | ⊡`□                                                                                                    | -     | D1                |        | Test | Test    | 13.40 | 6,379,977.20 IU/µI |       |                    | 0   | 0     | 0 |
| *                                                                            |                                                                                                    |       |                   |        |      | IC      | 34.21 | Signal detected    | -     |                    |     |       |   |
| 3                                                                            | ☑`■                                                                                                    |       | D1                |        | Test | Test    | 13.60 | 5,499,024.44 IU/µI | -     |                    | 0   | 0     | 0 |
| *                                                                            |                                                                                                    |       |                   |        |      | IC      | 34.33 | Signal detected    | -     |                    |     |       |   |
|                                                                              |                                                                                                    |       |                   |        |      |         |       |                    |       |                    | 1 0 | ~     | ~ |
| Conc.                                                                        | Conc. in Sample T Conc. unit IU/µI T Show IC Ignore invalid controls Use scientific format Assay comment |       |                   |        |      |         |       |                    |       |                    |     |       |   |
| Create support package Save and close Reset Save Close Release / report data |                                                                                                    |       |                   |        |      |         |       |                    |       |                    |     |       |   |
|                                                                              | ń                                                                                                    | User  | Defined Test Mode |        |      |         |       |                    |       | September 28, 2017 | Gin | a Doe | ÷ |

#### Note

Desults

Rejecting one or more external controls may result in the invalidity of the whole assay depending on the rules defined in the "Sample and Assay Analysis" section of the Development Environment.

For amplification curves without any of the mentioned anomalies, the approval buttons should be used to accept or reject the external control result presented by Rotor-Gene AssayManager v1.0. The following table provides an overview about different scenarios:

| Rotor-Gene<br>AssayManager v1.0<br>analysis                                                                           | Approver accepts<br>the external control<br>result                                                                                                    | Expected behavior of the approver |
|----------------------------------------------------------------------------------------------------|----------------------------------------------------------------------------------------------------|-----------------------------------|
| External control result is<br>valid and displayed<br>("Signal detected", "No<br>signal", or target<br>concentration). | Yes                                                                                                    | Click "Accepted".                 |
| External control result is<br>invalid justified by at least<br>one corresponding flag.                                | Yes                                                                                                    | Click "Accepted".                 |
| External control result is<br>valid and displayed<br>("Signal detected", "No<br>signal", or target<br>concentration). | No (e.g., the analysis<br>rules defined during<br>assay profile<br>development are not<br>strict enough and an<br>invalid result is not<br>automatically<br>detected by Rotor-<br>Gene AssayManager<br>v1.0) | Click "Rejected".                 |
| External control result is<br>invalid justified by at least<br>one corresponding flag.                                | No (e.g., the result of<br>a generally good-<br>looking external<br>control was set to<br>invalid because of an<br>analysis rule that<br>was set too strict<br>during assay profile<br>development)          | Click "Rejected".                 |

#### Note

A result automatically set to invalid by Rotor-Gene AssayManager v1.0 cannot be converted to a valid result anymore even if the result is rejected.

For approval of quantitative assays, the standard curve is not displayed until all external controls were approved with either the status "Accepted" or "Rejected". After approval of all external controls, the standard curve and its dedicated parameters, such as the efficiency, are calculated and displayed in the "Standard curve" sub tab. Based on the standard curve the resulting target concentrations in the test samples are calculated and displayed in the sample results area.

#### Note

If a valid quantification standard is rejected, the standard curve will be re-calculated without the rejected quantification standrad. All samples will then be analyzed according to the re-calculated standard curve.

#### Approval of test sample results

After approval of the external controls, the results of the test samples are automatically analyzed and set by Rotor-Gene AssayManager v1.0. The results have to be approved and released by the user logged in with the role of approver.

#### Note

During the approval process with the UDT Basic Plug-in in UDT Mode, manually check the shape of the amplification curves for anomalies and reject the result for samples with abnormal amplification curves.

The following list provides an overview about common anomalies the amplification curves should be checked for:

- Does the amplification curve contain spikes?
- Does the baseline fluorescence contain a strong dip?
- Is the baseline fluorescence abnormally steeply rising, indicating too strong a linear growth?
- Is the baseline fluorescence too wavy?
- Is the amplification curve saturated?
- Does the amplification curve contain any other anomalies?

If one or more of these conditions are fulfilled, the corresponding test sample result should be rejected.

For amplification curves without any of the mentioned anomalies the approval buttons should be used to accept or reject the sample result presented by Rotor-Gene AssayManager v1.0. The following table provides an overview about different scenarios:

| Rotor-Gene AssayManager<br>v1.0 analysis                                                                    | Approver accepts the test sample result                                                                                                    | Expected behavior of the approver        |
|----------------------------------------------------------------------------------------------------|----------------------------------------------------------------------------------------------------|------------------------------------------|
| Sample result is valid and<br>displayed<br>("Signal detected", "No<br>signal", or target<br>concentration). | Yes                                                                                                    | Click "Accepted".                        |
| Sample result is invalid justified by at least one corresponding flag.                                      | Yes                                                                                                    | Click "Accepted" and re-test the sample. |
| Sample result is valid and<br>displayed<br>("Signal detected", "No<br>signal", or target<br>concentration). | No (e.g., the<br>analysis rules<br>defined during<br>assay profile<br>development are not<br>strict enough and an<br>invalid result is not<br>automatically<br>detected by Rotor-<br>Gene<br>AssayManager v1.0) | Click "Rejected" and re-test the sample. |
| Sample result is invalid<br>justified by at least one<br>corresponding flag.                                | No (e.g., the result<br>of a generally good-<br>looking test sample<br>was set to invalid<br>because of an<br>analysis rule that<br>was set too strict<br>during assay profile<br>development)                  | Click "Rejected" and re-test the sample. |

#### Note

A result automatically set to invalid by Rotor-Gene AssayManager v1.0 cannot be converted to a valid result anymore even if the result is rejected.

#### Ignoring Invalid Controls

Rotor-Gene AssayManager v1.0 UDT Basic Plug-in software lets you ignore invalid controls in the "Approval" environment. To do this, click on the check box "Ignore invalid controls" (A), and sample results are not invalidated.

| $\overline{\bullet}$ | Results                                                                                                 |     |   |       |           |        |      |         |       |                    |       |                |   |      |   |   |
|----------------------|----------------------------------------------------------------------------------------------------|-----|---|-------|-----------|--------|------|---------|-------|--------------------|-------|----------------|---|------|---|---|
| S                    | am                                                                                                    | ple | 8 |       |           |        |      |         |       |                    |       |                |   |      |   |   |
| Pos                  | 5.                                                                                                    | ✓   |   | Style | Sample ID | Status | Туре | Targets | Ct    | Result             | Flags | Sample comment | P | DX . |   |   |
|                      | 1                                                                                                    | ☑`  |   | —     | D1        |        | Test | Test    | 13.36 | 6,544,914.22 IU/µI |       |                | 0 | 0    | 0 |   |
| •                    |                                                                                                    |     |   |       |           |        |      | IC      | 31.42 | Signal detected    | ÷     |                |   |      |   | 1 |
|                      | 2                                                                                                    | ₽`  |   |       | D1        |        | Test | Test    | 13.40 | 6,379,977.20 IU/µI |       |                | 0 | 0    | 0 |   |
| *                    |                                                                                                    |     |   |       |           |        |      | IC      | 34.21 | Signal detected    | -     | -              |   |      |   |   |
|                      | 3                                                                                                    | ☑`  |   |       | D1        |        | Test | Test    | 13.60 | 5,499,024.44 IU/µI |       |                | 0 | 0    | 0 |   |
| •                    |                                                                                                    |     |   |       |           |        |      | IC      | 34.33 | Signal detected    | -     |                |   |      |   |   |
|                      |                                                                                                    | - • | - |       |           |        |      |         |       |                    |       |                | - | 0    | ~ |   |
| Con                  | Conc. in Sample V Conc. unit U/µ/ V Show IC Ignore invalid controls Use scientific format Assay comment |     |   |       |           |        |      |         |       |                    |       |                |   |      |   |   |
|                      | Create support package Save and close Reset Save Close Release / report data                            |     |   |       |           |        |      |         |       |                    |       |                |   |      |   |   |
|                      | tuser Defined Test Mode September 28, 2017 Gina Doe →                                                   |     |   |       |           |        |      |         |       |                    |       |                |   |      |   |   |

When the check box is activated, the approver has to confirm the message in the 'ignore invalid controls' dialogue box

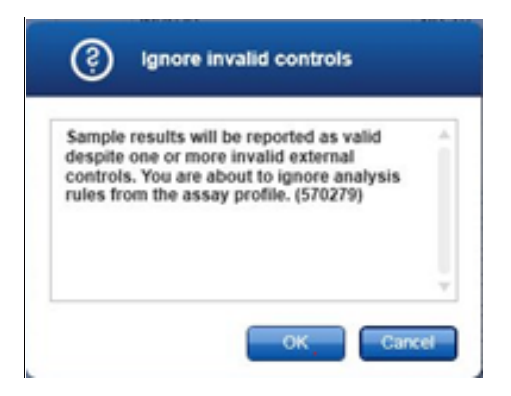

After the message is confirmed, valid results for test samples are reported. The report contains the sentence "Invalid controls were overruled by the approver to enforce assay validity"

# **Assay Information**

| Assay Profile: | APT_1P_ValidCheck_ignore_invalid_controls_UDT (Version 2.3.1)                                                     |
|----------------|----------------------------------------------------------------------------------------------------|
| Assay Kit:     | Material number: 0937055 (deviating from assay profile), Lot number: 1234,<br>Expiry date: 8/5/2015 (not expired) |
| Assay status:  | Successful (Invalid controls were overruled by approver to enforce assay validity)                                |

### "Results" table options

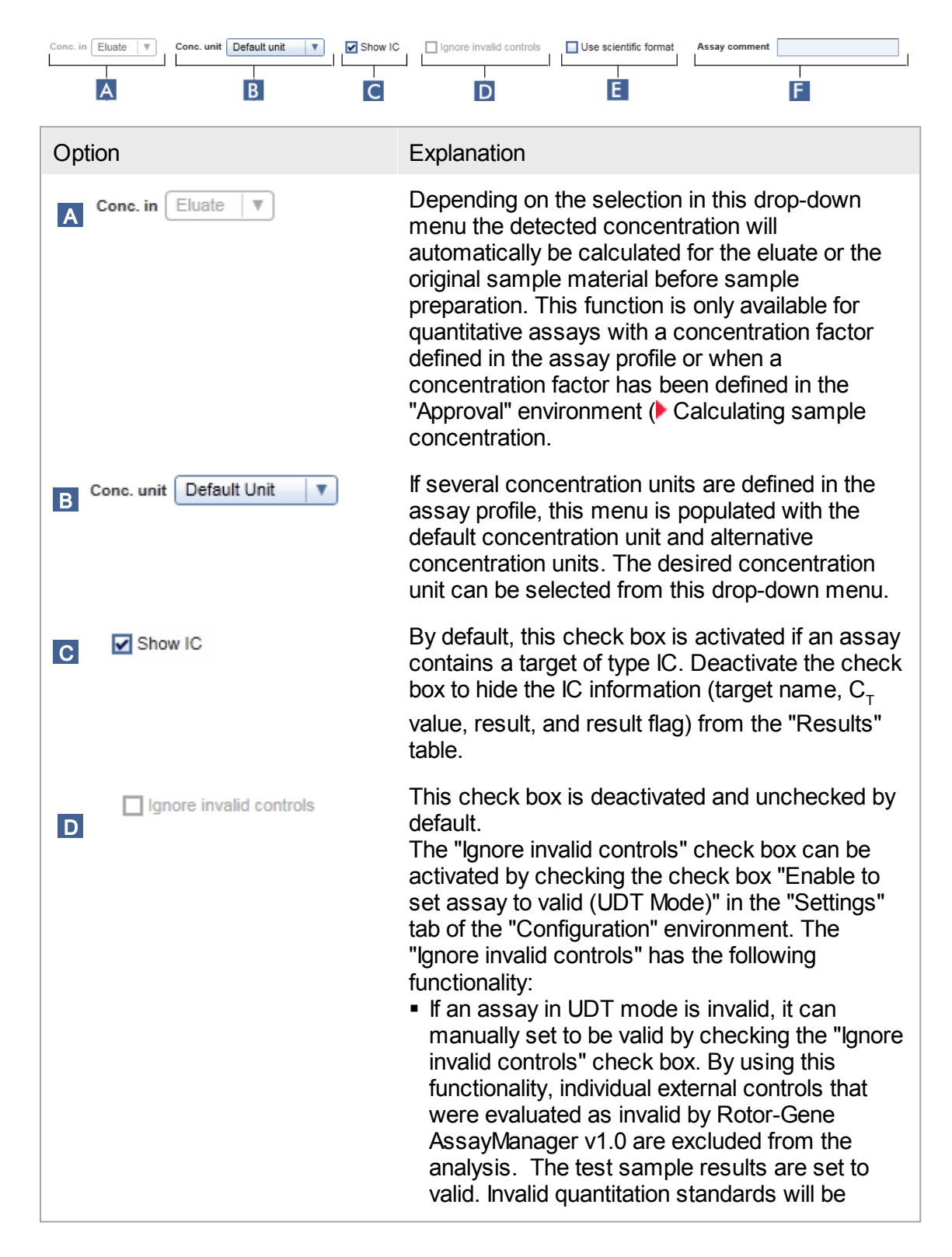

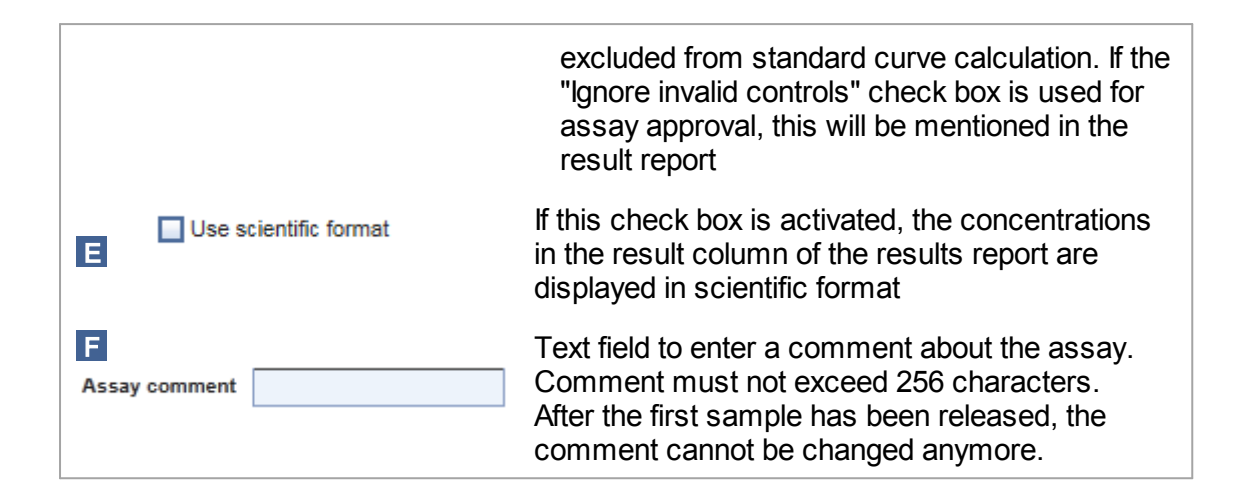

#### Scientific format view

To display quantitative results, Rotor-Gene AssayManager v1.0 UDT Basic Plug-in software lets the user choose between scientific format and decimal format in the "Approval" environment and in the report. The approval screen contains a check box "Use scientific format" in the results area below the results table (A). If the check box is activated, the concentrations in the result column of the results report are displayed in scientific format (e.g., 222,732.63 IU/mI would be displayed as 2.23E+05 IU/mI).

|   |                                                                                                    | S   | amples |       |           |        |      |         |       |                    |       |                |   |      |         |             |
|---|----------------------------------------------------------------------------------------------------|-----|--------|-------|-----------|--------|------|---------|-------|--------------------|-------|----------------|---|------|---------|-------------|
| 1 |                                                                                                    | Pos | . 🗹    | Style | Sample ID | Status | Type | Targets | Ct    | Result             | Flags | Sample comment | B | DX . | D       | 18          |
| 1 | IF.                                                                                                    |     | 1 🗹 🕯  | • —   | D1        |        | Test | Test    | 13.36 | 6,544,914.22 IU/µI | •     | 1              | 0 | 0    | $\odot$ |             |
| 1 | Ľ                                                                                                    |     |        |       |           |        |      | IC      | 31.42 | Signal detected    | -     |                |   |      |         | ×П          |
| 1 |                                                                                                    |     | 2 🗹 🕯  | • —   | D1        |        | Test | Test    | 13.40 | 6,379,977.20 IU/µI | •     |                | 0 | 0    | $\odot$ |             |
| I | Ľ                                                                                                    |     |        |       |           |        |      | IC      | 34.21 | Signal detected    | -     |                |   |      |         |             |
|   | IF.                                                                                                    |     | 3 🗹 🕯  |       | D1        |        | Test | Test    | 13.60 | 5,499,024.44 IU/µI | •     | 1              | 0 | 0    | $\odot$ | 112         |
|   | Ľ                                                                                                    | ·   |        |       |           |        |      | IC      | 34.33 | Signal detected    | •     |                |   |      |         | ÷Ш          |
|   | E                                                                                                    |     | •      | _     |           |        |      |         |       |                    |       |                | ~ | ~    | ~       | <u>- II</u> |
| 1 | Cone. in Sample V Conc. unit U/jul V Show IC Ignore invalid controls Use scientific format Assay comment |     |        |       |           |        |      |         |       |                    |       |                |   |      |         |             |
|   | Creste support package Save and close Reset Save Close Release / report data                             |     |        |       |           |        |      |         |       |                    |       |                |   |      |         |             |
| ľ | m User Defined Test Mode September 28, 2017 Gina Doe → 🗍                                                 |     |        |       |           |        |      |         |       |                    |       |                |   |      |         |             |

Columns in the "Test Results - Overview" report display the approval status for each sample and control ( $\blacksquare$ ), the result in concentration unit and scientific format ( $\blacksquare$ ) and if flags are assigned to a target ( $\bigcirc$ )

|    |       | Â        | 1      |       | B<br>I          | <b>C</b> |
|----|-------|----------|--------|-------|-----------------|----------|
| ld | Color | Approval | Target | Ct    | Result          | Flags    |
| D7 |       | _ /      | Virus  | 32.29 | 2.86E+01 IU/ml  |          |
|    |       | V        | IC     | 26.85 | Signal detected |          |

All concentrations given in this table are concentrations in the eluate

- ! This target has flags
- √ Accepted
- x Rejected

#### 1.3.1.5 Target Results

Rotor-Gene AssayManager v1.0 determines the result of a target by combining all relevant analysis results according to normalization options and sample and assay rules defined in the corresponding assay profile. The target result can either be "Signal detected", "No signal", the calculated target concentration combined with the selected unit, or "INVALID".

- The target gets the result "Signal detected" if a C<sub>T</sub> value is detected and the assay is not quantitative. Even quantitative targets may get the result "Signal detected" in case the corresponding standard curve could not be calculated.
- 2. The target gets the result "No signal" if no  $C_{\tau}$  value is detected.
- The target gets a concentration value as result if a C<sub>τ</sub> value is detected, the assay is quantitative, and the target quantification was successful. The concentration is automatically calculated for the selected concentration unit.
- 4. The target result is set to "INVALID" if one or more sample flags are assigned to the sample during analysis by Rotor-Gene AssayManager v1.0 that are defined to set the target result to "INVALID". If the check box "Enable processing of unclear samples" in the configuration settings is deactivated, even results of samples with the upstream flag "Unclear" (e.g., flagged by QIAsymphony AS) are set to "INVALID".

#### 1.3.1.6 Sample Flags

The following sample flags may be assigned to individual targets during analysis by Rotor-Gene AssayManager v1.0. This is a complete list of all flags that can occur when using the UDT Basic Plug-in. Depending on the settings in a specific assay profile not all flags may be relevant.

The appearance of flags in the Rotor-Gene AssayManager v1.0 is connected either with an invalidation of the corresponding target for a test sample, control, or standard, or the flag is only displayed as "warning" without consequences for the result. The column "behavior" below lists how the Rotor-Gene AssayManager v1.0 reacts to a certain flag. For the flag type "Variable", the behavior of the Rotor-Gene AssayManager v1.0 depends on the settings in the specific assay profile.

| Flag                                   | Behaviour | Description                                                                                                    |
|----------------------------------------|-----------|----------------------------------------------------------------------------------------------------|
| ABOVE_UPPER_LOQ                        | Variable  | The upper limit of<br>quantification is exceeded.<br>The target concentration is<br>too high. Only a qualitative<br>result is presented.      |
| ASSAY_INVALID                          | Invalid   | Assay is set to invalid because at least one external control is invalid.                                                                     |
| BELOW_LOWER_LOQ                        | Variable  | The lower limit of<br>quantification is not<br>reached. The target<br>concentration is too low.<br>Only a qualitative result is<br>presented. |
| CONCENTRATION_ABOVE_ACCE<br>PTED_RANGE | Variable  | The target concentration is<br>higher than the defined cut-<br>off concentration.                                                             |
| CONCENTRATION_BELOW_ACC<br>EPTED_RANGE | Variable  | The target concentration is lower than the defined cut-<br>off concentration.                                                                 |
| CORRESPONDING_CONTROL_IN<br>VALID      | Invalid   | Target is set to invalid<br>because at least one<br>corresponding external<br>control is invalid.                                             |

| CORRESPONDING_POSITIVE_CO<br>NTROL_TARGET_INVALID | Invalid  | The target result is set to<br>invalid because the<br>corresponding positive<br>control is invalid.                                                                                                    |
|---------------------------------------------------|----------|----------------------------------------------------------------------------------------------------|
| CT_ABOVE_ACCEPTED_RANGE                           | Variable | The detected $C_{T}$ value is higher than the defined cutoff $C_{T}$ .                                                                                                    |
| CT_BELOW_ACCEPTED_RANGE                           | Variable | The detected $C_{T}$ value is lower than the defined cutoff $C_{T}$ .                                                                                                    |
| FLUORESCENCE_TOO_LOW                              | Variable | The fluorescence signal is lower than the defined fluorescence cut-off.                                                                                                    |
| FLUORESCENCE_TOO_STRONG                           | Variable | The fluorescence signal is<br>higher than the defined<br>fluorescence cut-off.                                                                                                    |
| IC_INVALID                                        | Invalid  | An internal control in the same tube is invalid.                                                                                                    |
| IC_NO_SIGNAL                                      | Invalid  | No signal is detected for an internal control in the same tube.                                                                                                    |
| INHIBITION_BY_CT                                  | Variable | The defined maximum $C_{T}$<br>range between the $C_{T}$ for<br>the internal control of that<br>sample and the $C_{T}$ for the<br>internal control of the NTC<br>is exceeded.                              |
| INHIBITION_BY_FLUORESCENCE                        | Variable | The defined maximum<br>fluorescence difference<br>between the internal control<br>fluorescence of the NTC<br>and the internal control<br>fluorescence of that sample<br>for the last cycle is<br>exceeded. |

| LOW_FLUORESCENCE_CHANGE                        | Warning  | The percentage<br>fluorescence change for<br>this sample relative to the<br>sample tube with the largest<br>fluorescence change is<br>lower than a defined limit.<br>This flag corresponds to the<br>NEG (NTC) flag of the<br>Rotor-Gene software and<br>can appear only if the "NTC<br>threshold outlier removal"<br>function of the Rotor-Gene<br>software was enabled in the<br>imported .qit file. For more<br>details refer to the <i>Rotor-Gene Q User Manual</i> |
|------------------------------------------------|----------|----------------------------------------------------------------------------------------------------|
| LOW_REACTION_EFFICIENCY                        | Warning  | The reaction efficiency for<br>this sample has not<br>reached a defined limit. This<br>flag corresponds to the<br>NEG (R.Eff) flag of the<br>Rotor-Gene software and<br>can appear only if the "<br>Reaction Efficiency<br>Threshold outlier removal"<br>function of the Rotor-Gene<br>software was enabled in the<br>imported .qit file. For more<br>details refer to the <i>Rotor-Gene Q User Manual</i>                                                              |
| MAX_CORRELATION_IN_STANDA<br>RD_CURVE_EXCEEDED | Variable | Either an upper limit for the R <sup>2</sup> value or an upper limit for the R value is exceeded.                                                                                                    |
| MAX_EFFICIENCY_EXCEEDED                        | Variable | The upper limit for reaction efficiency is exceeded.                                                                                                    |
| MULTI_THRESHOLD_CROSSING                       | Invalid  | The amplification curve crosses the threshold more than once. An unambiguous $C_{T}$ cannot be determined.<br>This flag corresponds to the NEG (Multi $C_{T}$ ) flag of the Rotor-Gene software. For                                                                                                    |

|                                                   |          | more details refer to the<br><i>Rotor-Gene Q User</i><br><i>Manual</i> .                                                                                                    |
|---------------------------------------------------|----------|----------------------------------------------------------------------------------------------------|
| NO_CT_DETECTED                                    | Variable | No $C_{\tau}$ is detected for this target.                                                                                                    |
| NORM_FACTOR_ALTERATION                            | Warning  | Deviation during the<br>normalization procedure.<br>The amplification curve is<br>displayed with a default<br>normalization; results<br>should be manually<br>checked for correctness. |
| OTHER_IC_INVALID                                  | Invalid  | An internal control in another tube is invalid.                                                                                                    |
| OTHER_IC_NO_SIGNAL                                | Invalid  | No signal is detected for an internal control in another tube.                                                                                                    |
| OTHER_TARGET_INVALID                              | Invalid  | A target in another tube is invalid.                                                                                                    |
| OUT_OF_COMPUTATION_RANGE                          | Invalid  | The calculation of the<br>concentration for this<br>sample exceeds the<br>technical limit.                                                                                             |
| TOO_LESS_CORRELATION_IN_ST<br>ANDARD_CURVE        | Variable | Either a lower limit for the $R^2$ value or a lower limit for the R value is not reached.                                                                                              |
| TOO_LESS_EFFICIENCY                               | Variable | A lower limit for reaction efficiency is not reached.                                                                                                    |
| TOO_MANY_QUANTIFICATION_STA<br>NDARDS_<br>INVALID | Variable | The number of invalid<br>quantification standards<br>exceeds a minimal number<br>required.                                                                                             |
| UNCERTAIN                                         | Variable | Results from the automatic<br>data scan (AUDAS) are<br>conflicting with results from<br>the core analysis. An<br>unambiguous automatic                                                 |

|                        |          | assessment of data validity is not possible.                                                                                                    |
|------------------------|----------|----------------------------------------------------------------------------------------------------|
| UNEXPECTED_CT_DETECTED | Variable | A $C_{T}$ value is detected for a target that should not amplify.                                                                                                    |
| UPSTREAM               | Variable | Sample status was set to<br>invalid or unclear by an<br>upstream process (e.g.,<br>from QIAsymphony Assay<br>Setup).<br>Note: For "unclear" flags<br>from upstream processes<br>the behavior of Rotor-Gene<br>AssayManager v1.0 is<br>defined in the<br>"Configuration" environment<br>and not in the Assay<br>Profile.<br>"Invalid" flags from<br>upstream processes<br>always result in an invalid<br>corresponding sample in<br>Rotor-Gene AssayManager<br>v1.0. |

Core Analysis

Assay and Sample Analysis

#### 1.3.2 Development Environment

The "Development" environment of the UDT Basic Plug-in allows the user to design their own assay profiles. The corresponding assays should have been previously optimized using the standard Rotor-Gene Software. Rotor-Gene experiment and quantitation analysis template files from the Rotor-Gene Software can be imported in Rotor-Gene AssayManager and completed to an assay profile.

# 1.3.2.1 General Work Flow Assay Profile Development

An assay profile can be created either by modifying an existing assay profile or creating a new one. The general work flow in the Assay profile editor comprises eight steps that are subdivided in eight tabs. The assay developer enters necessary information in every step except for the "Run profile" and "Core analysis". Here, the necessary information is imported from the Rotor-Gene Q Software using \*.ret (Rotor-Gene experiment template) and \*.qut (quantitation analysis template) files.

The assay profile can be saved and imported to the Rotor-Gene AssayManager database after all information is entered and no errors exist.

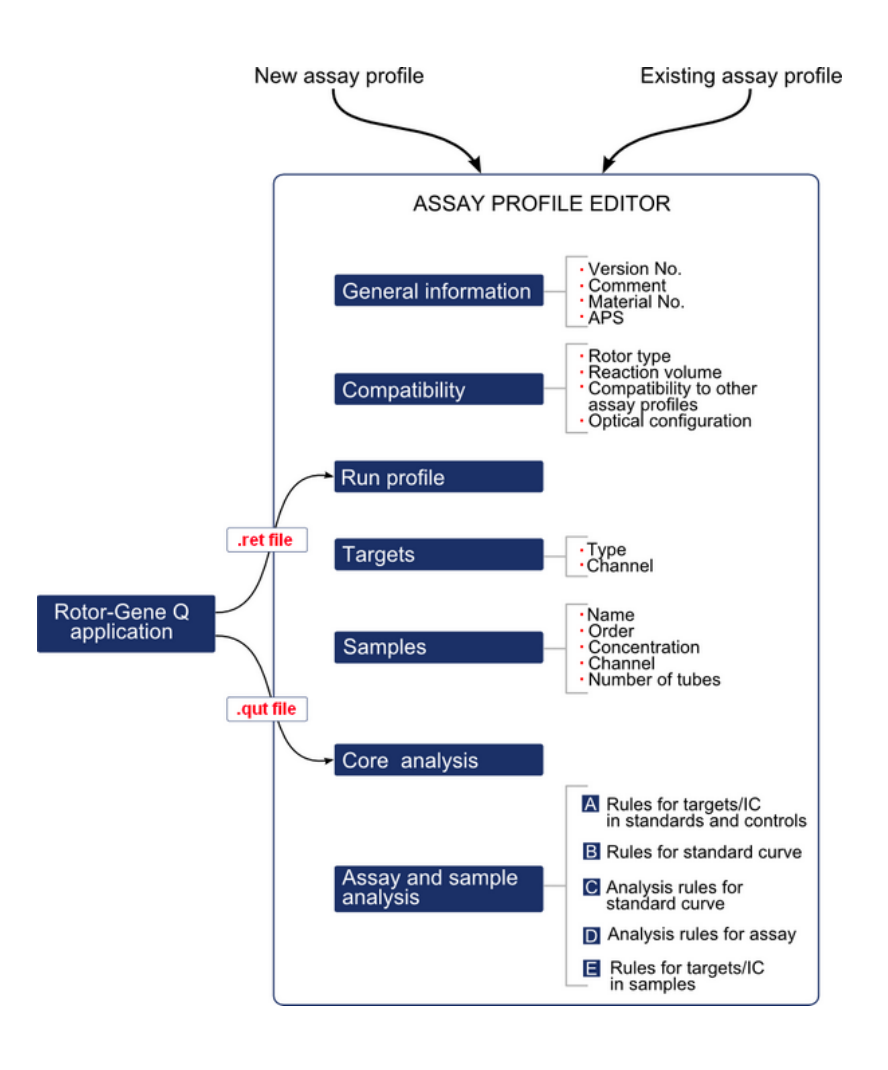

# 1.3.2.2 General GUI Description

The "Development" environment contains the following elements:

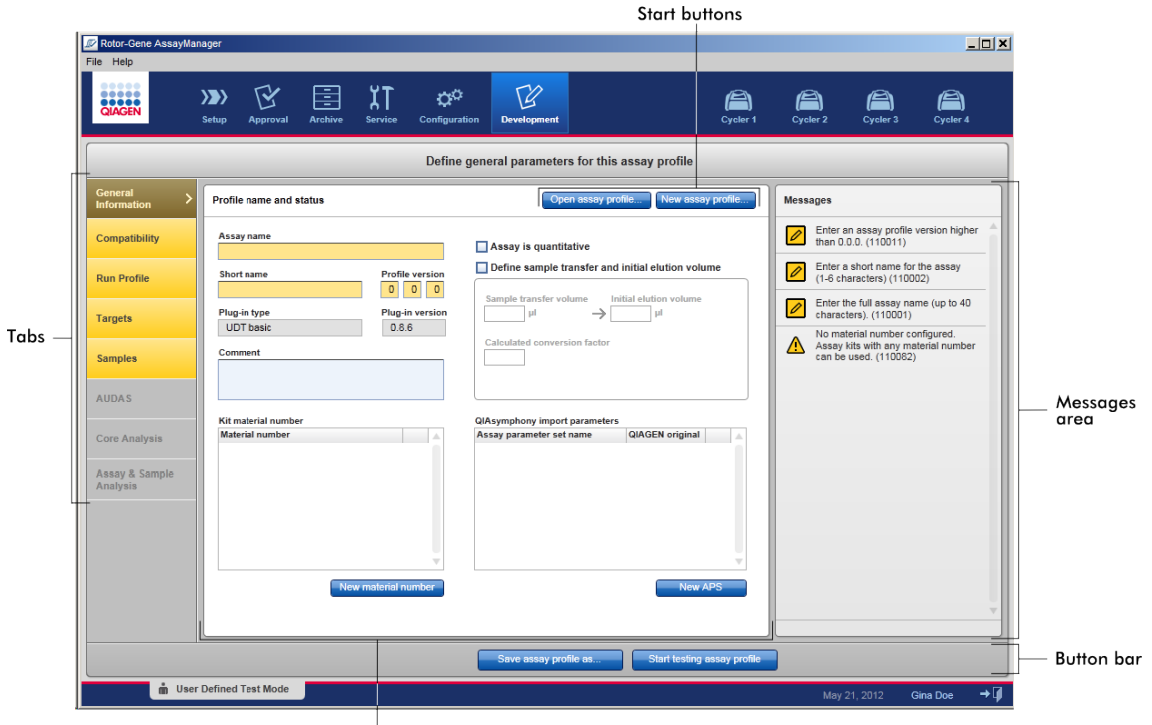

Working area

- Start buttons
- Tabs
- "Messages" area
- Working area
- Button bar

#### Start buttons

Open assay profile... New assay profile...

The start buttons are used to start working with the assay profile development.

When a user changes to the "Development" environment, only the two start buttons are enabled:

| Rotor-Gene AssayMar<br>File Help                 | nager                   |                       |                             |                        |                   |              |              |  |  |  |
|--------------------------------------------------|-------------------------|-----------------------|-----------------------------|------------------------|-------------------|--------------|--------------|--|--|--|
| QIAGEN                                           | Setup Approval Archive  | Service Configuration | ion Development             | c                      | Cycler 1 Cycler 2 | Cycler 3     | Cycler 4     |  |  |  |
| Define general parameters for this assay profile |                         |                       |                             |                        |                   |              |              |  |  |  |
| General >                                        | Profile name and status |                       | Open assay                  | profile New assay pro  | file Message      | 3            |              |  |  |  |
| Compatibility                                    | Assay name              |                       | Assay is quantitative       |                        |                   |              |              |  |  |  |
| Run Profile                                      | Short name              | Profile version       | Sample transfer volume      | Initial elution volume |                   |              |              |  |  |  |
| Targets                                          | Plug-in type            | Plug-in version       | Calculated conversion facts | μl<br>pr               |                   |              |              |  |  |  |
| Samples                                          | Comment                 |                       |                             |                        |                   |              |              |  |  |  |
| AUDAS                                            | Kit material number     |                       | QIAsymphony import parame   | ters                   |                   |              |              |  |  |  |
| Core Analysis                                    | Material number         |                       | Assay parameter set name    | QIAGEN original        |                   |              |              |  |  |  |
| Assay & Sample<br>Analysis                       |                         | ×                     |                             |                        | v                 |              |              |  |  |  |
|                                                  | Ne                      | w material number     |                             | New APS                |                   |              |              |  |  |  |
|                                                  |                         |                       | Save assay profile as       | Start testing assay    | profile           |              |              |  |  |  |
| mi User                                          | Defined Test Mode       |                       |                             |                        | I                 | May 21, 2012 | Gina Doe → 🗍 |  |  |  |

An assay profile can be customized either by creating a new assay profile (button "New assay profile...") or opening and modifying an existing assay profile (button "Open assay profile...").

Tabs

The whole process of creating/modifying an assay profile is divided into eight different tabs:

- "General Information"
- "Compatibility"
- "Run Profile"
- "Targets"
- "Samples"
- "AUDAS"
- "Core Analysis"
- "Assay & Sample Analysis"

Working area

The content and layout of the working area depends on the active tab.

"Messages" area

The messages area contains all warnings, errors, and information related to the current step.

Button bar

The button bar at the bottom of the screen is available as soon as assay name, short name, and profile version are defined in the "General Information" sub tab. The button bar contains two buttons to save the assay profile and to test the assay profile once it is ready.

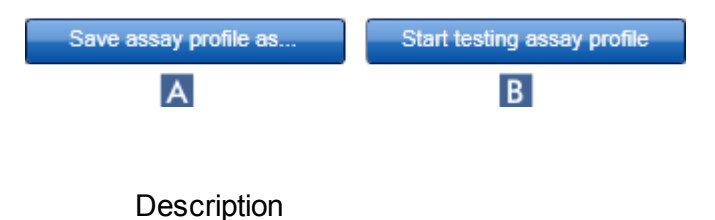

- A Save the assay profile.
  - If this button is clicked before assay profile development is finished and all mandatory data are entered, the following message is displayed:

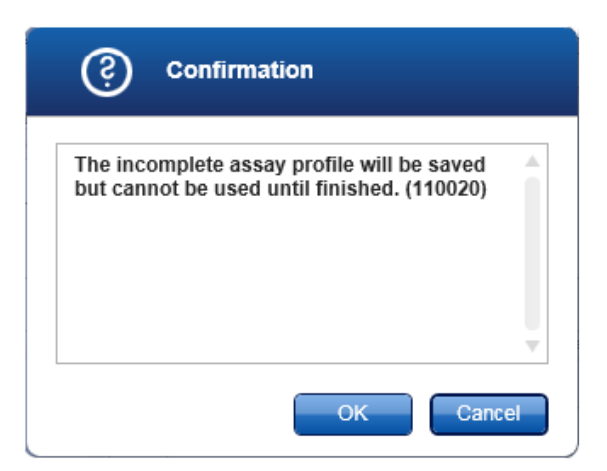

Missing data have to be entered in the yellow marked tabs before the assay profile can be used.

If all mandatory data are entered, clicking the "Save assay profile as..." button opens the following dialog:

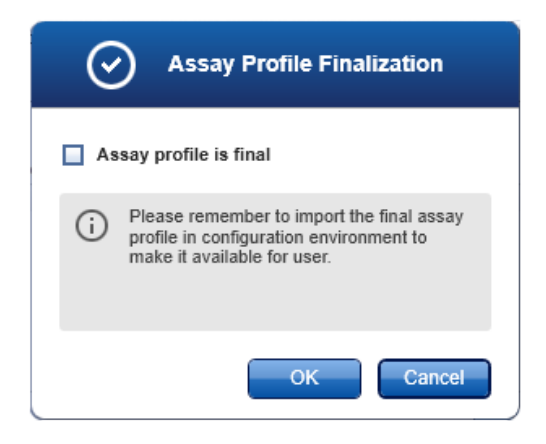

The user has to activate the "Assay profile is final" check box. Only assay profiles with this option activated can be imported in the "Configuration" environment for subsequent usage.

B Test the developed assay profile and perform a virtual analysis of a prior finished PCR experiment. Using this button opens a screen with the possibility of uploading a \*.rex file from an experiment performed with the Rotor-Gene Software or even Rotor-Gene AssayManager.

| Rotor-Gene A                                | ssayManager    |           |            |               |               |                      |     |             |          |          |          | ļ            | _   |
|---------------------------------------------|----------------|-----------|------------|---------------|---------------|----------------------|-----|-------------|----------|----------|----------|--------------|-----|
| ile Help                                    |                |           |            |               |               |                      |     |             |          |          |          |              |     |
| QIAGEN                                      | >>>><br>Setup  | Approval  | Archive    | XT<br>Service | Configuration | Development          |     |             | Cycler 1 | Cycler 2 | Cycler 3 | Cycler 4     |     |
| Experimen                                   | 1              |           |            |               |               |                      | Loa | d .rex file |          | ( App    | aly 📄    | Back to edit | or  |
| Plots and                                   | information    |           |            |               |               |                      |     |             |          |          |          |              |     |
| Raw data                                    | Processed dat  | a Stand   | iard curve |               |               |                      |     |             |          |          |          |              |     |
|                                             |                |           |            |               |               |                      |     |             |          |          |          |              |     |
|                                             |                |           |            |               |               |                      |     |             |          |          |          |              |     |
|                                             |                |           |            |               |               |                      |     |             |          |          |          |              |     |
|                                             |                |           |            |               |               |                      |     |             |          |          |          |              |     |
|                                             |                |           |            |               |               |                      |     |             |          |          |          |              |     |
|                                             |                |           |            |               |               |                      |     |             |          |          |          |              |     |
|                                             |                |           |            |               |               |                      |     |             |          |          |          |              |     |
| Pasults                                     |                |           |            |               |               |                      |     |             |          |          |          |              | _   |
| • Readina                                   |                |           |            |               |               |                      |     |             |          |          |          |              |     |
| Pos.                                        | Style Sample I | D         | Status     | Type Targ     | ets Ct        | Result               |     | Flags       |          |          |          |              | =î  |
|                                             |                |           |            |               |               |                      |     |             |          |          |          |              |     |
| Samples                                     |                |           |            |               |               |                      |     |             |          |          |          |              |     |
| Pos. 🔳                                      | Style Sample I | D         | Status     | Type Targ     | ets Ct        | Result               |     | Flags       |          |          |          |              |     |
|                                             |                |           |            |               |               |                      |     |             |          |          |          |              |     |
|                                             |                |           |            |               |               |                      |     |             |          |          |          |              |     |
|                                             |                |           |            |               |               |                      |     |             |          |          |          |              |     |
| Conc. in                                    | ▼ Con          | c. unit   |            | * S           | how IC S      | et assay to be valid | 1   |             |          |          |          |              |     |
| á da se se se se se se se se se se se se se | User Defined   | Test Mode |            |               |               |                      |     |             |          | May 2    | 1 2012   | Gina Doe     | ⇒îl |

For further details and a step-by-step procedure, see > Testing an assay profile
# 1.3.2.3 Using the Development Environment

The "Development" environment is used to create a new assay profile either starting from scratch or modifying an existing assay profile. Both alternatives have the same work flow — except that modifying an existing assay profile has a different starting point: an existing assay profile must be opened.

The created or modified assay profile can be tested in a final step.

Tasks assigned to the "Development" environment:

- Creating an assay profile
- Modifying an assay profile
- Testing an assay profile

To accomplish the first two tasks, additional files from the Rotor-Gene application are necessary. These tasks are described in two separate topics:

Creating a \*.qut file

Creating a \*.ret file

Creating an Assay Profile

The steps to create an assay profile are localized in the "Development" environment.

### Behavior of the "Development" environment

When a new assay profile is created, the first five tabs are activated and colored yellow. The buttons "Save assay profiles as..." and "Start testing assay profile" in the button bar are initially disabled. These buttons are enabled if valid values in the mandatory fields of the "General Information" tab are entered. This makes it possible to save an assay profile and continue working on it at a later time. The buttons for creating new targets and samples in the "Targets" and "Samples" tabs are disabled initially and enabled if a \*.ret file is loaded in the "Run Profile" tab. After a target is defined the "AUDAS" and the "Core Analysis" tabs are enabled. The "Assay & Sample Analysis" tab is enabled when a sample is defined in the "Samples" tab.

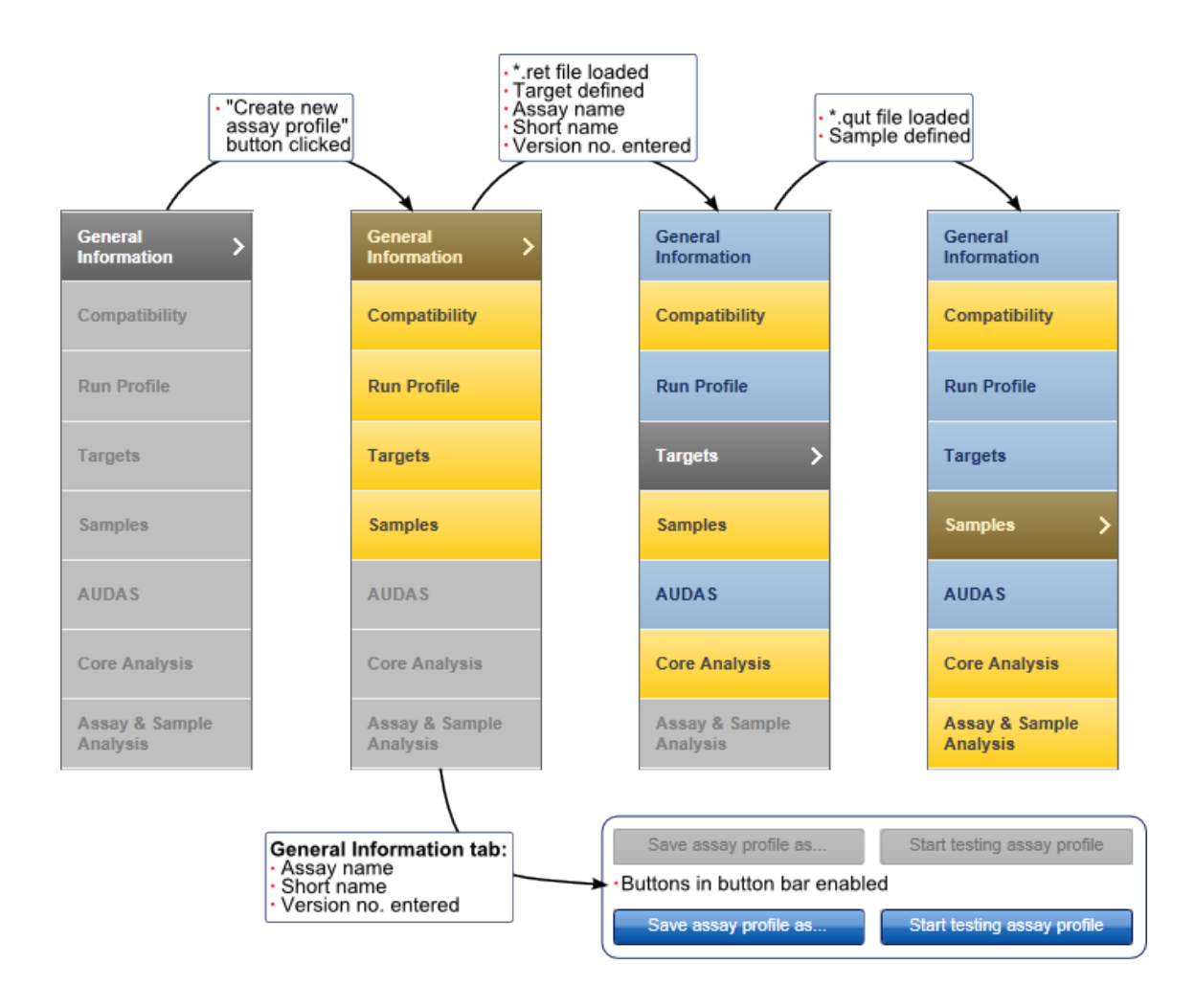

Step-by-step procedure to create an assay profile

Precondition: At least one \*.qut file and a \*.ret file are necessary in the "Run profile" and "Core Analysis" steps. These files have to be created with the Rotor-Gene software. Details can be found here:

- Creating a \*.qut file
- Creating a \*.ret file

| QIAGEN                   | Setup Approval Archive                 | XT 않다<br>Service Configura | tion Development                                          | Cycler 1                 | Cycler 2 | Cycler 3 Cycler 4 |
|--------------------------|----------------------------------------|----------------------------|-----------------------------------------------------------|--------------------------|----------|-------------------|
|                          |                                        | Define                     | general parameters for this                               | assay profile            |          |                   |
| Seneral                  | Profile name and status                |                            | Open assay pr                                             | ofile New assay profile  | Messages |                   |
| ompatibility             | Assay name                             |                            | Assay is quantitative                                     |                          |          |                   |
| un Profile               | Short name                             | Profile version            | Define sample transfer and                                | I initial elution volume |          |                   |
| argets                   | Plug-in type                           | Plug-in version            | Sample transfer volume II                                 | μl                       |          |                   |
| amples                   | Comment                                |                            | Calculated conversion factor                              |                          |          |                   |
| UDAS                     |                                        |                            |                                                           |                          |          |                   |
| core Analysis            | Kit material number<br>Material number |                            | QIAsymphony import parameters<br>Assay parameter set name | QIAGEN original          |          |                   |
| ssay & Sample<br>nalysis |                                        |                            |                                                           |                          |          |                   |
|                          |                                        |                            |                                                           |                          |          |                   |
|                          |                                        | -                          |                                                           | v                        |          |                   |
|                          | Ne                                     | ew material number         |                                                           | New APS                  |          |                   |
|                          |                                        |                            |                                                           |                          |          |                   |

1. Click the "Development" icon to change to the "Development" environment.

- 2. The "Development" environment opens. In this initial state only the two buttons, "Open assay profile..." and "New assay profile..." are enabled. All other elements are disabled.
- 3. Click "New assay profile...".
- 4. The "Select plug-in" dialog is displayed.

| (j) Select          | t plug-in |
|---------------------|-----------|
| Plug-in and version |           |
| UDT basic 1.0.5     |           |
|                     | OK Cancel |

5. Select the "UDT basic" entry from the "Plug-in and version" drop-down list.

- 6. Click "OK".
- 7. The dialog closes. The first five tabs are enabled. The tabs are colored yellow to indicate that mandatory entries are missing. The "General Information" tab is active; the fields "Assay name", "Short name", and "Profile version" are also colored yellow. The "Messages" area shows the corresponding messages.

| Rotor-Gene AssayMar<br>File Help            | nager                                  |                    |                                                                |                         |                                            | <u>_ 0 ×</u>                             |
|---------------------------------------------|----------------------------------------|--------------------|----------------------------------------------------------------|-------------------------|--------------------------------------------|------------------------------------------|
| QIAGEN                                      | Setup Approval Archive                 | Service Configurat | ion Development                                                | Cycler 1                | Cycler 2 Cycler 3                          | Cycler 4                                 |
|                                             |                                        | Define             | general parameters for this assay                              | profile                 |                                            |                                          |
| General >                                   | Profile name and status                |                    | Open assay profile                                             | New assay profile       | Messages                                   |                                          |
| Compatibility                               | Assay name                             |                    | Assay is quantitative                                          |                         | Enter an assay pro<br>than 0.0.0. (110011  | file version higher                      |
| Run Profile                                 | Short name                             | Profile version    | Define sample transfer and initial el                          | ution volume            | Enter a short name<br>(1-6 characters) (11 | for the assay<br>10002)                  |
| Targets                                     | Plug-in type<br>UDT basic              | Plug-in version    | Sample transfer volume Initial elution $\mu$ $\mu$ $\mu$ $\mu$ | in volume<br>i          | Enter the full assay characters). (11000   | name (up to 40<br>)1)                    |
| Samples                                     | Comment                                |                    | Calculated conversion factor                                   |                         | Assay kits with any can be used. (1100     | r configured.<br>material number<br>(82) |
| AUDAS                                       |                                        |                    |                                                                |                         |                                            |                                          |
| Core Analysis<br>Assay & Sample<br>Analysis | Kit material number<br>Material number |                    | QIAsymphony import parameters Assay parameter set name QIAGEN  | V original              |                                            |                                          |
|                                             | Ne                                     | w material number  |                                                                | New APS                 |                                            | , v                                      |
|                                             |                                        |                    | Save assay profile as Star                                     | t testing assay profile |                                            |                                          |
| m User                                      | Defined Test Mode                      |                    |                                                                |                         | May 21, 2012                               | Gina Doe 🛛 → 🖡                           |

- 8. Enter an assay profile name in the "Assay name" field with up to 40 characters.
- 9. Enter a short name in the "Short name" field with up to 6 characters.

10.Enter the assay profile version.

11.Optional steps in the "General Information" tab:

- Enter a comment
   Enter a comment specific for this assay profile in the "Comment" field.
- Define a kit material number
   The user can define kit material numbers for assay kits that must be used in combination with the assay profile. The material number entered during work list setup or transferred from QIAsymphony AS result file must match the material number entered here. Otherwise the run cannot be started.
  - a) Click "New material number".

| Kit material number |                   |     |
|---------------------|-------------------|-----|
| Material number     |                   |     |
|                     |                   | 1   |
|                     |                   |     |
|                     |                   |     |
|                     |                   | T   |
|                     |                   |     |
|                     | New material numb | per |

A new material number row is inserted and colored in yellow.

| Material number | A |
|-----------------|---|
|                 | × |
|                 |   |
|                 |   |

b) Enter a material number.

The new material number is displayed in the "Kit material number" table.

Repeat steps a-b for additional material numbers.

Note: Click the 🔀 icon to remove a material number.

Define an assay profile as quantitative

Activate the check box "Assay is quantitative" to define the assay as being quantitative. In this case at least one quantitative target must be added.

Assay is quantitative

# Note

If the assay does not contain quantitation standards, the check box must be unchecked.

 Define sample transfer and initial volume Activate the check box "Define sample transfer and initial elution volume" to enable automatic target concentration calculation for the original sample material.

#### Define sample transfer and initial elution volume

| Sample transfer volume Initial elution volume<br>↓ µ → ↓ µ ↓                                                      |
|----------------------------------------------------------------------------------------------------|
| Calculated concentration factor                                                                                   |
|                                                                                                    |
| Define sample transfer and initial elution volume                                                                 |
| Define sample transfer and initial elution volume     Sample transfer volume Initial elution volume     µI → □ µI |

- a) Activate the "Define sample transfer and initial volume" check box. The "Sample transfer volume" and "Initial elution volume" fields are enabled and colored yellow.
- b) Enter the sample volume that is transferred to the nucleic acid purification process in the "Sample transfer volume" field.
- c) Enter the volume that is initially used for elution in the "Initial elution volume" field.

The resulting concentration factor will automatically be calculated by Rotor-Gene AssayManager in the "Calculated concentration factor" field.

If this information is not entered, only the target concentration in the eluate can be calculated by Rotor-Gene AssayManager.

 Define an assay parameter set (APS) When using the QIAsymphony for nucleic acid purification and assay setup, the sample and process information can be transferred to Rotor-Gene AssayManager. To connect the QIAsymphony information with the correct assay profile, click "New APS" to enter the dedicated assay parameter set name. The APS name in the assay profile has to match the APS name in the QIAsymphony AS result file exactly, otherwise an import of the result file into Rotor-Gene AssayManager is not possible. a) Click "New APS".

| Assay parameter set name | QIAGEN original |  |
|--------------------------|-----------------|--|
|                          |                 |  |
|                          |                 |  |
|                          |                 |  |
|                          |                 |  |

A new APS row is inserted and colored in yellow.

| Assay parameter set name | QIAGEN original |   | .4 |
|--------------------------|-----------------|---|----|
|                          |                 | × |    |
|                          |                 |   |    |
|                          |                 |   | ï  |

b) Enter an APS name.

The new APS name is displayed in the QIAsymphony import parameters table.

c) Activate the "QIAGEN original" check box if the assay parameter set is originally from QIAGEN. Deactivate it if not.

Repeat steps a-c for additional APS names.

Note: Click the X icon to remove an APS name.

12.Change to the "Compatibility" tab to set compatibility parameters of the assay profile. The features of this dialog allow you to restrict your assay compatibility to only those rotors, volumes, or instrument types you have tested in your assay validation.

| Rotor types                                                                                                    | Reaction vol. (µl) 🔺                                                            |                       |
|----------------------------------------------------------------------------------------------------|---------------------------------------------------------------------------------|-----------------------|
| 36-Well Rotor                                                                                                    |                                                                                 |                       |
| 72-Well Rotor                                                                                                    |                                                                                 |                       |
| Rotor-Disc 72                                                                                                    |                                                                                 |                       |
| Rotor-Disc 100                                                                                                    |                                                                                 |                       |
|                                                                                                    |                                                                                 |                       |
|                                                                                                    |                                                                                 | <b>T</b>              |
|                                                                                                    | New volu                                                                        | Ime                   |
| Cycling compatibility to other assay profile:                                                                                                    | New volu                                                                        | ime                   |
| Cycling compatibility to other assay profile:     Restricted by cycling profile (default)                                                                                           | Optical configuration                                                           | Optical configuration |
| Cycling compatibility to other assay profile:     Restricted by cycling profile (default)     Exclusive use only                                                                    | Optical configuration                                                           | Optical configuration |
| Cycling compatibility to other assay profile:     Restricted by cycling profile (default)     Exclusive use only     Restricted by cycling group                                    | Optical configuration  Optical configuration  Optical configuration  Restricted | Optical configuration |
| <ul> <li>Cycling compatibility to other assay profile;</li> <li>Restricted by cycling profile (default)</li> <li>Exclusive use only</li> <li>Restricted by cycling group</li> </ul> | Optical configuration  Optical configuration  Optical configuration  Restricted |                       |

Define rotor type compatibility

| Rotor types    |   |
|----------------|---|
| 36-Well Rotor  |   |
| 72-Well Rotor  |   |
| Rotor-Disc 72  |   |
| Rotor-Disc 100 |   |
|                |   |
|                | ~ |

Activate the check boxes of the rotor types with which the assay profile will be compatible. Multiple activations are possible.

- Define reaction volume
  - a) Click "New volume".

| Reaction vol. | (µl) | • |    |
|---------------|------|---|----|
|               |      |   | 11 |
|               |      |   |    |
|               |      |   |    |
|               |      |   |    |

A new reaction volume row is inserted and colored in yellow.

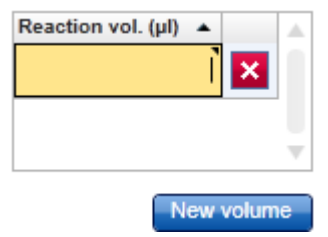

- b) Enter a reaction volume. When a decimal separator has to be entered, the language configuration of your computer system defines if the decimal separator must be comma or period. On a German system, for example, the comma (25,5 µl) must be used for decimals. On an American system the period (25.5 µl) must be used for decimals. The new reaction volume is displayed in the "Reaction vol." table. Repeat steps a) and b) to add additional reaction volumes.
- Define cycling compatibility conditions to other assay profiles In the "Cycling compatibility to other assay profiles" area three options are available:

| es |
|----|
|    |
|    |
|    |
|    |
|    |

- "Restricted by cycling profile (default)"
   Assay profiles sharing the same temperature cycling conditions can be applied in parallel on the same rotor.
  - "Exclusive use only" Assay profile cannot be combined with other assay profiles even if exactly the same cycling conditions apply.

 "Restricted by cycling group"
 The assay profile can be applied with other assay profiles sharing the same cycling group. When using this option, a cycling group name must be entered.

> This name must match the cycling group name of other assay profiles that should be compatible. Assay profiles sharing the same cycling group have to share the same temperature cycling conditions.

Define optical configuration compatibility parameters
 Define whether the assay profile can be applied on Rotor-Gene Q instruments
 with any optical configuration, or restrict the optical configuration by selecting an
 appropriate optical configuration option.

| Optical configuration            |                       |  |
|----------------------------------|-----------------------|--|
| <ul> <li>Unrestricted</li> </ul> | Optical configuration |  |
|                                  | 6plex                 |  |
| U Resultion                      | 2plex                 |  |
|                                  | 2plex HRM             |  |
|                                  | 5plex                 |  |
|                                  | L                     |  |

"Unrestricted" means the assay profile can be applied to any technically compatible Rotor-Gene Q instrument.

"Restricted" means the assay profile can only be applied to a Rotor-Gene Q instrument with optical configurations defined in the following step.

Activate the check box of the optical configuration that the assay profile shall be restricted to. Selecting multiple optical configurations is possible.

| Optical configuration |                       |   |
|-----------------------|-----------------------|---|
| O Unrestricted        | Optical configuration |   |
| Destricted            | Gplex                 |   |
| • Resulcied           | ✓ 2plex               |   |
|                       | 2plex HRM             |   |
|                       | 5plex                 | - |
|                       |                       |   |

For details about the optical configuration of the Rotor-Gene Q instrument, refer to the *Rotor-Gene Q User Manual*.

## Note

Assay profiles can never be applied to Rotor-Gene Q instruments with fewer acquisition channels than required by the assay profile. This is prevented by Rotor-Gene AssayManager. The "Optical configuration" area is used to set additional compatibility rules by the assay profile developer, for example, the assay profile should only be applicable to 5plex HRM<sup>®</sup> instruments even if it is also technically compatible with a 2plex or 2plex HRM instrument.

13.Change to the "Run Profile" tab to load a \*.ret file.

| Rotor-Gene AssayM          | anager                                 |                |               |               |                     |                    |                    |                |
|----------------------------|----------------------------------------|----------------|---------------|---------------|---------------------|--------------------|--------------------|----------------|
| QIAGEN                     | >>>>>>>>>>>>>>>>>>>>>>>>>>>>>>>>>>>>>> | Approval       | Archive       | XT<br>Service | Configuration       | Development        |                    |                |
|                            |                                        |                |               |               | Define              | run profile fo     | this assay profile |                |
| General<br>Information     | Runp                                   | orofile        |               |               |                     |                    |                    | Load .ret file |
| Compatibility              | No run                                 | profile loaded | d. Import a R | otor-Gene ru  | in template using t | he "Load .ret file | " button.          |                |
| Run Profile 💙              |                                        |                |               |               |                     |                    |                    |                |
| Targets                    |                                        |                |               |               |                     |                    |                    |                |
| Samples                    |                                        |                |               |               |                     |                    |                    |                |
| AUDAS                      |                                        |                |               |               |                     |                    |                    |                |
| Core Analysis              |                                        |                |               |               |                     |                    |                    |                |
| Assay & Sample<br>Analysis |                                        |                |               |               |                     |                    |                    |                |

14.Click "Load \*.ret file".

The file selection dialog opens.

- 15. Browse the directory containing the \*.ret file, select it, and click "OK".
- 16.The \*.ret file is loaded and run profile parameters are shown:

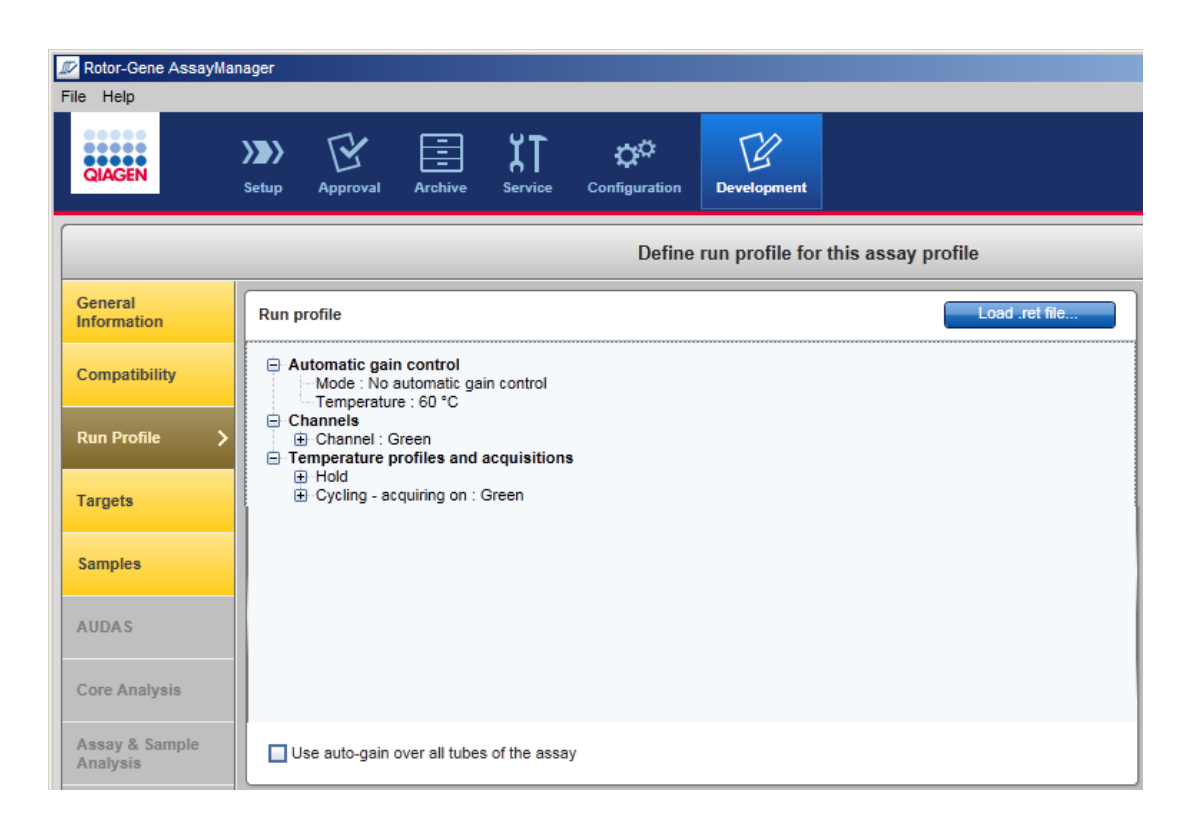

The run profile is divided into three sections:

- "Automatic gain control"
- "Channels"
- "Temperature profiles and acquisitions"

#### Note

The run settings cannot be altered using Rotor-Gene AssayManager.

- 17. Activate the check box "Use auto-gain over all tubes of the assay" at the bottom of the screen to apply the auto-gain optimization to all reserved rotor positions, not only on the one rotor position defined during run setup in the Rotor-Gene software. If "Use auto-gain over all tubes of the assay" is checked, the median fluorescence measured in all tubes of the assay is used to optimize the gain setting. This option applies to all different acquisition channels and steps defined in that assay profile.
- 18. Change to the "Targets" tab to define the targets.

| 🕫 Rotor-Gene AssayMar      | nager |               |             |                      |                   |                            |            |
|----------------------------|-------|---------------|-------------|----------------------|-------------------|----------------------------|------------|
| File Help                  |       |               |             |                      |                   |                            |            |
| QIAGEN                     | Setup | Approval      | Archive S   | KT K<br>ervice Confi | guration          | ppment                     |            |
|                            |       |               |             | D                    | )efine targets a  | nd ICs for this assay prof | ile        |
| General<br>Information     | Targe | t definitions |             |                      |                   |                            |            |
|                            | Name  |               | Туре        | Default unit         | Additional unit(s | Measured in acquisition    | Actions    |
| Compatibility              | Test  |               | Qualitative | -                    | -                 | Green Cycling 1 Step 2     | 🖉 🕒 🗙      |
| Run Profile                | IC    |               | InternalCo  | -                    | -                 | Yellow Cycling 1 Step 2    | 🖉 🕒 🗙      |
| Targets >                  |       |               |             |                      |                   |                            |            |
| Samples                    |       |               |             |                      |                   |                            |            |
| AUDAS                      |       |               |             |                      |                   |                            |            |
| Core Analysis              |       |               |             |                      |                   |                            |            |
| Assay & Sample<br>Analysis |       |               |             |                      |                   |                            |            |
|                            |       |               |             |                      |                   | (                          | New target |

19.Click "New target..." to define the targets for the assay profile. The following dialog box opens:

| () Create target                          |                               |                                                                                                    |
|-------------------------------------------|-------------------------------|----------------------------------------------------------------------------------------------------|
| Type Target name Default unit Acquisition | Other units Unit Conv. factor | Messages<br>Select a target type. (190084)<br>Select an acquisition for the target.<br>(190085)<br>Enter a valid target name (1-50<br>characters). (110076) |
|                                           | New unit                      | OK Cancel                                                                                                    |

20.Select a target type from the "Type" drop-down list.

| Туре         |   |
|--------------|---|
| IC           | • |
| IC           |   |
| Qualitative  |   |
| Quantitative |   |
|              |   |

Note
In the "General information" tab, the assay profile was either set to be quantitative or not. Therefore, the available target types will differ in the "Targets" step:
If the assay profile is quantitative: IC, Qualitative, and Quantitative can be selected.

- If the assay profile is not quantitative: IC and Qualitative can be selected.
- 21.Enter a target name in the "Target name" field with up to 50 characters.
- 22.For quantitative targets select the default concentration unit from the "Default unit" drop-down list.

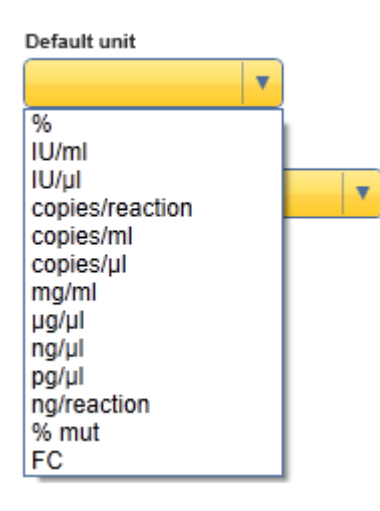

| Note                                                                        |
|-----------------------------------------------------------------------------|
| This drop-down list is only activated for targets from type "Quantitative". |

23.In the "Acquisition" drop-down list all acquisition steps of the PCR cycling are listed that are defined by the \*.ret file loaded in the previous tab. The different acquisition steps can be identified by the acquisition channel (e.g., *Green*, *Yellow*, etc.) and the cycling step in which the acquisition is performed during the PCR cycling (e.g.,

*Cycling 1 Step 2* ). Select the acquisition step for the particular target from the dropdown list.

| Acquisition            |   |
|------------------------|---|
|                        | • |
| Green Cycling 1 Step 2 |   |

Note

The available acquisition options depend on the \*.ret file loaded in the "Run Profile" tab.

24.Click "New unit" to assign additional concentration units besides the default unit for the target. A drop-down list will appear.

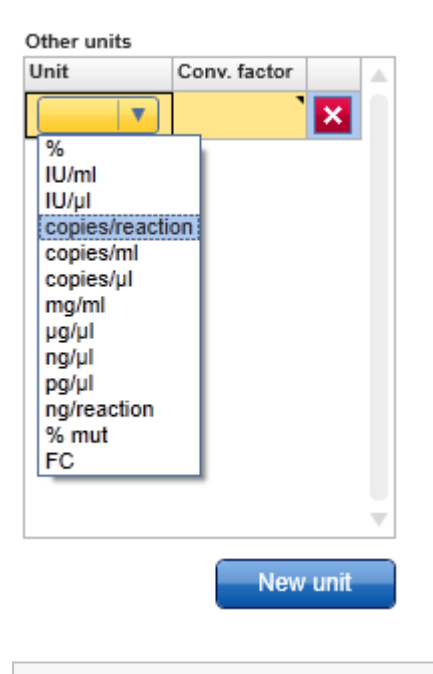

#### Note

This drop-down list is only available for targets with the type "Quantitative".

25.Select an additional unit and enter a factor to convert the target concentration from the default unit to the selected additional unit.

Note

Multiple additional units can be defined by clicking "New unit" several times.

Example:

Default unit: IU/ml

Other unit: copies/ml

1 IU/mI corresponds to 0.45 copies/mI for detection of the selected target.

Enter 0.45 as conversion factor.

| Create target                                                                                                    |                                    |                                                                                                    |
|----------------------------------------------------------------------------------------------------|------------------------------------|----------------------------------------------------------------------------------------------------|
| Type       Quantitative       Target name       Quantative       Default unit       IU/ml       Acquisition       Green Cycling 1 Step 2 | Other units Unit Conv. factor Copi | Messages<br>To display the results in other units<br>than the default unit, a corresponding<br>conversion factor needs to be<br>defined. (110064) |
|                                                                                                    | New unit                           | - V                                                                                                    |
|                                                                                                    |                                    | OK Cancel                                                                                                    |

26.Repeat steps 19–25 for all other targets.

27.Change to the "Samples" tab. Here, the arrangement of the different samples and controls on the rotor can be configured.

|                            | Setup    | Approval                        | Archive |                | Configur   | ≯<br>ation | Development |                 |          |         |
|----------------------------|----------|---------------------------------|---------|----------------|------------|------------|-------------|-----------------|----------|---------|
|                            |          |                                 |         | ſ              | )efine te  | st samp    | les and co  | ntrols for this | assay pr | ofile   |
| Seneral nformation         | Sample   | definitions                     |         |                |            |            |             |                 |          |         |
|                            | Style    | Sample nam                      | 1e      | Sample or cor  | ntrol type | # tubes    | Targets     | Given conc.     | Tube     | Actions |
| Compatibility              | -        | <ul> <li>Standard 1</li> </ul>  | _1      | Quantification | Stand      | 1          | Standards   | 2000 copies/µl  | 1        | 2 C 🛛   |
| tun Profile                | <b>-</b> | <ul> <li>Standard 1</li> </ul>  | _2      | Quantification | Stand      | 1          | Standards   | 2000 copies/µl  | 1        | 🖉 🖸 🗙   |
| argets                     | -        | <ul> <li>Standard 1</li> </ul>  | _3      | Quantification | Stand      | 1          | Standards   | 2000 copies/µl  | 1        | 🖉 🖸 🗙   |
|                            | -        | <ul> <li>Standard 1</li> </ul>  | _4      | Quantification | Stand      | 1          | Standards   | 2000 copies/µl  | 1        | 0 🗘 🗙   |
| amples >                   |          | <ul> <li>Standard 2</li> </ul>  | _1      | Quantification | Stand      | 1          | Standards   | 1000 copies/µl  | 1        | 2 🗘 🗙   |
| UDAS                       |          | <ul> <li>Standard 2_</li> </ul> | _2      | Quantification | Stand      | 1          | Standards   | 1000 copies/µl  | 1        | 2 🗘 🗙   |
| ore Analysis               |          | <ul> <li>Standard 2</li> </ul>  | _3      | Quantification | Stand      | 1          | Standards   | 1000 copies/µl  | 1        | 2 🖰 🗙   |
|                            |          | <ul> <li>Standard 2</li> </ul>  | _4      | Quantification | Stand      | 1          | Standards   | 1000 copies/µl  | 1        | 2 🗘 🗙   |
| issay & Sample<br>Inalysis | -        | <ul> <li>Standard 3</li> </ul>  | _1      | Quantification | Stand      | 1          | Standards   | 500 copies/µl   | 1        | 2 🖰 🗙   |
|                            |          | <ul> <li>Standard 3</li> </ul>  | _2      | Quantification | Stand      | 1          | Standards   | 500 copies/µl   | 1        | 2 🗘 🗙   |
|                            |          | <ul> <li>Standard 3</li> </ul>  | _3      | Quantification | Stand      | 1          | Standards   | 500 copies/µl   | 1        | 2 🖰 🗙   |
|                            | -        | <ul> <li>Standard 3</li> </ul>  | _4      | Quantification | Stand      | 1          | Standards   | 500 copies/µl   | 1        | 🖉 🖸 🗙   |

28.Click "New sample" to create a new sample profile. The following dialog box opens:

| Create sample                                                                             |                             |            |                                                                                                    |
|-------------------------------------------------------------------------------------------|-----------------------------|------------|----------------------------------------------------------------------------------------------------|
| Sample or control type  Sample name  Style  # tubes  Allow identical names for replicates | Targets<br>Name Given conc. | Tube       | Messages         At least one target needs to be assigned to a sample. (190110)         Select a sample/control type. (10026)         Image: Control type in the select assignment of tubes (1 - 100) (230109)         Enter a valid sample name (1-40 characters). (110029) |
| Row pos                                                                                   |                             | New target | OK Cancel                                                                                                    |

29.Select a sample or control type from the drop-down list. The following items are available:

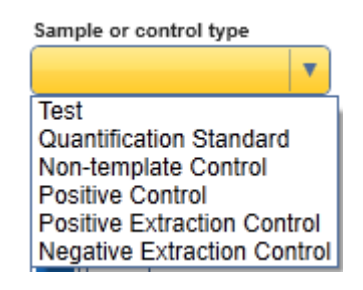

#### Note

The control type "Quantification Standard" is only available for quantitative assays.

- 30.Enter a sample name into the "Sample name" field with up to 40 characters.
- 31.Click the color or line style button and select a color or line style for the amplification curve of the sample:

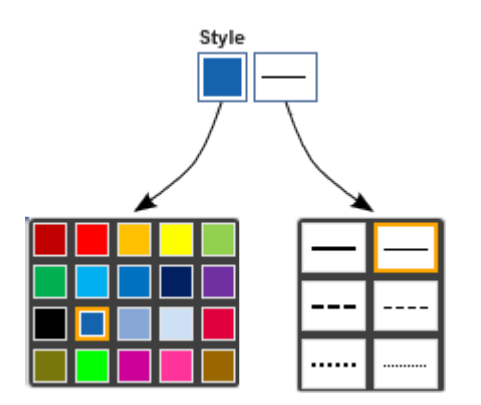

32.Define the number of rotor positions. The specific sample will be positioned and analyzed for different targets in as many rotor positions as entered in the "# tubes" field.

Examples

- a) If one specific sample will be analyzed in one rotor position for target x and in two other rotor position for target y and z, enter a value of 3.
- b) If the sample will analyzed for multiple targets in the same rotor position (multiplex PCR), enter a value of *1*.
- c) Also a multiplex PCR with, for example, three targets in one tube and two targets in another tube, can be configured. In that case enter a number of *2* in "Tube position".
- 33.Click "New target" to assign one or more targets to the sample. The available drop-

down menu items represent the targets defined in the previous tab "Targets".

| Targets           |                 |       |       |
|-------------------|-----------------|-------|-------|
| Name              | Given conc.     | Tube  |       |
|                   |                 | Ō     | ×     |
| Standards<br>Test |                 |       |       |
| IC                |                 |       |       |
|                   | Select a target | name. |       |
|                   |                 |       |       |
|                   |                 |       |       |
|                   |                 |       |       |
|                   |                 |       |       |
|                   |                 |       |       |
|                   |                 |       |       |
|                   |                 |       |       |
|                   |                 |       |       |
|                   |                 |       | · · · |
|                   |                 |       |       |
|                   |                 | New   | arget |

34.Select a specific target from the drop-down list, and enter the tube position within that sample or control type the target will be analyzed in. The entered value must be between *1* and the specified number of tubes for that sample or control type.

| Sample or control type               | Targets |             |      |
|--------------------------------------|---------|-------------|------|
| Test                                 | Name    | Given conc. | Tube |
|                                      | Test 🔹  | -           | 2 🗙  |
| Sample name                          |         | 1           |      |
| Test Sample Template                 |         |             |      |
| Style                                |         |             |      |
| # tubes                              |         |             |      |
| Allow identical names for replicates |         |             |      |

Examples (continuation of examples in step 32)

- a) If a value of 3 was entered for the # tubes, the tube position for target x would be 1, for target y it would be 2, and for target z it would be 3.
- b) For a multiplex PCR all the different targets must be assigned to tube position 1.

c) Assign the first 3 targets to tube position 1 and the other 2 targets to tube position 2.

For samples from type "Quantification Standard" at least one quantitative target defined in the previous tab "Targets" has to be assigned. If a quantitative target is selected from the drop-down list, the given concentration cell is automatically activated.

The concentration of this quantification standard can be entered followed by defining the tube position. If applicable, also several quantitative targets can be assigned to only one quantification standard. In that case the different quantitative targets should be set up in separate tubes to prevent competition or cross talk during amplification.

| Rotor-Gene AssayMa         | anager        |                                  |                                |             |                |                 |            |               |       |
|----------------------------|---------------|----------------------------------|--------------------------------|-------------|----------------|-----------------|------------|---------------|-------|
| QIAGEN                     | >>>><br>Setup | Approval Archive                 | <b>۲ ت</b><br>Service Configur | ≱<br>ration | Development    |                 |            | (<br>Cyo      | er 1  |
|                            |               |                                  | Define te                      | st samp     | les and co     | ntrols for this | assay p    | rofile        |       |
| General<br>Information     | Sample        | edefinitions                     |                                |             |                |                 |            |               |       |
|                            | Style         | Sample name                      | Sample or control type         | # tubes     | Targets        | Given conc.     | Tube       | Actions       |       |
| Compatibility              | -             | <ul> <li>Standard 1_1</li> </ul> | Quantification Stand           | 1           | GPER           | 2000 copies/µl  | 1          | 10            |       |
| Run Profile                | -             | Standard 1_2                     | Quantification Stand           | 1           | GPER           | 2000 copies/µl  | 1          |               | ×     |
| Targets                    |               | <ul> <li>Standard 1_3</li> </ul> | Quantification Stand           | 1           | GPER           | 2000 copies/µl  | 1          |               | ×     |
| ·                          | -             | <ul> <li>Standard 1_4</li> </ul> | Quantification Stand           | 1           | GPER           | 2000 copies/µl  | 1          | 10            | ×     |
| Samples >                  |               | <ul> <li>Standard 2_1</li> </ul> | Quantification Stand           | 1           | GPER           | 1000 copies/µl  | 1          | ∕₿            | ×     |
| AUDAS                      |               | <ul> <li>Standard 2_2</li> </ul> | Quantification Stand           | 1           | GPER           | 1000 copies/µl  | 1          | 10            | × U   |
| Core Analysis              |               | <ul> <li>Standard 2_3</li> </ul> | Quantification Stand           | 1           | GPER           | 1000 copies/µl  | 1          | 10            | ×     |
|                            |               | <ul> <li>Standard 2_4</li> </ul> | Quantification Stand           | 1           | GPER           | 1000 copies/µl  | 1          | 10            | ×     |
| Assay & Sample<br>Analysis |               | <ul> <li>Standard 3_1</li> </ul> | Quantification Stand           | 1           | GPER           | 500 copies/µl   | 1          | 0             | ×     |
|                            |               | Standard 3_2                     | Quantification Stand           | 1           | GPER           | 500 copies/µl   | 1          | ∕ ₿           | ×     |
|                            |               | <ul> <li>Standard 3_3</li> </ul> | Quantification Stand           | 1           | GPER           | 500 copies/µl   | 1          | 0             | ×     |
|                            |               | <ul> <li>Standard 3_4</li> </ul> | Quantification Stand           | 1           | GPER           | 500 copies/µl   | 1          | ∕ ₿           | × .   |
|                            | Rowp          | osition                          |                                |             |                |                 | New sa     | mple          |       |
|                            |               |                                  |                                | St          | ive assay prol | file as         | Start test | ing assay pro | ofile |
| mi Use                     | r Defined T   | est Mode                         |                                |             |                |                 |            |               |       |

For all sample and control types not from type "Quantification Standard" the "Given

#### conc." cell is deactivated.

Multiple targets can be assigned by clicking "New target" several times. Redundant targets can be removed by clicking "Close". The position of the different sample and control types to each other can be adapted by selecting a certain row and using the row selection buttons to move this row in the list up or down.

| Rotor-Gene Assayl/<br>le Help | anager                                 |          |                | 415                    |            |              |                |             |                |
|-------------------------------|----------------------------------------|----------|----------------|------------------------|------------|--------------|----------------|-------------|----------------|
| QIAGEN                        | >>>>>>>>>>>>>>>>>>>>>>>>>>>>>>>>>>>>>> | Apr      | proval Archive | Service Configur       | ¥<br>ation | Development  |                |             | Cycle          |
|                               |                                        |          |                | Define te              | st samp    | les and co   | ntrols for thi | s assay pi  | rofile         |
| General<br>Information        | Sam                                    | ple def  | finitions      |                        |            |              |                |             |                |
|                               | St                                     | yle S    | ample name     | Sample or control type | # tubes    | Targets      | Given conc.    | Tube        | Actions        |
| Compatibility                 | - 1                                    | P        | PC_1           | Positive Control       | 1          | Test         | -              | 1           |                |
|                               |                                        |          |                |                        |            | IC           | -              | 1           |                |
| Run Profile                   |                                        | P        | PC_2           | Positive Control       | 1          | Test         | -              | 1           | 2 🗅 🗙          |
|                               |                                        |          |                |                        |            | IC           | -              | 1           |                |
| Targets                       |                                        | P        | PC_3           | Positive Control       | 1          | Test         | -              | 1           |                |
| i di goto                     |                                        |          |                |                        | IC         | -            | 1              |             |                |
| Samples >                     |                                        | — т      | fest Sample    | Test                   | 1          | Test         | -              | 1           |                |
|                               |                                        |          |                |                        | IC         | -            | 1              |             |                |
|                               | <b>1</b> • •                           |          | NTC_1          | Non-template Control   | 1          | Test         | -              | 1           |                |
| AUDAS                         |                                        |          |                |                        |            | IC           | -              | 1           |                |
|                               |                                        | •••• N   | NTC_2          | Non-template Control   | 1          | Test         | -              | 1           |                |
| Core Analysis                 |                                        |          |                |                        |            | IC           | -              | 1           |                |
| ,,                            |                                        |          | NTC_3          | Non-template Control   | 1          | Test         | -              | 1           |                |
| Assav & Sample                |                                        |          |                |                        |            | IC           | -              | 1           |                |
| Analysis                      |                                        |          |                |                        |            |              |                |             |                |
|                               | Rov                                    | v positi | ion 🔥 🔽        |                        |            |              |                | New sa      | mple           |
|                               |                                        |          |                |                        | Sa         | ve assay pro | file as        | Start testi | ng assay profi |
|                               | _                                      | _        |                |                        |            |              |                |             |                |

#### 35.Change to the "AUDAS" tab.

### Note

AUDAS stands for "Automatic Data Scan". This option is not available for the UDT Basic Plug-in. The AUDAS sub tab is thus inactive and must be skipped for creation of an assay profile with the UDT Basic Plug-in.

### 36.Change to the "Core Analysis" tab.

The core analysis defines algorithms for normalization of the amplification curves and quantification of the targets. In the "Core Analysis" tab most of the parameter values must be imported from a Rotor-Gene quantification template file. This \*.qut file can be generated after analysis of an assay in the standard Rotor-Gene software.

The procedure how to create \*.qut files is described in > Creating a \*.qut file with Rotor-Gene application.

### Note

For every single acquisition channel an individual \*.qut file has to be generated.

| Rotor-Gene Assayl<br>File Help                | lanager                  |                                |                   |  |
|-----------------------------------------------|--------------------------|--------------------------------|-------------------|--|
| QIAGEN                                        | Setup Approval Archive S | ervice Configuration           | Cycler 1          |  |
|                                               |                          | Define analysis parameter      | s for each target |  |
| General<br>Information                        | Core analysis parameters |                                |                   |  |
| Compatibility                                 | Targets                  | Target: Test                   | Load .qut file    |  |
| Due Des Cla                                   | IC                       | Parameter                      | Value             |  |
| Run Profile                                   |                          | Filter                         | Light             |  |
|                                               |                          | Eluorescence threshold         | 1                 |  |
| Targets                                       |                          | Innored first cycles           | 0.0136            |  |
|                                               |                          | NTC threshold                  | 0                 |  |
| Samples                                       |                          | Reaction efficiency threshold. | -1                |  |
|                                               |                          | Slope correction               |                   |  |
| ΔΠΠΔ S                                        |                          | Dynamic tube                   | ~                 |  |
| Core Analysis ><br>Assay & Sample<br>Analysis | Copy settings to         | Crop cycles                    |                   |  |

37.Select a target from the "Target" table.

38.Click "Load .qut file".

The file selection dialog is shown.

39. Browse to the directory containing the \*.qut file, select it, and click "OK".

The parameters and values are loaded from the file and displayed at the right of the screen.

- 40.Repeat steps 37–39 for every single target.
- 41.Adjust the "Crop cycles" parameters. After successful import of a \*.qut file the check box "Crop cycles" will be activated.

The "Crop cycles" function in Rotor-Gene AssayManager has the same impact on sample analysis as the "Crop cycles" function in the standard Rotor-Gene software. If this function was used for sample analysis in the Rotor-Gene software for that assay, it should also be used in Rotor-Gene AssayManager. The values for the "Crop cycles" function will not be imported via the \*.qut file, therefore the additional editing is necessary.

#### Crop cycles

| Remove data before cycle |  |
|--------------------------|--|
|                          |  |
| Remove data after cycle  |  |
|                          |  |
|                          |  |
|                          |  |

If needed, check the check box to define the number of cycles that should be removed from the start and the end of the cycling for analysis. This is useful if larger deviations from a flat baseline are observed in the initial or end cycles, which can occur when using certain chemistries.

After checking the "Crop cycles" check box, the input boxes "Remove data before cycle" and "Remove data after cycle" will be activated. Enter the respective cycle values into these boxes.

| Crop cycles              |  |  |  |  |  |  |  |  |
|--------------------------|--|--|--|--|--|--|--|--|
| Remove data before cycle |  |  |  |  |  |  |  |  |
| 5                        |  |  |  |  |  |  |  |  |
| Remove data after cycle  |  |  |  |  |  |  |  |  |
| 38                       |  |  |  |  |  |  |  |  |
|                          |  |  |  |  |  |  |  |  |

#### Note

The value for "Remove data after cycle" must be higher than the value of "Remove data before cycle". At least seven cycles must be left for data analysis.

42. Change to the "Assay & Sample Analysis" tab.

In the "Assay & Sample Analysis" tab different rules can be defined for evaluation of

sample, control, and assay results. The different rules are divided in six different sections:

- A: Rules specific for targets and IC in standards and controls
- B: Rules for standard curve
- C: Analysis rules for standards and controls
- D: Analysis rules for the assay
- E: Rules specific for targets and IC in test samples
- F: Analysis rules for test samples

A: Rules specific for targets and IC in standards and controls

In this section rules specific for targets and IC in standards and controls can be defined.

| 🖉 Rotor-Gene Assay           | /Manage                          | r                         |             |                 |                |                     |                      |        |        |                  |
|------------------------------|----------------------------------|---------------------------|-------------|-----------------|----------------|---------------------|----------------------|--------|--------|------------------|
| File Help                    |                                  |                           |             |                 |                |                     |                      |        |        |                  |
| QIAGEN                       | <b>&gt;&gt;&gt;&gt;</b><br>Setup | Approval                  | Archive     | XT<br>Service C | onfiguration   | Development         |                      |        | Cycle  | <b>)</b><br>er 1 |
|                              |                                  |                           |             | Define          | assay and sa   | ample analysis      | rules for this assay | r pro  | file   |                  |
| General<br>Information       |                                  |                           |             |                 |                |                     |                      |        |        |                  |
| Compatibility                | A                                | Rules specific            | for targets | and IC in stan  | dards and cont | Parameters          | Flag if rule fails   | Inv    |        | Â                |
| Run Profile                  |                                  |                           | Test        | ▼               | Has no Ct      | • unuments          | UNEXPECTED_C         |        | ×      |                  |
| Targets                      |                                  | ITC_3 🔽                   | Test        | •               | Has no Ct      | •                   | UNEXPECTED_C         |        | ×      |                  |
| Camples                      | F                                | vC_1 V                    | Test        |                 | Has a Ct       |                     | NO_CT_DETECTED       | 2      | ×      |                  |
| Samples                      |                                  | PC_2 V                    | Test        | <b>T</b>        | Has a Ct       | <u> </u>            | NO_CT_DETECTED       |        | ×      | Ш                |
| AUDAS                        |                                  |                           | IC          |                 | Has a Ct       | •                   | NO_CT_DETECTED       |        | ×      | Ш                |
| Core Analysis                |                                  |                           | IC          | •               | Has a Ct       | •                   | NO_CT_DETECTED       | •      | ×      | Ш                |
| Assay & Sample ><br>Analysis |                                  | ITC_3                     | IC          | •               | Has a Ct       | •                   | NO_CT_DETECTED       |        | ×      | Ш                |
|                              | E                                | <sup>2</sup> C_1 <b>v</b> |             |                 | Has a Ct       | <u> </u>            | NO_CT_DETECTED       |        | ×      | Ш                |
|                              |                                  | ×C 3 V                    |             | V               | Has a Ct       | •<br>•              | NO_CT_DETECTED       |        | ×      | Ш                |
|                              |                                  |                           |             |                 |                |                     |                      | ew rul | e      | ļ                |
|                              |                                  |                           |             |                 |                |                     |                      |        |        |                  |
|                              |                                  |                           |             |                 | S              | ave assay profile a | s Start testin       | ig ass | ay pro | file             |
| ni Use                       | er Defined                       | I Test Mode               |             |                 |                |                     |                      |        |        |                  |

Click "New rule" to create a new rule.

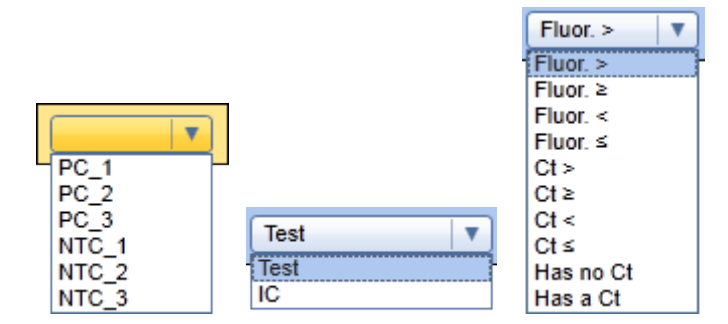

Several rules for a specific target may be defined in parallel. Rules can be defined by:

- 1. Selecting a specific external control from the "Standard or control" drop-down list.
- 2. Selecting a specific target from the "Target or IC" drop-down list.
- 3. Selecting a rule to be applied from the "Rule" drop-down list. The following rules are available:

| Rule<br>name     | Rule function                                                                               | Flag if rules fail          |
|------------------|---------------------------------------------------------------------------------------------|-----------------------------|
| Fluor.<br>>      | Normalized fluorescence must be greater than the parameter value to be entered.             | FLUORESCENCE_T<br>OO_LOW    |
| Fluor.<br>≥      | Normalized fluorescence must be greater than or equal to the parameter value to be entered. | FLUORESCENCE_T<br>OO_LOW    |
| Fluor.<br><      | Normalized fluorescence must be less than the parameter value to be entered.                | FLUORESCENCE_T<br>OO_STRONG |
| Fluor.<br>≤      | Normalized fluorescence must be less than or equal to the parameter value to be entered.    | FLUORESCENCE_T<br>OO_STRONG |
| C <sub>7</sub> > | ${\rm C}_{_{\rm T}}$ value must be greater than the parameter value to be entered.          | CT_BELOW_ACCE<br>PTED_RANGE |
| C <sub>⊤</sub> ≥ | $C_{\tau}$ value must be greater than or equal to the parameter value to be entered.        | CT_BELOW_ACCE<br>PTED_RANGE |
| С <sub>т</sub> < | $C^{}_{\tau}$ value must be less than the parameter value to be entered.                    | CT_ABOVE_ACCEP<br>TED_RANGE |
| C <sub>⊤</sub> ≤ | $C_{\tau}$ value must be less than or equal to the parameter value to be entered.           | CT_ABOVE_ACCEP<br>TED_RANGE |
| Conc.            | Concentration must be greater than the                                                      | CONCENTRATION_              |

| >*                       | parameter value to be entered.                                                    | BELOW_<br>ACCEPTED_RANG<br>E                   |
|--------------------------|-----------------------------------------------------------------------------------|------------------------------------------------|
| Conc.<br>≥*              | Concentration must be greater than or equal to the parameter value to be entered. | CONCENTRATION_<br>BELOW_<br>ACCEPTED_RANG<br>E |
| Conc.<br><*              | Concentration must be less than the parameter value to be entered.                | CONCENTRATION_<br>ABOVE_<br>ACCEPTED_RANG<br>E |
| Conc.<br>≤*              | Concentration must be less than or equal to the parameter value to be entered.    | CONCENTRATION_<br>ABOVE_<br>ACCEPTED_RANG<br>E |
| Has no<br>C <sub>T</sub> | The amplification curve may not have a $C_{_{\rm T}}$ value.                      | UNEXPECTED_CT_<br>DETECTED                     |
| Has a<br>C <sub>⊤</sub>  | The amplification curve must have a $\rm C_{T}$ value.                            | NO_CT_DETECTED                                 |

\* These rules are only available for quantitative targets. They will only be applied if a valid standard curve has been calculated.

4. If applicable for the selected rule, enter a parameter value in the "Parameters" input box. The input format for the different parameters is as follows:

| Parameter        | Parameter value format                                                                                                    |
|------------------|----------------------------------------------------------------------------------------------------|
| Fluorescence     | Enter a value for the normalized fluorescence between 0 and 100.                                                                                                    |
| $C_{_{T}}$ value | Enter a $C_{\tau}$ value between 1 and 100. The value shall not be larger than the number of cycles of the run.                                                                                              |
| Concentration    | Enter a concentration value. This value has to be in the default concentration unit and relates to the target concentration in the eluate. The default concentration unit is displayed in the "Targets" tab. |

5. The "Flag if rule fails" column shows the flag that is assigned to the target and displayed if the rule fails.

#### Example:

| Standard or con | Target or IC | Rule          | Parameters | Flag if rule fails | Inv. |   |
|-----------------|--------------|---------------|------------|--------------------|------|---|
| NTC_2           | Test 🔻       | Has no Ct 🛛 🔻 |            | UNEXPECTED_C       |      | × |
| PC_1 V          | Test 🔻       | Has a Ct      |            | NO_CT_DETECTED     |      | × |

6. Check the check box in the "Inv." column if the result of the selected target should be set to invalid if the corresponding rule fails. If the check box is not checked, the flag will only be displayed as a "warning" and the target will be valid if no other rule or condition causes an invalid result for this target.

### B: Rules for standard curve

In this section rules specific for the standard curve of a quantitative assay can be defined. If the assay is not quantitative, no rules can be defined in that section.

| 🔊 Rotor-Gene AssayMa         | anager                                 |                            |               |                |               |        |             |                     |           |  |
|------------------------------|----------------------------------------|----------------------------|---------------|----------------|---------------|--------|-------------|---------------------|-----------|--|
| File Help                    |                                        |                            |               |                |               |        |             |                     |           |  |
| QIAGEN                       | >>>>>>>>>>>>>>>>>>>>>>>>>>>>>>>>>>>>>> | Approval                   | Archive       | XT<br>Service  | Configuration | n Dev  | relopment   |                     |           |  |
|                              |                                        |                            |               | Define         | e assay and   | d samp | le analysis | rules for this assa | y profile |  |
| General<br>Information       |                                        |                            |               |                |               |        |             |                     |           |  |
| Compatibility                | Bar                                    | Rules for sta<br>get or IC | andard curve  | •              | Rule          |        | Parameters  | Flag if rule fails  | Inv.      |  |
| Run Profile                  | 0                                      | SPER                       |               | •              | Eff. ≥        | •      | 0,8         | TOO_LESS_EFFI       |           |  |
|                              | 0                                      | SPER                       |               |                | Eff. ≤        | •      | 1,2         | MAX_EFFICIENC       |           |  |
| Targets                      | 0                                      | SPER                       |               | •              | R²≥           | •      | 0,975       | TOO_LESS_COR        |           |  |
| Samples                      |                                        |                            |               | •              |               | ▼      |             | -                   |           |  |
| AUDAS                        |                                        |                            |               |                |               |        |             |                     | lew rule  |  |
| Core Analysis                | C:                                     | : Analysis rule            | es for standa | ards and contr | ols           |        |             |                     |           |  |
|                              |                                        | Standard 1_1               | Never         | invalidate     |               |        |             |                     | •         |  |
| Assay & Sample ><br>Analysis |                                        | Standard 1_2               | Never         | invalidate     |               |        |             |                     | •         |  |
|                              |                                        | Standard 1_3               | Never         | invalidate     |               |        |             |                     | •         |  |
|                              |                                        | Standard 1_4               | Never         | invalidate     |               |        |             |                     | •         |  |
|                              |                                        | Standard 2_1               | Never         | invalidate     |               |        |             |                     | <b></b>   |  |
|                              |                                        | Standard 2_2               | Never         | invalidate     |               |        |             |                     | <b>•</b>  |  |
|                              |                                        | Standard 2_3               | Never         | invalidate     |               |        |             |                     | •         |  |
|                              |                                        |                            |               |                |               |        |             |                     |           |  |

Click "New rule" to create a new rule. Several rules may be defined in parallel. Rules

can be defined by:

1. Select the target the rule shall be defined for. Only quantitative targets can be found in the drop-down list.

| B: Rules for standard curve |      |            |                    |         |   |
|-----------------------------|------|------------|--------------------|---------|---|
| Target or IC                | Rule | Parameters | Flag if rule fails | Inv.    |   |
| (ODER                       |      |            | -                  |         | × |
| OFLIX                       | 1    |            |                    |         |   |
|                             |      |            |                    |         |   |
|                             |      |            |                    | New rul | е |

2. Select a rule to be applied from the "Rule" drop-down list. The following rules are available:

| Rule<br>name     | Rule function                                                                                          | Flag if rules fail                                     |
|------------------|----------------------------------------------------------------------------------------------------|--------------------------------------------------------|
| R >              | The R value of the standard curve must be greater than the parameter value to be entered.              | TOO_LESS_CORR<br>ELATION_<br>IN_STANDARD_CU<br>RVE     |
| R≥               | The R value of the standard curve must be greater than or equal to the parameter value to be entered.  | TOO_LESS_CORR<br>ELATION_<br>IN_STANDARD_CU<br>RVE     |
| R <              | The R value of the standard curve must be less than the parameter value to be entered.                 | MAX_CORRELATIO<br>N_IN_<br>STANDARD_CURVE<br>_EXCEEDED |
| R≤               | The R value of the standard curve must be less than or equal to the parameter value to be entered.     | MAX_CORRELATIO<br>N_IN_<br>STANDARD_CURVE<br>_EXCEEDED |
| R <sup>2</sup> > | The R <sup>2</sup> value of the standard curve must be greater than the parameter value to be entered. | TOO_LESS_CORR<br>ELATION_<br>IN_STANDARD_CU<br>RVE     |
| R² ≥             | The R <sup>2</sup> value of the standard curve must                                                    | TOO_LESS_CORR                                          |

|                  | be greater than or equal to the parameter value to be entered.                                                         | ELATION_<br>IN_STANDARD_CU<br>RVE                      |
|------------------|----------------------------------------------------------------------------------------------------|--------------------------------------------------------|
| R <sup>2</sup> < | The R <sup>2</sup> value of the standard curve must be less than the parameter value to be entered.                    | MAX_CORRELATIO<br>N_IN_<br>STANDARD_CURVE<br>_EXCEEDED |
| R² ≤             | The R <sup>2</sup> value of the standard curve must be less than or equal to the parameter value to be entered.        | MAX_CORRELATIO<br>N_IN_<br>STANDARD_CURVE<br>_EXCEEDED |
| Eff. >           | The reaction efficiency must be greater than the parameter value to be entered.                                        | TOO_LESS_EFFICI<br>ENCY                                |
| Eff. ≥           | The reaction efficiency must be greater than or equal to the parameter value to be entered.                            | TOO_LESS_EFFICI<br>ENCY                                |
| Eff. <           | The reaction efficiency must be less than the parameter value to be entered.                                           | MAX_EFFICIENCY_E<br>XCEEDED                            |
| Eff. ≤           | The reaction efficiency must be less than<br>or equal to the parameter value to be<br>entered.                         | MAX_EFFICIENCY_E<br>XCEEDED                            |
| # valid<br>QS ≥  | The number of valid quantification<br>standards must be greater than or equal to<br>the parameter value to be entered. | TOO_MANY_QUANT<br>IFICATION_<br>STANDARDS_INVALI<br>D  |

3. Enter a parameter value in the "Parameters" input box. The input format for the different parameters is as follows:

| Parameter                                   | Parameter value format                                                                |
|---------------------------------------------|---------------------------------------------------------------------------------------|
| R value                                     | Enter a value between 0 and 1.                                                        |
| R <sup>2</sup> value                        | Enter a value between 0 and 1.                                                        |
| Reaction efficiency                         | Enter a value between 0 and 2 (stands for 0–200%).                                    |
| Number of valid<br>quantification standards | Enter a value between 0 and 100. The number shall be equal or less than the number of |

guantitation standards available for the selected target. Please note that at least two valid quantitation standards with different given concentrations are required for a proper quantification.

- 4. The "Flag if rule fails" column shows the flag that is assigned to the target and displayed if the rule fails.
- 5. Check the check box in the "Inv." column if the quantitative target result of the standards should be set to invalid if the configured rule fails. If the check box is not checked, the flag will only be displayed as a "warning" and the target will be valid if no other rule or condition causes an invalid result for this target.

| B: Rules for standard curv | /e |                           |            |                    |         |   |
|----------------------------|----|---------------------------|------------|--------------------|---------|---|
| Target or IC               |    | Rule                      | Parameters | Flag if rule fails | Inv.    |   |
| GPER                       | •  | R <sup>2</sup> > <b>V</b> |            | TOO_LESS_COR       |         | × |
|                            |    |                           |            |                    |         |   |
| L                          |    |                           |            | Ne                 | ew rule | 9 |

### C: Analysis rules for standards and controls

In this section analysis rules specific for standards and controls can be defined.

| C: Analysis fules for standards and controls |                                                                                                    |  |  |
|----------------------------------------------|----------------------------------------------------------------------------------------------------|--|--|
| Standard or control                          | Rule                                                                                                    |  |  |
| PC_1                                         | Invalidate if one IC has no signal and no other target in the same tube has a signal.                    |  |  |
| PC_2                                         | Invalidate if one IC has no signal and no other target in the same tube has a signal.                    |  |  |
| PC_3                                         | Invalidate if one IC has no signal and no other target in the same tube has a signal.                    |  |  |
| NTC_1                                        | Invalidate if one IC is invalid or has no signal and no other target in the same tube ha $\blacksquare$  |  |  |
| NTC_2                                        | Invalidate if one IC is invalid or has no signal and no other target in the same tube ha $\blacksquare$  |  |  |
| NTC_3                                        | Invalidate if one IC is invalid or has no signal and no other target in the same tube ha $[ \mbox{ v} ]$ |  |  |

Section C defines the influence of individual targets with an invalid flag on the validity of the complete standard or control. Individual targets in this context mean all specific targets and internal controls (IC). Please note that all types of invalid flags are taken into account, no matter whether they have been set by the upstream process, the core analysis, or by the rules defined, for example, in Section A and B of the assay and sample analysis.

Furthermore, Section C describes the influence of an IC with no signal on the validity

of the complete standard or control. This takes into account the special role of the IC in real-time PCR to monitor the correct amplification of a sample. The IC signal alone is not conclusive in this context and must be compared to the signal of the corresponding targets in the same tube. For example, a missing signal for the IC only indicates missing amplification, if all other targets in the same tube also do not show amplification. If one of the rules defined in this section is true for a specific target or IC of a standard or control, the complete standard or control is set to invalid in the analysis. This means that all targets of that standard or control are given corresponding invalid flags.

In the "Standard or control" column, every standard or control as defined in the "Samples" sub tab is listed. Select for every standard or control a specific rule from the "Rule" drop-down list. The rules are sorted by stringency, i.e., the first rule of the drop-down list is the most stringent one resulting in more invalidations than rules lower in the table. The lowest rule "never invalidate" results consequently in no change of the validity status of other targets.

| C: Analysis rules f | or standards and controls                                                                                                    |  |  |
|---------------------|----------------------------------------------------------------------------------------------------|--|--|
| Standard or control | Rule                                                                                                    |  |  |
| PC_1                | Invalidate if one IC has no signal and no other target in the same tube has a signal.                                                                                                    |  |  |
| PC_2                | Invalidate if at least one target is invalid or if one IC has no signal and no other target in the same tube has a signal.<br>Invalidate if one IC is invalid or if one IC has no signal and no other target in the same tube has a signal. |  |  |
| PC_3                | Invalidate if one IC is invalid or has no signal and no other target in the same tube has a signal.                                                                                                    |  |  |
| NTC_1               | Never invalidate                                                                                                    |  |  |
| NTC_2               | Invalidate if one IC is invalid or has no signal and no other target in the same tube ha                                                                                                    |  |  |
| NTC_3               | Invalidate if one IC is invalid or has no signal and no other target in the same tube ha                                                                                                    |  |  |

The rules are explained in more detail in the table below. The following rules can be applied:

| Rule<br>number | Rule name                                                                                                    | Rule function                                                                                                    | Comments                                                                                                    |
|----------------|----------------------------------------------------------------------------------------------------|----------------------------------------------------------------------------------------------------|----------------------------------------------------------------------------------------------------|
| 1              | Invalidate if at<br>least one target<br>is invalid or if<br>one IC has no<br>signal and no<br>other target in<br>the same tube<br>has a signal. | <ul> <li>All targets of the selected standard or control will be set to invalid, if:</li> <li>At least one target is invalid.</li> <li>or</li> <li>Any internal control has no signal, and no other target in the same tube has a signal.</li> </ul> | This is the most stringent<br>behavior that can be<br>selected in this section. If<br>any target of the standard<br>or control has an invalid<br>flag (set by the upstream<br>process, the core<br>analysis, or by rules<br>defined in Section A or B),<br>the complete standard or<br>control is set to invalid.<br>The same happens if the |

|   |                                                                                                    |                                                                                                    | internal control has no signal (no $C_T$ ) and no other target in the same tube as the IC has a signal, which indicates that the PCR run has not correctly amplified the sample.<br>Note: It is recommended to use this most stringent rule for any routine assays. The less stringent rule for any routine assays. The less stringent rules below can be applied if your assay profile is still under development and you want to see the target result even if there was a problem with another target or your PCR amplification.                                                                                                    |
|---|----------------------------------------------------------------------------------------------------|----------------------------------------------------------------------------------------------------|----------------------------------------------------------------------------------------------------|
| 2 | Invalidate if one<br>IC is invalid or if<br>one IC has no<br>signal and no<br>other target in<br>the same tube<br>has a signal. | All targets of the selected<br>standard or control will be<br>set to invalid, if:<br>• Any internal control is<br>invalid.<br>or<br>• Any internal control has<br>no signal, and no other<br>target in the same tube<br>has a signal. | This rule detects an<br>invalid IC in any case and<br>invalidates the<br>corresponding standard<br>or control. Missing<br>amplification by the IC is<br>also detected and<br>invalidates the standard<br>or control. In comparison<br>to rule 1, invalid specific<br>targets have no effect on<br>the validity of the standard<br>or control.<br>Note: Use with caution.<br>For this rule the validity<br>status of any non-IC<br>target is not relevant for<br>other targets. For higher<br>multiplex assays, this<br>may have the result that<br>invalid positive or negative<br>control targets will not<br>automatically invalidate<br>other targets for this |

|   |                                                                                                    |                                                                                                    | standard or control.                                                                                                    |
|---|----------------------------------------------------------------------------------------------------|----------------------------------------------------------------------------------------------------|----------------------------------------------------------------------------------------------------|
| 3 | Invalidate if one<br>IC is invalid or<br>has no signal<br>and no other<br>target in the<br>same tube has<br>a signal. | All targets of the selected<br>standard or control will be<br>set to invalid, if:<br>• Any internal control is<br>invalid, and no other<br>target in the same tube<br>has a signal.<br>or<br>• Any internal control has<br>no signal, and no other<br>target in the same tube<br>has a signal. | This rule detects an<br>invalid IC or missing<br>amplification via the IC<br>and invalidates in this<br>case all other targets for<br>this standard or control.<br>However, if amplification<br>is detected<br>simultaneously for any<br>non-IC target, no<br>invalidation will occur.<br>Note: Use with caution.<br>For this rule the validity<br>status of any non-IC<br>target is not relevant for<br>other targets. For higher<br>multiplex assays, this<br>may have the result that<br>invalid positive or negative<br>control targets will not<br>automatically invalidate<br>other targets for this<br>standard or control. |
| 4 | Invalidate if one<br>IC has no<br>signal and no<br>other target in<br>the same tube<br>has a signal.                  | All targets of the selected<br>standard or control will be<br>set to invalid, if:<br>• Any internal control has<br>no signal, and no other<br>target in the same tube<br>has a signal.                                                                                                    | This rule only detects<br>missing amplification via<br>a missing signal for the IC<br>and invalidates in this<br>case all other targets for<br>this standard or control.<br>Note: Use with caution.<br>Invalidity of the IC for any<br>other reason does not<br>result in corresponding<br>invalidity of other targets<br>for this standard or<br>control.<br>Furthermore, for this rule<br>the validity status of any<br>non-IC target is not<br>relevant for other targets.<br>For higher multiplex<br>assays, this may have the<br>result that invalid positive                                                                 |

|   |                     |                                                                                                    | or negative control targets<br>will not automatically<br>invalidate other targets for<br>this standard or control.                                                                                                    |
|---|---------------------|----------------------------------------------------------------------------------------------------|----------------------------------------------------------------------------------------------------|
| 5 | Never<br>invalidate | The selected standard or<br>control will never be set<br>to invalid by that part of<br>the analysis. | With this setting, there is<br>no interdependency<br>between targets.<br>However, all individual<br>targets with flags from<br>previous steps keep their<br>flags and any "invalid"<br>status.<br>Note: Use with caution:<br>Any invalidity for any<br>target will not result in the<br>invalidity of any other<br>target for this standard or<br>control. |

Examples for Rule 1

Example 1a

Positive control sample of a duplex assay. The positive control consists of one target (PC\_1) and an internal control (IC) in the same tube. There is only one rule defined in Section A for the target PC\_1:

" $C_{\tau}$  for PC\_1 < 30" (invalidate, if rules fail)

According to rule 1 the PC\_1 is then valid only if

1)"C<sub>T</sub> for PC\_1 < 30" and no other invalid flag for this target and the IC is valid and has signal.

2) "C<sub> $\tau$ </sub> for PC\_1 < 30" and no other invalid flag for this target and the IC is valid but has no signal.

This second case may occur, for example, with a high concentration of PC\_1 suppressing the IC signal.

Please note if the second case should be invalidated as well, an additional invalidity rule can be defined for the IC in Section A such as

"IC has a signal".

Example 1b

NTC of the same duplex assay. There is only one rule defined in Section A for the target NTC:

"NTC has no signal" (invalidate, if rules fail)

According to rule 1, the NTC is then valid only if the "NTC has no signal" and and no other invalid flag for this target and the IC is valid and has a signal Please note if the "IC has no signal" and the "NTC has no signal", this rule correctly invalidates the NTC, as the IC has not detected a correct amplification.

### Example 1c

A 3-plex assay (two specific targets and one IC, all in the same tube) contains a control with an invalid specific target or an invalid IC (no matter whether it is set to invalid by the upstream process, the core analysis, or rules defined in Section A or B).

According to rule 1, the control is set to invalid (all targets [specific ones and the IC] are given an invalid flag).

### Example 1d

A 3-plex assay (two specific targets and one IC, all in the same tube) contains a control with no signal in any target but no invalid flag.

According to rule 1, the control is set to invalid (all targets [specific ones and the IC] are given an invalid flag) since the PCR process has obviously not correctly amplified the sample.

### Example 1e

An assay with a sample divided over 4 tubes contains one specific target in every tube and a corresponding IC (8 targets overall). One specific target or one IC has an invalid flag (no matter whether it is set to invalid by the upstream process, the core analysis, or rules defined in Section A or B).

According to rule 1, the control is set to invalid (all targets [specific ones and the IC] are given an invalid flag).

#### Example 1f

An assay with a sample divided over 4 tubes contains one specific target in every tube and a corresponding IC (8 targets overall). In one tube both targets, the specific target and the corresponding IC, have no signal but also no invalid flags. According to rule 1, the control is set to invalid (all targets [specific ones and the IC] are given an invalid flag) since the PCR process has obviously not correctly amplified the sample in at least one tube.

#### Examples for rule 2

#### Example 2a

A 3-plex assay (two specific targets and one IC, all in the same tube) contains a control with an invalid specific target (no matter whether it is set to invalid by the upstream process, the core analysis, or rules defined in Section A or B). According to rule 2, the control is maintained as valid. Only the invalid specific target remains invalid (the invalid flag is kept).

### Example 2b

A 3-plex assay (two specific targets and one IC, all in the same tube) contains a control with an invalid IC (no matter whether it is set to invalid by the upstream process, the core analysis, or rules defined in Section A or B). According to rule 2, the control is set to invalid (all targets [specific ones and the IC] are given an invalid flag).

### Example 2c

A 3-plex assay (two specific targets and one IC, all in the same tube) contains a control with no signal in any target but no invalid flag.

According to rule 2, the control is set to invalid (all targets [specific ones and the IC] are given an invalid flag) since the PCR process has obviously not correctly amplified the sample.

### Example 2d

An assay with a sample divided over 4 tubes contains one specific target in every tube and a corresponding IC (8 targets overall). One specific target has an invalid flag (no matter whether it is set to invalid by the upstream process, the core analysis, or rules defined in Section A or B).

According to rule 2, the control is maintained as valid. Only the invalid specific target remains invalid (the invalid flag is kept).

### Example 2e

An assay with a sample divided over 4 tubes contains one specific target in every tube and a corresponding IC (8 targets overall). One IC has an invalid flag (no matter whether it is set to invalid by the upstream process, the core analysis, or rules defined in Section A or B).

According to rule 2, the control is set to invalid (all targets [specific ones and the IC] are given an invalid flag).

#### Example 2f

An assay with a sample divided over 4 tubes contains one specific target in every tube and a corresponding IC (8 targets overall). In one tube both targets, the specific target and the corresponding IC, have no signal but also no invalid flags. According to rule 2, the control is set to invalid (all targets [specific ones and the IC] are given an invalid flag) since the PCR process has obviously not correctly amplified the sample in at least one tube.

#### Examples for rule 3

#### Example 3a

A 3-plex assay (two specific targets and one IC, all in the same tube) contains a control with an invalid specific target (no matter whether it is set to invalid by the upstream process, the core analysis, or rules defined in Section A or B). According to rule 3, the control is maintained as valid. Only the invalid specific target remains invalid (the invalid flag is kept).

### Example 3b

A 3-plex assay (two specific targets and one IC, all in the same tube) contains a control with a specific target, which has a signal and an invalid IC (no matter whether it is set to invalid by the upstream process, the core analysis, or rules defined in Section A or B).

According to rule 3, the control is maintained as valid. Only the invalid IC target
remains invalid (the invalid flag is kept).

## Example 3c

A 3-plex assay (two specific targets and one IC, all in the same tube) contains a control with no signal in the specific targets and an invalid IC (no matter whether it is set to invalid by the upstream process, the core analysis, or rules defined in Section A or B).

According to rule 3, the control is set to invalid (all targets [specific ones and the IC] are given an invalid flag).

## Example 3d

A 3-plex assay (two specific targets and one IC, all in the same tube) contains a control with no signal in any target but no invalid flag.

According to rule 3, the control is set to invalid (all targets ([specific ones and the IC] are given an invalid flag) since the PCR process has obviously not correctly amplified the sample.

## Example 3e

An assay with a sample divided over 4 tubes contains one specific target in every tube and a corresponding IC (8 targets overall). One specific target has an invalid flag (no matter whether it is set to invalid by the upstream process, the core analysis, or rules defined in Section A or B).

According to rule 3, the control is maintained as valid. Only the invalid specific target remains invalid (the invalid flag is kept).

#### Example 3f

An assay with a sample divided over 4 tubes contains one specific target in every tube and a corresponding IC (8 targets overall). One specific target has a signal but the corresponding IC has an invalid flag (no matter whether it is set to invalid by the upstream process, the core analysis, or rules defined in Section A or B). According to rule 3, the control is maintained as valid. Only the invalid IC target remains invalid (the invalid flag is kept).

## Example 3g

An assay with a sample divided over 4 tubes contains one specific target in every tube and a corresponding IC (8 targets overall). One specific target has no signal and the IC has an invalid flag (no matter whether it is set to invalid by the upstream process, the core analysis, or rules defined in Section A or B).

According to rule 3, the control is set to invalid (all targets [specific ones and the IC] are given an invalid flag).

#### Example 3h

An assay with a sample divided over 4 tubes contains one specific target in every tube and a corresponding IC (8 targets overall). In one tube both targets, the specific target and the corresponding IC, have no signal but also no invalid flags. According to rule 3, the control is set to invalid (all targets [specific ones and the IC] are given an invalid flag) since the PCR process has obviously not correctly amplified the sample in at least one tube.

Examples for rule 4

## Example 4a

A 3-plex assay (two specific targets and one IC, all in the same tube) contains a control with an invalid specific target or an invalid IC (no matter whether it is set to invalid by the upstream process, the core analysis, or rules defined in Section A or B).

According to rule 4, the control is maintained as valid. Only the invalid target remains invalid (the invalid flag is kept).

## Example 4b

A 3-plex assay (two specific targets and one IC, all in the same tube) contains a control with no signal in any target but no invalid flag.

According to rule 4, the control is set to invalid (all targets [specific ones and the IC] get an invalid flag) since the PCR process has obviously not correctly amplified the sample.

#### Example 4c

An assay with a sample divided over 4 tubes contains one specific target in every tube and a corresponding IC (8 targets overall). One specific target or one IC has an invalid flag (no matter whether it is set to invalid by the upstream process, the core analysis, or rules defined in Section A or B).

According to rule 4, the control is maintained as valid. Only the invalid target remains invalid (the invalid flag is kept).

#### Example 4d

An assay with a sample divided over 4 tubes contains one specific target in every tube and a corresponding IC (8 targets overall). In one tube both targets, the specific target and the corresponding IC, have no signal but also no invalid flags.

According to rule 4, the control is set to invalid (all targets [specific ones and the IC] get an invalid flag) since the PCR process has obviously not correctly amplified the sample in at least one tube.

#### Examples for rule 5

#### Example 5a

A 3-plex assay (two specific targets and one IC, all in the same tube) contains a control with an invalid specific target or an invalid IC (no matter whether it is set to invalid by the upstream process, the core analysis, or rules defined in Section A or B).

According to rule 5, the control is maintained as valid. The invalid target remains invalid (the invalid flag is kept).

#### Example 5b

A 3-plex assay (two specific targets and one IC, all in the same tube) contains a control with no signal in any target but no invalid flag. According to rule 5, the control is maintained as valid.

#### Example 5c

An assay with a sample divided over 4 tubes contains one specific target in every tube and a corresponding IC (8 targets overall). One specific target or one IC has an invalid flag (no matter whether it is set to invalid by the upstream process, the core analysis, or rules defined in Section A or B).

According to rule 5, the control is maintained as valid. Only the invalid target remains invalid (the invalid flag is kept).

#### Example 5d

An assay with a sample divided over 4 tubes contains one specific target in every tube and a corresponding IC (8 targets overall). In one tube both targets, the specific target and the corresponding IC, have no signal but also no invalid flags. According to rule 5, the control is maintained as valid.

## D: Analysis rules for the assay

In this section, analysis rules specific for the complete assay can be defined. These rules define the consequences of any "invalid" results for standards and controls due to the rules described in Section C.

D: Analysis rules for the assay

| Invalidate every test sample if at least one external control is invalid                                                                                                    |  |
|----------------------------------------------------------------------------------------------------|--|
| Invalidate a certain target in every test sample if a corresponding external control containing that target is invalid                                                                                                    |  |
| <ul> <li>Invalidate only targets with no signal in the test samples if any positive control (normal positive controls,<br/>positive extraction controls or quantification standards) containing that target is invalid</li> </ul> |  |
| O Never invalidate samples                                                                                                    |  |

Select one of the four radio buttons to apply the corresponding analysis rule to the assay. The following rules are available:

| Rule name                                                                 | Rule function                                                                                                    |
|---------------------------------------------------------------------------|----------------------------------------------------------------------------------------------------|
| Invalidate every test sample if at least one external control is invalid. | A flag is set to all targets of every test<br>sample that the assay is invalid if at<br>least one external control is invalid. |
|                                                                           | If the rule is applied during assay<br>analysis because of an invalid external<br>control, the assay can be set manually       |

|                                                                                                    | to be valid by checking the check box<br>"Set assay to be valid" in the "Approval"<br>environment. This functionality must be<br>enabled first in the "Configuration"<br>environment. Further information can be<br>found under Concept of approval<br>buttons in UDT plug-in. |
|----------------------------------------------------------------------------------------------------|----------------------------------------------------------------------------------------------------|
| Invalidate a certain target in every test<br>sample if a corresponding external<br>control containing that target is invalid.                                                                                              | Certain targets of test samples are set<br>to invalid if any standard or control<br>containing the same target was set to<br>invalid.                                                                                                    |
| Invalidate only targets with no signal in<br>the test samples if any positive control<br>(normal positive controls, positive<br>extraction controls, or quantification<br>standards) containing that target is<br>invalid. | Certain targets of test samples are set<br>to invalid if the target result is "No<br>signal" and any positive control<br>containing the same target was set to<br>invalid.                                                                                                    |
| Never invalidate samples.                                                                                                    | Samples will never be set to invalid by that part of the analysis.                                                                                                    |
|                                                                                                    |                                                                                                    |

## Note

The rules in the drop-down menu are sorted for strictness in descending order.

E: Rules specific for targets and IC in the test samples

In this section, analysis rules specific for targets and internal control in the test samples can be defined. Several rules for a specific target may be defined in parallel.

| E: Rules | specific f | for targ | ets and | IC in | test s | amples |  |
|----------|------------|----------|---------|-------|--------|--------|--|
|          |            |          |         |       |        |        |  |

| Target or IC | Rule     | Parameters | Flag if rule fails | Inv.   |   |
|--------------|----------|------------|--------------------|--------|---|
|              | Has a Ct | `          | NO_CT_DETECTED     |        | × |
|              |          |            |                    |        |   |
|              |          |            |                    |        |   |
|              |          |            |                    |        |   |
|              |          |            | Ne                 | w rule |   |

Click "New rule" to create a new rule.

1. Select a specific target from the "Target or IC" drop-down list.

| Target or    | IC       |
|--------------|----------|
| IC           | •        |
|              |          |
| Test         | •        |
| Test<br>Test | <b>T</b> |

2. Select a rule to be applied from the "Rule" drop-down list. The following rules are available:

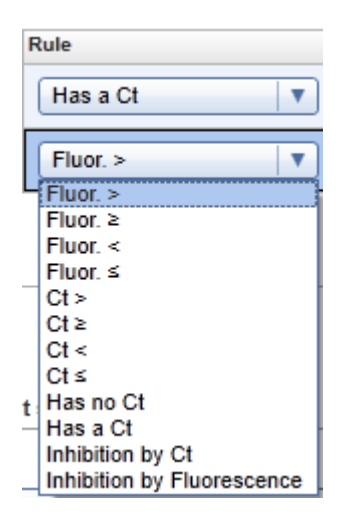

| Rule name | Rule function                                                                               | Flag if rules fail          |
|-----------|---------------------------------------------------------------------------------------------|-----------------------------|
| Fluor. >  | Normalized fluorescence must be greater than the parameter value to be entered.             | FLUORESCENCE_TOO_L<br>OW    |
| Fluor. ≥  | Normalized fluorescence must be greater than or equal to the parameter value to be entered. | FLUORESCENCE_TOO_L<br>OW    |
| Fluor. <  | Normalized fluorescence must be less than the parameter value to be entered.                | FLUORESCENCE_TOO_<br>STRONG |
| Fluor. ≤  | Normalized fluorescence must be less than or equal to the parameter                         | FLUORESCENCE_TOO_<br>STRONG |

|                                 | value to be entered.                                                                                                    |                             |
|---------------------------------|----------------------------------------------------------------------------------------------------|-----------------------------|
| C <sub>T</sub> >                | $C_{T}$ value must be greater than the parameter value to be entered.                                                                                                    | CT_BELOW_ACCEPTED_<br>RANGE |
| C <sub>⊤</sub> ≥                | $C_{T}$ value must be greater than or equal to the parameter value to be entered.                                                                                                    | CT_BELOW_ACCEPTED_<br>RANGE |
| C <sub>T</sub> <                | $C_{T}$ value must be less than the parameter value to be entered.                                                                                                    | CT_ABOVE_ACCEPTED_<br>RANGE |
| $C_{T} \leq$                    | $C_{T}$ value must be less than or equal to the parameter value to be entered.                                                                                                    | CT_ABOVE_ACCEPTED_<br>RANGE |
| Conc. >*                        | Concentration must be greater than                                                                                                    | CONCENTRATION_BELO          |
|                                 | the parameter value to be entered.                                                                                                    | W_<br>ACCEPTED_RANGE        |
| Conc. ≥*                        | Concentration must be greater than                                                                                                    | CONCENTRATION_BELO          |
|                                 | or equal to the parameter value to be entered.                                                                                                    | W_<br>ACCEPTED_RANGE        |
| Conc. <*                        | Concentration must be less than the parameter value to be entered.                                                                                                    | CONCENTRATION_ABOVE         |
|                                 |                                                                                                    | ACCEPTED_RANGE              |
| Conc. ≤*                        | Concentration must be less than or equal to the parameter value to be entered.                                                                                                    | CONCENTRATION_ABOVE         |
|                                 |                                                                                                    | ACCEPTED_RANGE              |
| Has no $C_{T}$                  | The amplification curve may not have a $\rm C_{T}$ value.                                                                                                    | UNEXPECTED_CT_<br>DETECTED  |
| Has a $C_{_{T}}$                | The amplification curve must have a $C_{_{\rm T}}$ value.                                                                                                    | NO_CT_DETECTED              |
| Inhibition<br>by C <sub>T</sub> | For inhibition testing by $C_{T}$ this rule<br>has to be applied to every single<br>target of a test sample. Note that the<br>rule has a different meaning<br>depending on whether it is applied to<br>an internal control or to another<br>target. Inhibition testing is only useful<br>for multiplex PCRs with all targets of<br>a sample analyzed in the same tube. | INHIBITION_BY_CT            |

|                                      | If this rule is applied to a target that is not the IC:<br>Enter the minimum $C_{T}$ value for which the inhibition rule should be applied. If the $C_{T}$ value of this target is greater than the entered value or there is no signal at all, the inhibition check will be applied. If the entered $C_{T}$ value is not exceeded or if another test target has a signal, the inhibition check will not be applied. |                                |
|--------------------------------------|----------------------------------------------------------------------------------------------------|--------------------------------|
|                                      | If applied to the IC:<br>The difference between the $C_{T}$ value<br>of the internal control of the test<br>sample and the mean $C_{T}$ value of the<br>internal control of the NTCs has to be<br>less than the value to be entered.                                                                                                    |                                |
|                                      | x = (C <sub>T</sub> of test sample IC) – (mean C <sub>T</sub><br>of all NTC ICs)<br>x must be less than the value to be<br>entered.                                                                                                    |                                |
| Inhibition<br>by<br>fluorescen<br>ce | For inhibition testing by fluorescence<br>this rule must be applied to every<br>single target of a test sample. Note<br>that the rule has a different meaning<br>depending on whether it is applied to<br>an internal control or to another<br>target. Inhibition testing is only useful<br>for multiplex PCRs with all targets of<br>a sample analyzed in the same tube.                                            | INHIBITION_BY_<br>FLUORESCENCE |
|                                      | If this rule is applied to a target that is not the IC:<br>Enter the minimum $C_{T}$ value for which the inhibition rule should be applied. If the $C_{T}$ value of this target is greater than the entered value or there is no signal at all, the inhibition check will be applied. If the entered                                                                                                    |                                |

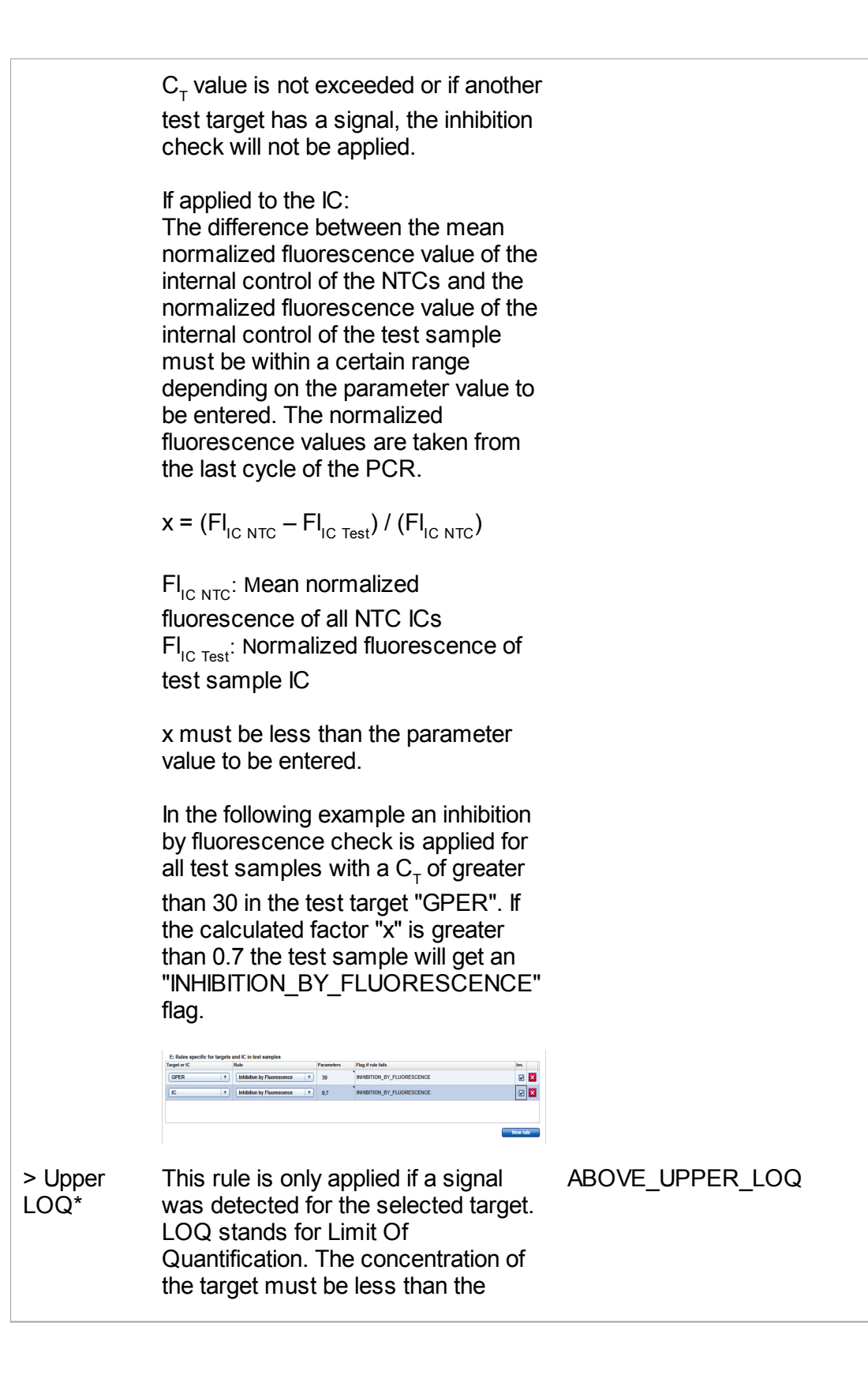

|                 | parameter value to be entered. If the target concentration is greater than the parameter value to be entered the displayed target result depends on the status of the invalidation check box:                                                                                                    |                 |
|-----------------|----------------------------------------------------------------------------------------------------|-----------------|
|                 | <ol> <li>If the invalidation check box is<br/>activated, the result will be "INVALID".</li> <li>If the invalidation check box is<br/>deactivated, only a qualitative result<br/>will be presented ("Signal detected").</li> </ol>                                                                                                    |                 |
| < Lower<br>LOQ* | This rule is only applied if a signal<br>was detected for the selected target.<br>LOQ stands for Limit Of<br>Quantification. The concentration of<br>the target must be greater than the<br>parameter value to be entered. If the<br>target concentration is less than the<br>parameter value to be entered the<br>displayed target result depends on<br>the status of the invalidation check<br>box: | BELOW_LOWER_LOQ |
|                 | <ol> <li>If the invalidation check box is<br/>activated, the result will be "INVALID".</li> <li>If the invalidation check box is<br/>deactivated, only a qualitative result<br/>will be presented ("Signal detected").</li> </ol>                                                                                                    |                 |

\* These rules are only available for quantitative targets. They will only be applied is a valid standard curve has been calculated.

3. If applicable for the selected rule, enter a parameter value in the "Parameters" input box. The input format for the different parameters is as follows:

| Parameter        | Parameter value format                                                                                             |
|------------------|----------------------------------------------------------------------------------------------------|
| Fluorescence     | Enter a value for the normalized fluorescence between 0 and 100.                                                   |
| $C_{_{T}}$ value | Enter a $C^{}_{\tau}$ value between 1 and 100. The value shall not be larger than the number of cycles of the run. |

| Concentration                 | Enter a concentration value. This value must be in the default concentration unit and is relating to the target concentration in the eluate.                                                   |
|-------------------------------|----------------------------------------------------------------------------------------------------|
| Inhibition by $C_{\tau}$      | For a target that is not the IC: Enter a $C_{\tau}$ value between 1 and the number of cycles defined in the assay profile.                                                                     |
|                               | For IC: Enter a value for the maximum Delta $C_T$ between IC <sub>Test</sub> and IC <sub>NTC</sub> which may not be exceeded.                                                                  |
| Inhibition by<br>fluorescence | For a target that is not the IC: Enter a $C_{\tau}$ value between 1 and the number of cycles defined in the assay profile.                                                                     |
|                               | For IC:<br>Enter a value for x that has to be between 0 and 1.                                                                                                    |
|                               | $\mathbf{x} = (Fl_{IC NTC} - Fl_{IC Test}) / (Fl_{IC NTC})$                                                                                                    |
|                               | $FI_{IC NTC}$ : Mean normalized fluorescence of all NTC ICs $FI_{IC Test}$ : Normalized fluorescence of test sample IC                                                                         |
| > Upper LOQ                   | Enter the maximum concentration within the linear range of<br>the target.<br>This value must be in the default concentration unit and is<br>related to the target concentration in the eluate. |
| < Lower LOQ                   | Enter the minimum concentration within the linear range of the target.<br>This value must be in the default concentration unit and is related to the target concentration in the eluate.       |

- 4. In the "Flag if rule fails" box the flag that will be applied if the rule fails is automatically displayed.
- Check the check box in the "Inv." column if the target result should be set to invalid if the configured rule fails. If the check box is not checked, the flag will only be added as warning to a valid result.

#### F: Analysis rules for test samples

In this section, analysis rules specific for test samples can be defined.

#### F: Analysis rules for test samples

| Select analysis rule                                                                                                    |    |
|----------------------------------------------------------------------------------------------------|----|
| Invalidate if one IC has no signal and no other target in the same tube has a signal.                                                                                                    |    |
| Invalidate if at least one target is invalid or if one IC has no signal and no other target in the same tube has a signa<br>Invalidate if one IC is invalid or if one IC has no signal and no other target in the same tube has a signal.<br>Invalidate if one IC is invalid or has no signal and no other target in the same tube has a signal. | ĺ. |
| Invalidate if one IC has no signal and no other target in the same tube has a signal.<br>Never invalidate                                                                                                    |    |

The function of Section F corresponds to Section C above, but describes the impact of the analysis result for individual targets on the validity of the whole test sample. Individual targets in this context means all specific targets and internal controls (IC). Please note that all types of invalid flags are taken into account, no matter whether they have been set by the upstream process, the core analysis, or by the rules defined, for example, in Sections A and B of the assay and sample analysis. Furthermore, Section C describes the influence of an IC with no signal on the validity of the test sample. This takes into account the special role of the IC in real-time PCR to monitor the correct amplification of a sample. The IC signal alone is not conclusive in this context and must be compared to the signal of the corresponding targets in the same tube. For example, a missing signal for the IC only indicates a missing amplification, if also all other targets in the same tube do not show amplification. If one of the rules defined in this section is true for a specific target or IC of a test sample, the complete test sample is set to invalid in the analysis. This means that all targets of that test sample are given corresponding invalid flags.

| Rule name                                                                                                    | Rule function                                                                                                    | Comments                                                                                                    |
|----------------------------------------------------------------------------------------------------|----------------------------------------------------------------------------------------------------|----------------------------------------------------------------------------------------------------|
| Invalidate if at least<br>one target is invalid<br>or if one IC has no<br>signal and no other<br>target in the same<br>tube has a signal. | <ul> <li>All targets of the test<br/>samples will be set to invalid,<br/>if:</li> <li>At least one target is<br/>invalid.</li> <li>or</li> <li>Any internal control has no<br/>signal, and no other target<br/>in the same tube has a<br/>signal.</li> </ul> | This is the most stringent<br>behavior that can be<br>selected in this section. If<br>any target of a test sample<br>has an invalid flag (set by<br>the upstream process, the<br>core analysis, or by rules<br>defined in Section A or B),<br>the complete test sample is<br>set to invalid. The same<br>happens if the internal<br>control has no signal (no $C_T$ )<br>and no other target in the |

Select an analysis rule from the drop-down list. The following rules can be applied:

|                                                                                                    |                                                                                                    | same tube as the IC has a<br>signal which indicates that<br>the PCR run has not<br>correctly amplified the<br>sample.<br>Note: It is recommended to<br>use this most stringent rule<br>for any routine assays. The<br>less stringent rules below<br>can be applied if your assay<br>profile is still under<br>development and you want<br>to see target result even if<br>there was a problem with<br>another target or your PCR<br>amplification.                                                                                                    |
|----------------------------------------------------------------------------------------------------|----------------------------------------------------------------------------------------------------|----------------------------------------------------------------------------------------------------|
| Invalidate if one IC<br>is invalid or if one<br>IC has no signal<br>and no other target<br>in the same tube<br>has a signal. | <ul> <li>All targets of the test samples will be set to invalid, if:</li> <li>Any internal control is invalid.</li> <li>Or</li> <li>Any internal control has no signal, and no other target in the same tube has a signal.</li> </ul> | This rule detects an invalid<br>IC in any case and<br>invalidates the<br>corresponding test sample.<br>A missing amplification by<br>the IC is also detected and<br>invalidates the test sample.<br>In comparison to rule 1,<br>invalid specific targets have<br>no effect on the validity of<br>the test sample.<br>Note: Use with caution. For<br>this rule the validity status of<br>any non-IC target is not<br>relevant for other targets.<br>For higher multiplex assays,<br>this may have the result that<br>invalid individual targets will<br>not automatically invalidate<br>other targets for this test<br>sample. |
| Invalidate if one IC<br>is invalid or has no<br>signal and no other<br>target in the same<br>tube has a signal.              | <ul> <li>All targets of the test sample will be set to invalid, if:</li> <li>Any internal control is invalid, and no other target in the same tube has a signal.</li> <li>or</li> </ul>                                               | This rule detects an invalid<br>IC or a missing amplification<br>via the IC and invalidates in<br>this case all other targets for<br>this test sample. However, if<br>amplification is detected<br>simultaneously for any non-                                                                                                    |

|                                                                                                   | <ul> <li>Any internal control has no<br/>signal, and no other target<br/>in the same tube has a<br/>signal.</li> </ul>                                                                  | IC target, no invalidation will<br>occur.<br>Note: Use with caution. For<br>this rule the validity status of<br>any non-IC target is not<br>relevant for other targets.<br>For higher multiplex assays,<br>this may have the result that<br>invalid individual targets will<br>not automatically invalidate<br>other targets for this test<br>sample.                                                                                                    |
|---------------------------------------------------------------------------------------------------|----------------------------------------------------------------------------------------------------|----------------------------------------------------------------------------------------------------|
| Invalidate if one IC<br>has no signal and<br>no other target in<br>the same tube has<br>a signal. | <ul> <li>All targets of the selected test sample will be set to invalid, if:</li> <li>Any internal control has no signal, and no other target in the same tube has a signal.</li> </ul> | This rule only detects<br>missing amplification via a<br>missing signal for the IC and<br>invalidates in this case all<br>other targets for this test<br>sample.<br>Note: Use with caution. An<br>invalidity for the IC for any<br>other reason does not result<br>in a corresponding invalidity<br>of other targets for this test<br>sample.<br>Also, for this rule, the validity<br>status of any non-IC target is<br>not relevant for other targets.<br>For higher multiplex assays,<br>this may have the result that<br>invalid individual targets will<br>not automatically invalidate<br>other targets for this test<br>sample. |
| Never invalidate                                                                                  | The selected standard or<br>control will never be set to<br>invalid.                                                                                                    | With this setting, there is no<br>interdependency between<br>targets. However, all<br>individual targets with flags<br>from previous steps keep<br>their flags and any "invalid"<br>status.<br>Note: Use with caution: Any<br>invalidity for any target will<br>not result in the invalidity of<br>any other target for this test                                                                                                    |

| sample.                                                                                |  |
|----------------------------------------------------------------------------------------|--|
|                                                                                        |  |
| Note                                                                                   |  |
| The rules in the drop-down list are sorted for stringency in descending order.         |  |
| Note<br>The rules in the drop-down list are sorted for stringency in descending order. |  |

For examples of how the different rules can be applied, please refer to Section C above.

43.After all assay and sample analysis rules are set, click "Save assay profile as...". 44.The following dialog is displayed:

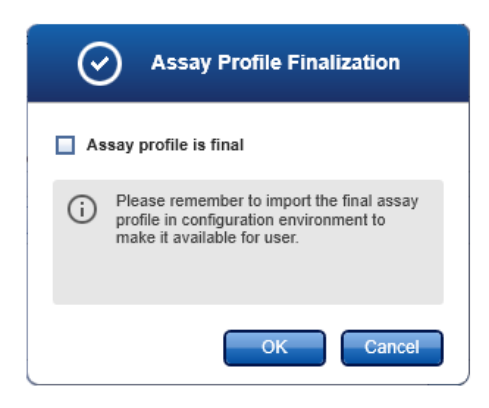

45.Confirm that the assay profile is final by activating the "Assay profile is final" check box (if this check box is not checked, the assay profile cannot be imported for work list setup in Rotor-Gene AssayManager).

46.Click "OK".

47. The "Save assay profile as..." dialog is displayed.

48.Browse the target directory and click "OK".

## Note

Before the new assay profile can be used for setting up a work list, it must be imported to the Rotor-Gene AssayManager database. Go to the "Assay Profiles" tab in the "Configuration" environment, click "Import...", and select the file to be imported. Click "Open" to import the new assay profile to the Rotor-Gene AssayManager database.

Related topics

Testing an assay profile

## Modifying an Assay Profile

The alternative to creating an assay profile from scratch is to import an existing one and modify it accordingly. The work flow for modifying an existing assay profile is the same as described in **>** Creating an Assay Profile. The only difference is that instead of clicking "New assay profile...", "Open assay profile..." is used.

Step-by-step procedure to modify an assay profile

1. Click the "Development" icon to change to the "Development" environment.

| QIAGEN                     | Setup Approval Archive                 | <b>کی کی ک</b><br>Service Configura | tion Development                               |                                  | Cycler 1   | Cycler 2 | Cycler 3 | Cycler 4 |  |
|----------------------------|----------------------------------------|-------------------------------------|------------------------------------------------|----------------------------------|------------|----------|----------|----------|--|
|                            |                                        | Define                              | general parameters                             | for this assay profile           |            |          |          |          |  |
| General >                  | Profile name and status                |                                     | Open                                           | assay profile New assay          | profile    | Messages |          |          |  |
| Compatibility              | Assay name                             |                                     | Assay is quantitat                             | ive                              |            |          |          |          |  |
| Run Profile                | Short name                             | Profile version                     | Define sample tran                             | nsfer and initial elution volum  | ie         |          |          |          |  |
| Targets                    | Plug-in type                           | Plug-in version                     | Sample transfer volu                           | $\rightarrow$ $\mu$ $\mu$        |            |          |          |          |  |
| Samples                    | Comment                                |                                     | Calculated conversion factor                   |                                  |            |          |          |          |  |
| AUDAS                      |                                        |                                     |                                                |                                  |            |          |          |          |  |
| Core Analysis              | Kit material number<br>Material number |                                     | QIAsymphony import p<br>Assay parameter set na | arameters<br>Ime QIAGEN original |            |          |          |          |  |
| Assay & Sample<br>Analysis |                                        |                                     |                                                |                                  |            |          |          |          |  |
|                            | N                                      | ew material number                  |                                                | New AF                           |            |          |          |          |  |
|                            |                                        |                                     | Save assay profile                             | as Start testing ass             | ay profile |          |          |          |  |

- The "Development" environment opens. In this initial state only the two start buttons, "Open assay profile..." and "New assay profile...", are enabled. All other elements are disabled.
- 3. Click "Open assay profile...".

The "Select assay profile to load" dialog opens.

- 4. Browse the directory containing the assay profile to be used, select it, and click "OK".
- 5. Continue with step 7 in the procedure described in Creating an assay profile.

## **Related topics**

Testing an assay profile

## Testing an Assay Profile

An assay profile currently in the development process can be tested by performing a virtual analysis of a previously finished PCR experiment. The current assay profile can be tested using real experiment data. The outcome of this process is the answer to the question "What would the results have been if a previously finished experiment would be run with the currently developed assay profile?".

A \*.rex file (containing raw experiment data and sample data) from an experiment performed with the Rotor-Gene software or Rotor-Gene AssayManager can be loaded. The data of the \*.rex file are analyzed with the currently developed assay profile — specifically the rules and parameters defined in the "Core Analysis" and "Assay & Sample Analysis" sub tabs. Raw data, processed data, and — for quantitative assays — also the standard curve can be checked and compared to the results generated by the assay profile.

## Test screen

The screen to test assay profiles has three parts:

- An interactive button bar at the top
- "Plots and information" area
- "Results" area

| QLAGEN          | >>>><br>Setup  | Approval  | Archive    | XT<br>Service Cor | <b>Ç<sup>©</sup></b><br>nfiguration | Development           |                       | Atlanta | Berlin Chie        | ago Dortmur | nd   |
|-----------------|----------------|-----------|------------|-------------------|-------------------------------------|-----------------------|-----------------------|---------|--------------------|-------------|------|
| Experimen       | nt             |           |            |                   |                                     |                       | Load .rex file        | )       | Apply              | Back to ed  | itor |
| Plots an        | d information  |           |            |                   |                                     |                       |                       |         |                    |             |      |
| Raw data        | Processed da   | ita Star  | dard curve |                   |                                     |                       |                       |         |                    |             |      |
|                 |                |           |            |                   |                                     |                       |                       |         |                    |             |      |
|                 |                |           |            |                   |                                     |                       |                       |         |                    |             |      |
|                 |                |           |            |                   |                                     |                       |                       |         |                    |             |      |
|                 |                |           |            |                   |                                     |                       |                       |         |                    |             |      |
|                 |                |           |            |                   |                                     |                       |                       |         |                    |             |      |
|                 |                |           |            |                   |                                     |                       |                       |         |                    |             |      |
| Results         |                |           |            |                   |                                     |                       |                       |         |                    |             |      |
| Standards       | / controls     |           |            |                   |                                     |                       |                       |         |                    |             |      |
| Pos. 🔳          | Style Sample   | ID        | Status Typ | e Targets         | Ct                                  | Result                | Flags                 |         |                    |             |      |
|                 |                |           |            |                   |                                     |                       |                       |         |                    |             |      |
| Samples<br>Pos. | Style Sample   | ID        | Status Typ | e Targets         | Ct                                  | Result                | Flags                 |         |                    |             |      |
|                 |                |           |            |                   | 100                                 |                       |                       |         |                    |             |      |
|                 |                |           |            |                   |                                     |                       |                       |         |                    |             |      |
| <u> </u>        |                |           |            |                   |                                     |                       |                       |         |                    |             |      |
| Conc. in        | T Cor          | nc. unit  | Ŧ          | Show I            | C 🗌 Ig                              | nore invalid controls | Use scientific format |         |                    |             |      |
|                 | 📩 User Defined | Test Mode |            |                   |                                     |                       |                       |         | September 28, 2017 | Gina Doe    | ⇒Ø   |

A \*.rex file is loaded using the "Load .rex file..." button at the top of the screen. Clicking "Apply" starts the analysis process using the loaded \*.rex file and the currently developed assay profile. Clicking "Back to editor" changes to the "Development" environment.

## Note

The assay profile test environment is designed to be very similar to the "Approval" environment. For further information about the functionalities, refer to the description of the "Approval" environment in the *Rotor-Gene AssayManager v1.0 Core Application User Manual*.

## Step-by-step procedure to test an assay profile

1. Click "Start testing assay profile" in the button bar of the "Development" environment.

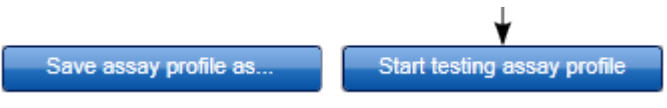

The screen to test assay profiles is opened.

2. Click "Load \*.rex file" in the button bar.

The "Select \*.rex file to load" dialog opens.

3. Change to the directory containing the \*.rex file, select it, and click "OK".

#### Note

The run profile of the \*.rex file must match the run profile of the assay profile exactly. Even the positions of external controls and test samples on the rotor must be identical.

If run settings or sample type definitions differ between the two files, a corresponding error message will be displayed.

## Note

Empty rotor positions must have the sample type "None" in the rex file to be loaded. Only test sample positions may be of the sample type "Unknown".

## Note

The testing environment only supports rex files with samples defined on one page. Rex files with samples defined on several pages cannot be loaded.

4. Click "Apply" in the button bar to start the analysis process using the currently developed assay profile.

Raw experiment data from the \*.rex file are analyzed using the assay profile.

The results are presented in the "Plots and information" area and the "Results" table.

#### Note

If changes were made to the assay profile, the results in the test environment will not automatically be updated when returning. The "Apply" button must be clicked to update the results.

#### Note

The loaded \*.rex file must contain only raw experiment data and sample data. If the "crop cycles" function has already been used on the file, the \*.rex file cannot be used in the Assay Profile test environment and will be indicated by a corresponding message. Therefore, re-open the \*.rex file with the Rotor-Gene Q software and delete the crop cycled raw channel. Click on "Options of the corresponding raw channel and select "Delete this raw channel". After the export of the \*.rex file, it can be used in the Rotor-Gene AssayManager v1.0 assay profile test environment.

## Creating a .qut file

The core analysis defines algorithms for the normalization of the amplification curves and quantification of the targets. In the "Core Analysis" tab most of the parameter values must be imported from a Rotor-Gene quantification template file. This \*.qut file can be generated after analysis of an assay in the standard Rotor-Gene software.

Generating \*.qut files in Rotor-Gene software

Analysis

After opening the raw data of a PCR run and clicking "Analysis", the "Analysis" window appears.

Saving a \*.qut file

Select the "Quantitation" tab in the "Analysis" window. Double-click on the channel name or select the channel and click "Show" to open the channel of interest.

| Analysis                         | ×                    |
|----------------------------------|----------------------|
| 2 Std Curves (R)<br>Quantitation | el.) Other  <br>Melt |
| Cycling A.Gre                    | en (Page 1)          |
|                                  |                      |
|                                  |                      |
|                                  |                      |
|                                  |                      |
|                                  |                      |
| <u>S</u> how                     | <u>H</u> ide         |
| 🗖 Auto-shrink wir                | ndow                 |

Three windows appear: the main screen, the standard curve, and the results. Adapt the analysis options as required (e.g., set threshold, activate dynamic tube normalization, apply slope correction, etc.).

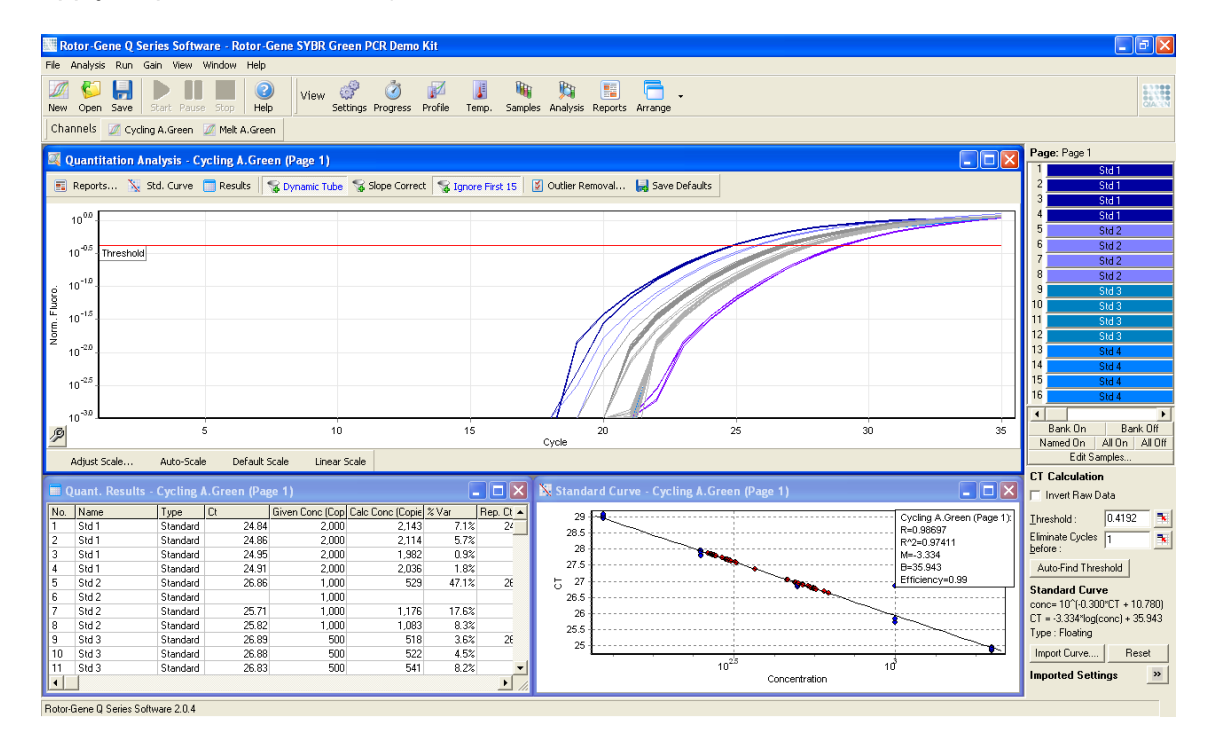

Note For details regarding the different analysis options in the Rotor-Gene software refer to the *Rotor-Gene Q User Manual*.

At the bottom right of the screen expand the "Imported Settings" by clicking

| CT Calculation                                                                                                    |             |  |  |  |  |  |  |
|----------------------------------------------------------------------------------------------------|-------------|--|--|--|--|--|--|
| 🔲 Invert Raw Data                                                                                                    |             |  |  |  |  |  |  |
| <u>T</u> hreshold :<br>Eliminate Cycles<br><u>b</u> efore :                                                              | 0.4192<br>1 |  |  |  |  |  |  |
| Auto-Find Thres                                                                                                    | hold        |  |  |  |  |  |  |
| <b>Standard Curve</b><br>conc= 10 <sup>^</sup> (-0.300*CT + 10.780)<br>CT = -3.334*log(conc) + 35.943<br>Type : Floating |             |  |  |  |  |  |  |
| Import Curve                                                                                                    | Reset       |  |  |  |  |  |  |
| Imported Settings                                                                                                    |             |  |  |  |  |  |  |
| Import                                                                                                    | Export      |  |  |  |  |  |  |

Click "Export..." to export the selected analysis options to a Rotor-Gene Quantitation Analysis Template.

| Save Quantitat                    | ion Analysis Ten            | nplate                      |           |        |        | ? 🗙    |
|-----------------------------------|-----------------------------|-----------------------------|-----------|--------|--------|--------|
| Save in:                          | 📋 My Document               | \$                          | •         | ← 🗈    | -111 📩 |        |
| My Recent<br>Documents<br>Desktop | ed My Music<br>@My Pictures |                             |           |        |        |        |
| My Documents                      |                             |                             |           |        |        |        |
| My Computer                       |                             |                             |           |        |        |        |
| Mu Network                        | File name:                  |                             |           |        | •      | Save   |
| Places                            | Save as type:               | Rotor-Gene Quantitation Ana | alysis Te | mplate | •      | Cancel |

Enter a file name, browse the target directory, and confirm by clicking "Save". The Rotor-Gene Quantitation Template file extension is \*.qut.

#### Note

For every single acquisition channel an individual \*.qut file has to be generated.

## Creating a .ret file

The "Run Profile" tab allows loading of a Rotor-Gene experiment template file (\*.ret file) to define the cycling conditions and the acquisition channels for the assay profile. These parameters cannot directly be configured or modified in Rotor-Gene AssayManager. The configuration can only be done in the standard Rotor-Gene software. See the *Rotor-Gene Q User Manual* for details.

## Saving templates in the Rotor-Gene software

Set up a run in the Rotor-Gene software using the Advanced wizard according to the assay requirements. In the "New Run Wizard window 4" the run settings are summarized and can be saved as a template using "Save Template". Alternatively open a finished run and select the "Save As Template..." function from the file menu. For details regarding saving templates refer to the *Rotor-Gene Q User Manual*.

| New Run Wizard                                                                                                    |
|----------------------------------------------------------------------------------------------------|
| Summary :                                                                                                    |
|                                                                                                    |
| Setting     Value       Green Gain     7       Rotor     36-Well Rotor       Sample Layout     1, 2, 3,       Reaction Volume (in microliters)     25 |
| Once you've confirmed that your run settings are correct, click Start Run to begin the run. Click Save Template to save settings for future runs.     |
| Skip Wizard << Back                                                                                                    |

Loading templates in Rotor-Gene AssayManager

To load a Rotor-Gene experiment template file (\*.ret file) in Rotor-Gene AssayManager click "Load \*.ret file...."

A dialog box opens where the source directory can be selected. Select the desired \*.ret file and click "Open".

| (    | 坐      | Select a run profile                          |                       |  |  |  |
|------|--------|-----------------------------------------------|-----------------------|--|--|--|
| Loc  | ok in  | IdentManual                                   | <b>T</b>              |  |  |  |
| Pat  | :h     | C:\Subversion\Trunk\Documentation\IdentManual |                       |  |  |  |
|      | Name   | *                                             | Last modified         |  |  |  |
|      | Manu   | al                                            | 4/16/2012 9:26:09 AM  |  |  |  |
|      | Maps   |                                               | 4/19/2012 2:25:17 PM  |  |  |  |
|      | Templ  | ates                                          | 3/9/2012 5:33:15 PM   |  |  |  |
|      | Topics | ;                                             | 4/20/2012 2:42:47 PM  |  |  |  |
|      | Rotor- | Gene SYBR Green PCR Demo Kit.ret              | 4/23/2012 10:22:48 AM |  |  |  |
|      |        |                                               | •                     |  |  |  |
| File | name   |                                               | File type             |  |  |  |
|      |        |                                               | ret files (*.ret)     |  |  |  |
|      |        |                                               | Open Cancel           |  |  |  |

After successful loading of the template file the detailed run settings can be checked. The different run settings can be enlarged or collapsed using the "+" or "–" buttons in the list.

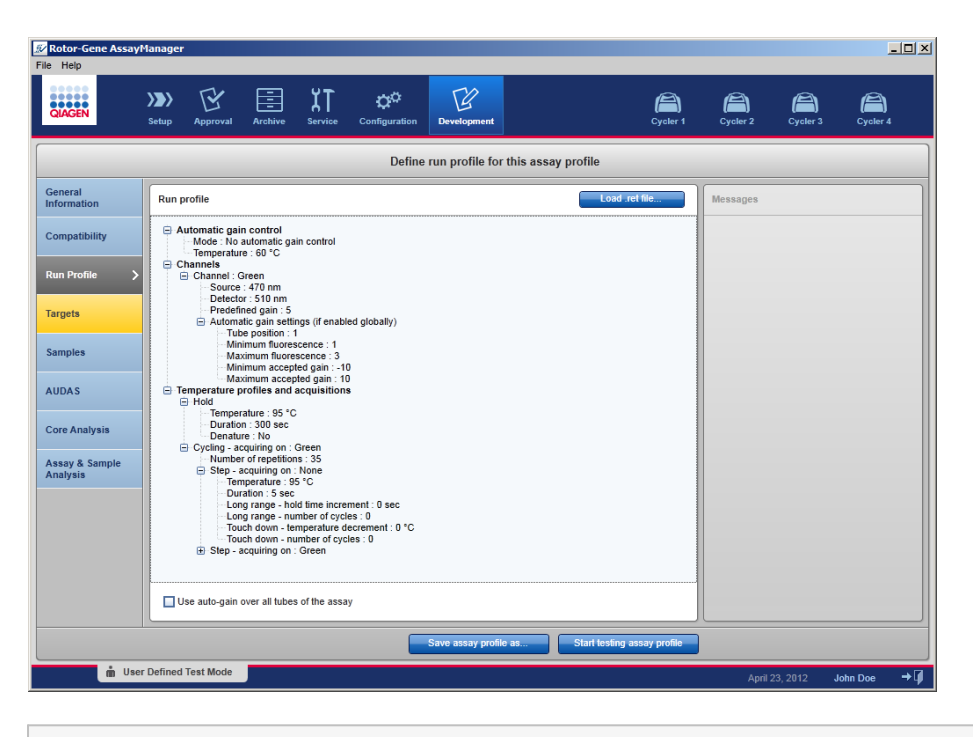

## Note

The run settings cannot be altered using Rotor-Gene AssayManager v1.0.

At the bottom of the screen there is a check box labeled "Use auto-gain over all tubes of the assay". Activate this check box to apply the auto-gain optimization to all reserved rotor positions and not only on the one rotor position defined during run setup in the Rotor-Gene software.

If "Use auto-gain over all tubes of the assay" is checked, the median gain determined on all reserved rotor positions of that assay will be applied during data acquisition. This option applies to all different acquisition channels and steps defined in that assay profile.

## 1.3.2.4 Report Profiles for UDT Assays

In a report profile used to report data for a UDT Basic Plug-in assay several options must be set in a certain way in order to get an appropriate PDF report. Report profiles can be created and managed in the "Report Profiles" tab of the "Configuration" environment.

The following configuration is useful for report profiles used for standard UDT Basic Plug-in assays with one rotor position per sample ID:

1. Go to "External Controls - Overview" in the "Content selection" area and select the "Show target result only" radio button.

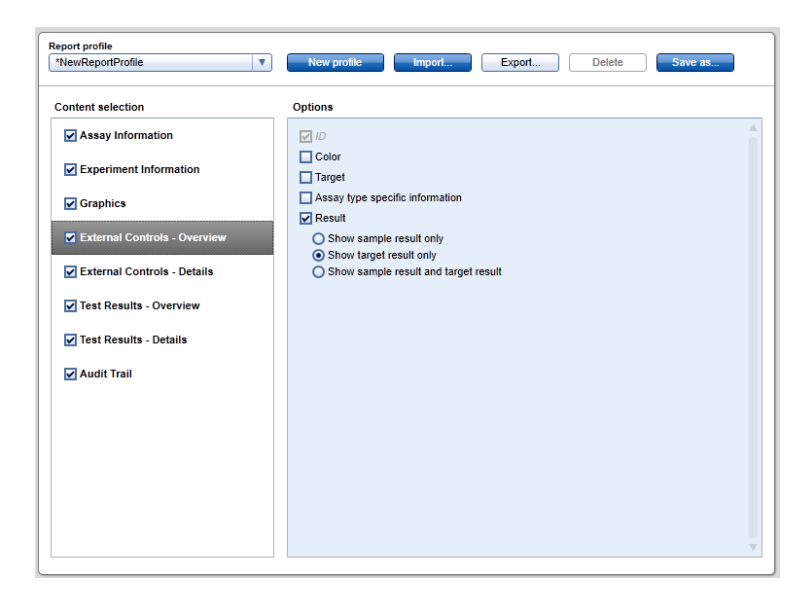

2. Go to "External Controls - Details" in the "Content selection" area and deselect the "Sample result" check box.

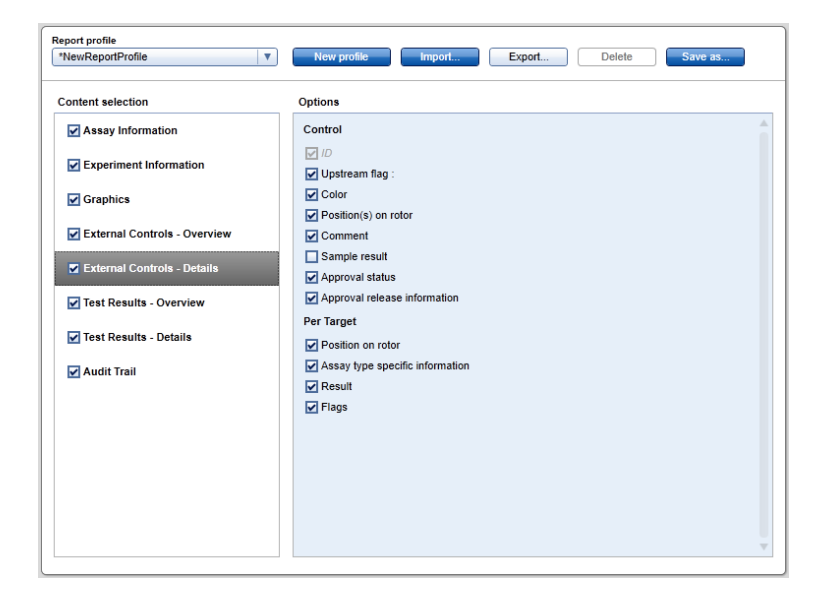

3. Go to "Test Results - Overview" in the "Content selection" area and select the "Show target result only" radio button.

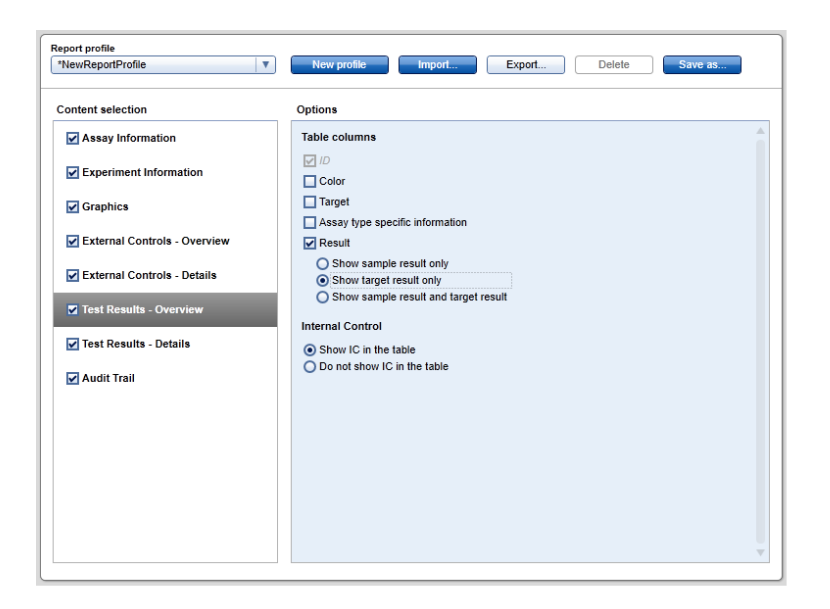

4. Go to "Test Results - Details" in the "Content selection" area and deselect the "Sample result" check box.

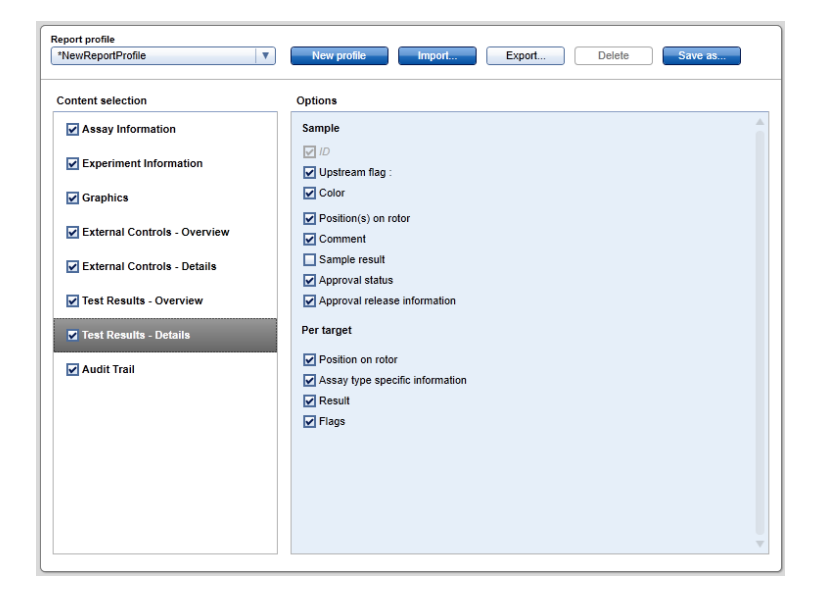

In addition to these configurations, the report profiles can be adapted to the individual needs for the report.

Only for UDT Basic Plug-in assays, where a sample is split into several rotor positions, the "Sample result" option in the report profile mentioned above is essential.

# 1.4 Hint for Online Documentation

Rotor-Gene AssayManager uses plug-ins to increase its functionality. In order to have a clear distinction between the core application user manual and the plug-in user manuals and to keep the documentation short and focused, general topics are explained in the core application user manual.

Providing you with the best information depends on the environment you are currently in, especially for the following items:

- Help for "Plots and information" table
- Help for "Results" table
- Help for testing an assay profile

## 1.4.1 Help for Plots and Information Table

The help information for the "Plots and Information" table is available either in the UDT Basic Plug-in User Manual or in the Rotor-Gene AssayManager Core Application User Manual .

The table below shows — depending on the current environment — where to find more information.

| Environment | Help file and topic                                                                                                    |
|-------------|----------------------------------------------------------------------------------------------------|
| Approval    | UDT Basic Plug-in User Manual (i.e., this manual)                                                                                                    |
|             | Topic:<br>▶General information about approving samples                                                                                                    |
| Archive     | Rotor-Gene AssayManager Core Application User Manual                                                                                                    |
|             | <ul> <li>Topics:</li> <li>Basic Concepts → Environments → "Archive" Environment</li> <li>Using Rotor-Gene AssayManager → Administrative Tasks → Managing Archives</li> </ul> |
| Development | UDT Basic Plug-in User Manual (i.e., this manual)                                                                                                    |
|             | Topic:<br>▶ Testing an assay profile                                                                                                    |

In case the information cross-references the *Rotor-Gene AssayManager Core Application User Manual*, open the help file using the Windows Start menu:

## Start → All Programs → QIAGEN → Rotor-Gene AssayManager

## 1.4.2 Help for Result Table

The help information for the "Results Table" is available either in the UDT Basic Plug-in User Manual or in the Rotor-Gene AssayManager Core Application User Manual .

The table below shows — depending on the current environment — where to find more information.

| Environment | Help file and topic                                                                                              |
|-------------|----------------------------------------------------------------------------------------------------|
| Approval    | Rotor-Gene AssayManager Core Application User Manual                                                             |
|             | Topic:<br>■ Using Rotor-Gene AssayManager → Standard Tasks →<br>Approving a Run                                  |
| Archive     | Rotor-Gene AssayManager Core Application User Manual                                                             |
|             | <ul> <li>Topic:</li> <li>Using Rotor-Gene AssayManager → Administrative Tasks →<br/>Managing Archives</li> </ul> |
| Development | UDT Basic Plug-in User Manual (i.e., this manual)                                                                |
|             | Topic:<br>▶Testing an Assay Profile                                                                              |

in case the information cross-references the *Rotor-Gene AssayManager Core Application User Manual*, open the help file using the Windows Start menu:

Start → All Programs → QIAGEN → Rotor-Gene AssayManager

#### 1.4.3 Core Analysis

The help information for the "Core Analysis" is available in the "Creating an Assay Profile" section. Click the link below to jump to the corresponding section:

Core Analysis

## 1.4.4 Assay and Sample Analysis

The help information for "Assay and Sample Analysis" is available in the "Creating an Assay Profile" section. Click the link below to jump to the corresponding section:

Assay and Sample Analysis

## 1.5 Error messages

The following list provides all error messages that might occur during the operation of this plug-in provide the following information to the service specialist:

- Actions performed before the error message occurred
- Error ID

## Note

The error ID is unique and helps QIAGEN Technical Services to clearly identify the error message.

| Error ID | Error Text                                                                                                    |
|----------|----------------------------------------------------------------------------------------------------|
| 560010   | The assay '{0}' could not be found.                                                                                       |
| 560011   | The external control '{0}' could not be found.                                                                            |
| 560012   | The target '{0}' could not be found.                                                                                      |
| 560014   | An error occurred while retrieving test samples for assay profile {0}.                                                    |
| 560015   | Rule parameter for rule '{0}' could not be found.                                                                         |
| 560017   | Could not create rule because of unexpected rule parameter {0}.                                                           |
| 560018   | Could not create rule of type {0}.                                                                                        |
| 560019   | Could not create rule description of type {0}.                                                                            |
| 560020   | No rule with rule name {0} was found.                                                                                     |
| 560021   | No rule type {0} was found.                                                                                               |
| 560022   | Could not create rule because of unexpected rule parameter count: expected was {0}, but was {1}.                          |
| 560023   | No rule description type {0} was found.                                                                                   |
| 560024   | samples collection should at least contain one sample                                                                     |
| 570003   | The provided curve is invalid.                                                                                            |
| 570012   | Slope correction cannot be performed without activation of<br>'DynamicTube' option. Check Rotor-Gene .qut-file and retry. |
| 570014   | The provided cycle threshold value is zero. Check Rotor-Gene .qut-file and retry.                                         |
| 570015   | The slope of the provided regression line is zero.                                                                        |
| 570016   | Schema validation failed: {0}                                                                                             |

| Error ID | Error Text                                                                                                    |
|----------|----------------------------------------------------------------------------------------------------|
| 570017   | Quantitation template could not be loaded. File reading failed. Check Rotor-Gene .qut-file and retry.                                                      |
| 570018   | Quantitation template could not be loaded. The file does not contain all mandatory fields. Create a file where all fields including the threshold are set. |
| 570026   | The entered number for N1 is invalid. Enter a valid number (1 - {1}).                                                                                      |
| 570027   | N2 for target {0} must not be greater than {1}. Enter a valid number in the N2 field.                                                                      |
| 570031   | Enter a valid number for N2 (1 to maximum number of cycles).                                                                                               |
| 570033   | The run template does not contain any cycling parameters.                                                                                                  |
| 570034   | The run profile must only contain "Cycling" and "Hold" steps. Check the run profile and the assay profile for consistency.                                 |
| 570035   | Enter a valid number for N1 (1 to maximum number of cycles).                                                                                               |
| 570036   | The loaded rex-file contains a melt step. The assay profile does not allow melt steps. Check the rex-file and the assay profile for consistency.           |
| 570037   | Enter a valid value for {0} of target {1} ({2}-{3}).                                                                                                    |
| 570057   | No target profile with the name {0} was found.                                                                                                    |
| 570066   | Shorten the sample comment to max. 256 characters.                                                                                                    |
| 570067   | Shorten the assay comment to max. 256 characters.                                                                                                    |
| 570070   | Failed to generate report. Reason: {0}                                                                                                    |
| 570073   | Failed to launch the application {0}. Reason:                                                                                                    |
| 570074   | File {0} not found.                                                                                                    |
| 570106   | The concentration value must be less than the parameter value to be entered.                                                                               |
| 570107   | The R value must be greater than the parameter value to be entered.                                                                                        |
| 570112   | The concentration value must be less than the parameter value to be entered.                                                                               |
| 570113   | The concentration value must be less than or equal to the parameter value to be entered.                                                                   |
| 570114   | The Ct value must be less than the parameter value to be entered.                                                                                          |
| 570115   | The Ct value must be less than or equal to the parameter value to be entered.                                                                              |
| 570116   | The concentration value must be greater than the parameter value to be entered.                                                                            |
| 570117   | The concentration value must be greater than or equal to the parameter value to be entered.                                                                |
| 570118   | The Ct value must be greater than the parameter value to be entered.                                                                                       |
| 570119   | The Ct value must be greater than or equal to the parameter value to be entered.                                                                           |
| 570120   | The fluorescence must be greater than the parameter value to be                                                                                            |

| Error ID | Error Text                                                                                                    |
|----------|----------------------------------------------------------------------------------------------------|
|          | entered. (Rule is only evaluated, if a Ct value is present.)                                                                                                    |
| 570121   | The fluorescence must be greater than or equal to the parameter value to be entered. (Rule is only evaluated, if a Ct value is present.)                           |
| 570135   | The R value must be greater than or equal to the parameter value to be entered.                                                                                    |
| 570136   | The efficiency must be greater than the parameter value to be entered.                                                                                             |
| 570137   | The efficiency value must be greater than or equal to the parameter value to be entered.                                                                           |
| 570138   | The number of valid quantification standards must be greater than or equal to the parameter value to be entered.                                                   |
| 570156   | Invalidate if one IC has no signal and no other target in the same tube has a signal.                                                                              |
| 570157   | Invalidate if one IC is invalid or has no signal and no other target in the same tube has a signal.                                                                |
| 570158   | Invalidate if one IC is invalid or if one IC has no signal and no other target<br>in the same tube has a signal.                                                   |
| 570159   | Invalidate if at least one target is invalid or if one IC has no signal and no other target in the same tube has a signal.                                         |
| 570172   | {0}Please enter valid parameters. For more information, place the cursor over the rule name.                                                                       |
| 570175   | Defines the lower limit of quantification. For concentrations below the parameter value to be entered, only a qualitative result is presented.                     |
| 570176   | Defines the upper limit of quantification. For concentrations above the parameter value to be entered, only a qualitative result is presented.                     |
| 570186   | The fluorescence must be less than the parameter value to be entered.                                                                                              |
| 570187   | The fluorescence must be less than or equal to the parameter value to be entered.                                                                                  |
| 570192   | This assay type is not supported by AUDAS.                                                                                                    |
| 570195   | Sample result not supported                                                                                                    |
| 570202   | Enter a valid password.                                                                                                    |
| 570203   | This user is deactivated. Contact your local administrator.                                                                                                    |
| 570205   | Password expired                                                                                                    |
| 570206   | Enter a valid number for target {0} in the "Remove data after cycle field".                                                                                        |
| 570207   | Enter a valid number for target $\{0\}$ in the "Remove data before cycle" field $(1 - 40)$ .                                                                       |
| 570208   | The value for "Remove data after cycle" must be higher than the value of<br>"Remove data before cycle". The difference between these values must<br>be at least 7. |
| 570209   | The value in the Remove data after cycle field for target {0} must not be greater than {1}.                                                                        |
| 570210   | Enter a valid number lower than $\{1\}$ in the "Remove data before cycle"                                                                                          |

| Error ID | Error Text                                                                                                    |
|----------|----------------------------------------------------------------------------------------------------|
|          | field for target {0}.                                                                                                    |
| 570211   | The value in the Remove data after cycle field for target {0} must not be smaller than {1}.                                                                  |
| 570212   | The value for "Remove data before cycle" for target {0} must be higher than {1}.                                                                             |
| 570220   | Copying of the selected cells failed. Only adjacent cells can be copied.<br>Copy and paste the selected cells individually.                                  |
| 570222   | Paste operation is cancelled. Selected cell(s) must be contiguous.                                                                                           |
| 570223   | Paste operation is cancelled. Selected cell(s) must be contiguous.                                                                                           |
| 570224   | Paste operation is cancelled. Selected cell(s) must be editable for pasting.                                                                                 |
| 570225   | Pasting failed. The selected target area is smaller than the clipboard entry. Select a different target area or reduce data to be copied.                    |
| 570226   | Paste operation is cancelled. Select some cell(s).                                                                                                    |
| 570229   | There is not enough space for the information to be pasted.                                                                                                  |
| 570231   | This user was deactivated because the password was entered wrong too<br>many times. Contact your local administrator. The current session will be<br>closed. |
| 570237   | The release was not performed but data was saved.                                                                                                    |
| 570238   | The customized report generation is not supported by this plug-in.                                                                                           |
| 570249   | The R value must be less than the parameter value to be entered.                                                                                             |
| 570250   | The R value must be less than or equal to the parameter value to be entered.                                                                                 |
| 570251   | The efficiency must be less than the parameter value to be entered.                                                                                          |
| 570252   | The efficiency value must be less than or equal to the parameter value to be entered.                                                                        |
| 570253   | The R <sup>2</sup> value must be less than the parameter value to be entered.                                                                                |
| 570254   | The R <sup>2</sup> value must be less than or equal to the parameter value to be entered.                                                                    |
| 570255   | The R <sup>2</sup> value must be greater than the parameter value to be entered.                                                                             |
| 570256   | The R <sup>2</sup> value must be greater than or equal to the parameter value to be entered.                                                                 |
| 570274   | The initial elution volume is invalid. Enter a valid volume (1 – 999 999<br>999).                                                                            |
| 570276   | The sample transfer volume is invalid. Enter a valid volume (1 – 999 999 999).                                                                               |
| 570279   | Sample results will be reported as valid despite one or more invalid external controls. You are abou to ignore analysis rules from the assay profile.        |
| 570280   | The generated report could not be opened. Verify that you have installed a pdf viewer on your system                                                         |

# 1.6 Appendix

The appendix contains the Liability Clause and the License Terms for the UDT basic plug-in.

Note

Further information, such as a glossary, can be found in the *Rotor-Gene* AssayManager Core Application User Manual

## Liability Clause

QIAGEN shall be released from all obligations under its warranty in the event repairs or modifications are made by persons other than its own personnel, except in cases where the Company has given its written consent to perform such repairs or modifications.

All materials replaced under this warranty will be warranted only for the duration of the original warranty period and in no case beyond the original expiration date of original warranty unless authorized in writing by an officer of the Company. Read-out devices, interfacing devices, and associated software will be warranted only for the period offered by the original manufacturer of these products. Representations and warranties made by any person, including representatives of QIAGEN, which are inconsistent or in conflict with the conditions in this warranty shall not be binding upon the Company unless produced in writing and approved by an officer of QIAGEN.

## License Terms

## Software License Agreement

TERMS AND CONDITIONS of an LEGAL AGREEMENT (the "Agreement") by and between QIAGEN GmbH, QIAGEN Strasse 1, D-40724 Hilden, Germany, ("QIAGEN") and you (either an individual or a legal entity), the licensee of the software (hereinafter referred to as "SOFTWARE").

By opening the sealed software package(s) you are agreeing to be bound by the terms of this Agreement. If you do not agree to the terms of this Agreement, promptly return the unopened software package(s) and the accompanying items (including written materials) to the place you obtained them for a full refund.

## 1. GRANT OF LICENSE

Scope. Subject to the terms and conditions of this agreement, QIAGEN grants you a worldwide, perpetual, non-exclusive, and nontransferable license to use the SOFTWARE solely for your internal business purposes.

You shall not:

- modify or alter the whole or any part of the SOFTWARE nor merge any part of it with another software nor separate any components of the SOFTWARE from the SOFTWARE nor, save to the extent and in the circumstances permitted by law, create derivative works from, or, reverse engineer, decompile, disassemble or otherwise derive source code from the SOFTWARE or attempt to do any of these things
- copy the SOFTWARE (except as provided above)
- assign rent, transfer, sell, disclose, deal in, make available or grant any rights in the Software Product in any form to any person without the prior written consent of QIAGEN;
- remove alter, obscure, interfere with or add to any proprietary notices, labels,

trademarks, names or marks on, annexed to, or contained within the SOFTWARE;

- use the SOFTWARE in any manner that infringes the intellectual property or other rights of QIAGEN or any other party; or
- use the SOFTWARE to provide on-line or other database services to any other person.

Single-Computer Use. In case you purchased a single-computer license of the SOFTWARE this Agreement permits you to use only one copy of the SOFTWARE on a single computer.

Multi-Computer Use. In case you purchased a multi-computer license of the SOFTWARE from QIAGEN, this Agreement permits you to use multiple copies of the SOFTWARE on a maximum number of computers as specified in the purchase Agreement between QIAGEN and you ("**Purchase Agreement**").

Trial versions. Trial versions of the SOFTWARE may expire after a period of 30 (thirty) days without prior notice.

Open Software/Third Party Software. This Agreement does not apply to any other software components identified as subject to an open source license in the relevant notice, license and/or copyright files included with the programs (collectively the "**Open Software**") Furthermore, this Agreement does not apply to any other software for which QIAGEN is only granted a derived right to use ("**Third Party Software**"). Open Software and Third Party Software may be supplied in the same electronic file transmission as the SOFTWARE, but are separate and distinct programs. The SOFTWARE is not subject to the GPL or any other open source license.

If and insofar QIAGEN provides Third Party Software, the license terms for such Third Party Software shall additionally apply and prevail. If Open Software is provided, the license terms for such Open Software shall additionally apply and prevail. QIAGEN shall provide you with the corresponding source code of relevant Open Software, if the respective license terms of the Open Software include such obligation. QIAGEN shall inform if the SOFTWARE contains Third Party Software and/or Open Software and make available the corresponding license terms on request.

## 2. UPGRADES

If the SOFTWARE is an upgrade from a previous version, you are granted a single license to both copies, and you may not separately transfer the prior version(s) except as a one-time permanent transfer to another user of the latest upgrade and all prior versions as allowed in Section 4 below.

## 3. COPYRIGHT

The SOFTWARE, including any images, and text incorporated in the SOFTWARE, is copyrighted and is protected by German copyright laws and international treaty provisions. You may not copy any of the printed materials accompanying the SOFTWARE.

## 4. OTHER RESTRICTIONS

You may not rent or lease the SOFTWARE, but you may transfer the SOFTWARE and accompanying written materials on a permanent basis to another end user provided you delete the setup files from your computer, and the recipient agrees to the terms of this Agreement. You may not reverse engineer, decompile, or disassemble the SOFTWARE. Any transfer of the SOFTWARE must include the most recent upgrade and all prior versions.

## 5. NO WARRANTY

The SOFTWARE is provided "as is" without warranty of any kind, express or implied, including without limitation any implied warranties of merchantability, fitness for a particular purpose or non-infringement with respect to the SOFTWARE and the accompanying written materials.

## 6. CUSTOMER REMEDIES

QIAGEN entire liability and your exclusive remedy shall be, at QIAGEN's option, either (a) return of the price paid or (b) repair or replacement of the SOFTWARE that does not meet QIAGEN's Limited Warranty and that is returned to QIAGEN with a copy of your receipt. This Limited Warranty is void if failure of SOFTWARE has resulted from accident, abuse or misapplication. Any replacement of SOFTWARE will be warranted for the remainder of the original warranty period or thirty (30) days, whichever is longer.

## 7. LIMITED LIABILITY

In no event shall QIAGEN or its suppliers be liable for any damages whatsoever (including, without limitation, damages for loss of business profits, business interruption, loss of business information, or other pecuniary loss, unforeseeable damage, lack of commercial success, indirect damage or consequential damage - in particular financial damage – or for damage resulting from third party claims) arising out of the use or inability to use the SOFTWARE, even if QIAGEN has been advised of the possibility of such damages.

The above restrictions of liability shall not apply in cases of personal injury or any damage resulting from willful acts or gross negligence or for any liability based on the Product Liability Act (Produkthaftungsgesetz), guarantees or other mandatory provisions of law.

The above limitation shall apply accordingly in case of:

- delay,
- compensation due to defect,
- compensation for wasted expenses.

## 8. NO SUPPORT

Nothing in this agreement shall obligate QIAGEN to provide any support for the SOFTWARE. QIAGEN may, but shall be under no obligation to, correct any defects in the SOFTWARE and/or provide updates to licensees of the SOFTWARE. You shall make reasonable efforts to promptly report to SOFTWARE any defects you find in the SOFTWARE, as an aid to creating improved revisions of the SOFTWARE.

Any provision of support by QIAGEN for the SOFTWARE (including network installation support), if any, shall solely be governed by the Purchase Agreement or an according Support Agreement.

## 9. TERMINATION

If you fail to comply with the terms and conditions of this Agreement, QIAGEN may terminate this Agreement and your right and license to use the SOFTWARE. You may terminate this Agreement at any time by notifying QIAGEN. Upon the termination of this Agreement, you must delete the SOFTWARE from your computer(s) and archives.

YOU AGREE THAT UPON TERMINATION OF THIS AGREEMENT FOR ANY REASON, QIAGEN MAY TAKE ACTIONS SO THAT THE SOFTWARE NO LONGER OPERATES.

## 10. GOVERNING LAW, VENUE

This Agreement shall be construed and interpreted in accordance with the laws of Germany, without giving effect to conflict of laws provisions. The application of the provisions of the UN Sales Convention is excluded. Notwithstanding any other provision under this Agreement, the parties to this Agreement submit to the exclusive jurisdiction of the Düsseldorf courts.
Trademarks: QIAGEN®, QIAsymphony®, Rotor-Gene®, Rotor-Gene AssayManager® (QIAGEN Group); Microsoft®, Windows® (Microsoft Corporation).

02/2018 © 2018 QIAGEN, all rights reserved.

Registered names, trademarks, etc. used in this document, even when not specifically marked as such, are not to be considered unprotected by law.

www.qiagen.com

**Technical Support** 

www.support.qiagen.com